#### ○ 声明 本课件版权归作者个人所有,仅供大家自学,切 勿传到网络,切记切记!

# 文献信息管理和论文投稿工具

王勋鸿

山东大学图书馆

2015.11.4

#### 学术研究及论文写作常遇到的问题

1,文献管理混乱和无序,不知道文献放在哪 2,只有文献的原文,没有保存题录信息 建立了个人图书馆,但没有建 立目录

3,论文写作时,手工输入参考文献,费时费力且易出错

**4**,不同投稿杂志或者不同高校学位论文格式要求不同,切换格式非常麻烦。论文写作及投稿

5. 文献阅读和筛选的困难,读书笔记、文献统计和分析等

在学术研究和论文写作过程中,收藏文献的有序管理,题录信息和原文的有效关 联,文献的阅读和筛选,读书笔记以及引文便捷快速形成文后参考文献及脚注等等, 这些问题往往占用了研究人员大量的时间。

为了解决这类问题,参考文献管理工具应需而生。

#### E-Reference Tool主要功能

- 在利用E-Reference Tool帮助科研人员收集、整理、 管理和引用参考文献,按照学术期刊的要求格式化 论文,轻松建立论文手稿。
- 与Word 等文字处理软件挂钩,调用文献库进行论 文写作
- 李现"cite as you write"(边写作边引用),在论 文中直接插入数据库中的文献,文后自动生成参考 文献列表。

#### 世界目前已有参考文献管理工具

- Endnote
- Reference Manager
- ProCite
- RefWorks
- ≈ WriteNote
- mendeley
- NoteExpress

Notefirst

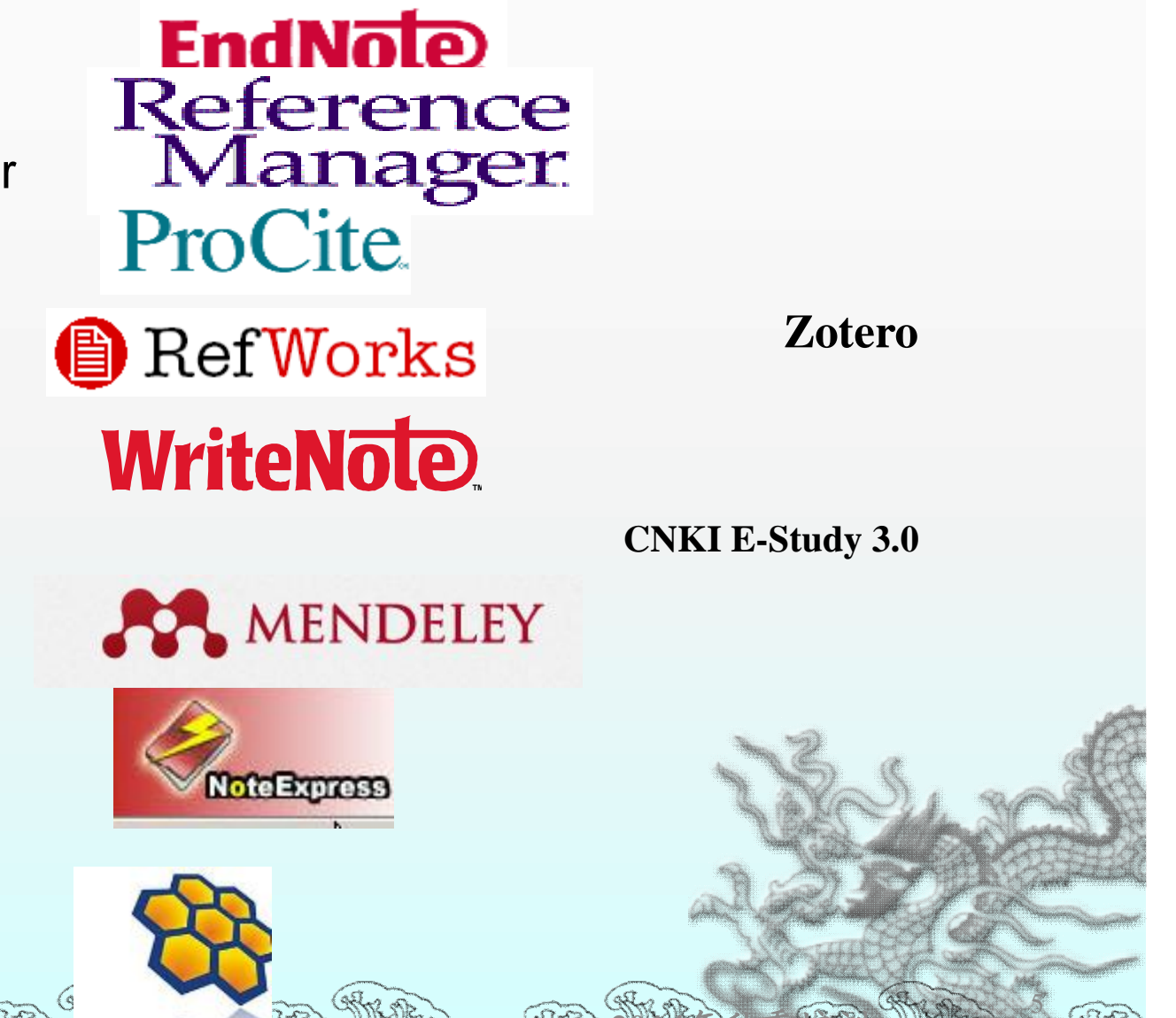

# 中文管理参考文献 ——NoteExpress为例

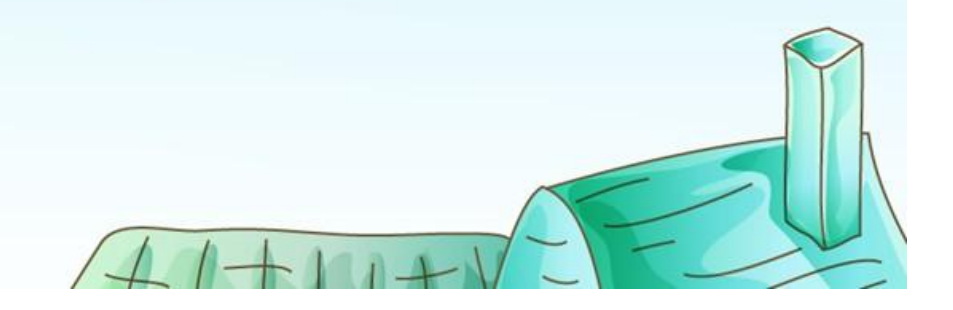

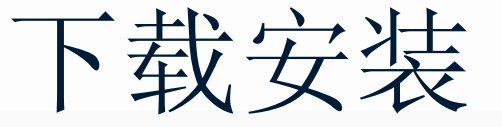

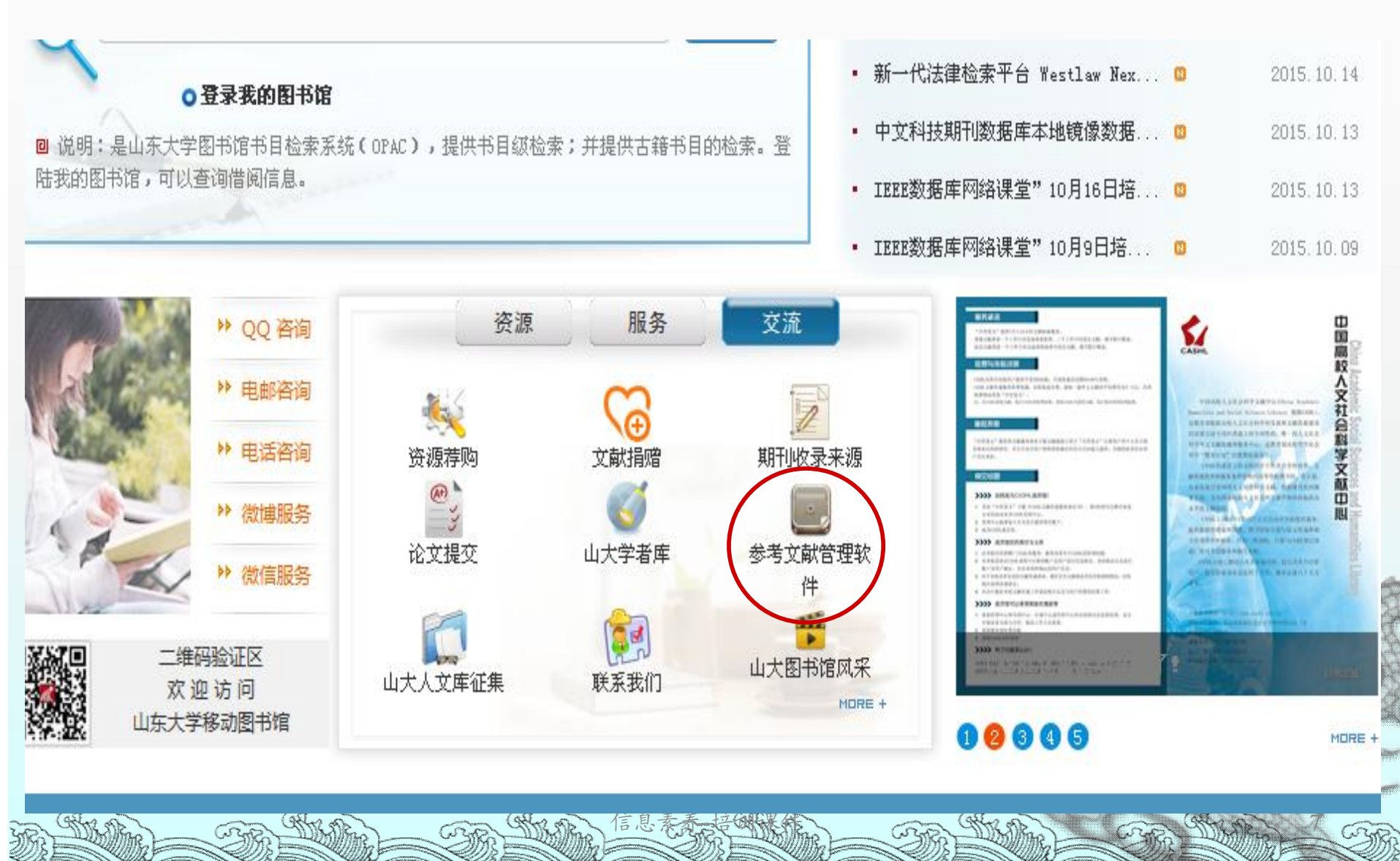

| ○ 常用数据库(中文):      |                       |
|-------------------|-----------------------|
| Apabi教参类电子图书      | Apabi电子图书             |
| CALIS高校学位论文库      | NoteExpress文献管理软件     |
| Soopat专利搜索        | SPSS统计分析软件            |
| VIPExam考试学习资源数据库  | 万方数据知识服务平台            |
| 中国国家知识产权局专利检索与查询  | 中国基本古籍库               |
| 中国生物医学文献数据库       | 中国资讯行(China InfoBank) |
| 中国(CNKI)学术文献总库    | 中文发现系统                |
| 中文社会科学引文索引(CSSCI) | 中文科技期刊数据库             |
| 中经网               | 全国高校专利信息服务平台系统        |
| 北大法宝-中国法律信息总库     | 北大法意网                 |
| 博看期刊数据库           | 四部丛刊                  |
| 国泰安csmar数据库       | 复印报刊资料系列数据库           |
| 学苑汲古              | 山东大学学位论文              |
| 库客(KUKE)数字音乐图书馆   | 报纸在线阅读系统              |
| 搜数网               | 新东方多媒体学习库             |
| 易学文化数据库           | 晚清期刊全文数据库             |
| 爱迪科森《网上报告厅》       | 科学文库                  |
| 读秀学术搜索引擎          | 超星学术视频                |
| 超星数字图书馆           | 高校教参数据库               |

#### NoteExpress乂厭官埋

时间: 2015.10.19

图书馆已正式购买NoteExpress(标准版)V2.8的使用权,并发数为300。使用时间截止至2016年 7月31日。通过校园网IP控制。NoteExpress为您查阅文献、论文写作提供便利!

NoteExpress是目前流行的参考文献管理工具软件,其核心功能是帮助读者在整个科研流程中高效 利用电子资源:检索并管理得到的文献摘要、全文;在撰写学术论文、学位论文、专著或报告时,可 在正文中的指定位置方便地添加文中注释,然后按照不同的期刊,学位论文格式要求自动生成参考文 献索引。

其核心功能如下:

2012年。

- 1) 检索: 支持数以百计的全球图书馆书库和电子数据库,如万方、维普、期刊网、Elsevier ScienceDirect、ACS、OCLC、美国国会图书馆等。一次检索,永久保存。
- 管理:可以分门别类管理百万级的电子文献题录和全文,独创的虚拟文件夹功能更适合多学 科交叉的现代科研。
- 3) 分析:对检索结果进行多种统计分析,从而使研究者更快速地了解某领域里的重要专家,研究机构,研究热点等。
- 4) 发现:与文献相互关联的笔记功能,能随时记录阅读文献时的思考,方便以后查看和引用。 检索结果可以长期保存,并自动推送符合特定条件的相关文献,对于长期跟踪某一专业的研 究动态提供了极大方便。
- 5) 写作:支持Word 和 Latex,在论文写作时可以随时引用保存的文献题录,并自动生成符合 要求的参考文献索引。软件内置3000种国内外期刊和学位论文的格式定义。首创的多国语言 模板功能,可以自动根据所引用参考文献语言不同差异化输出。

公共网下载 http://www.inoteexpress.com/support/cgi-bin/download\_sch.cgi? code=ShanDongDX

#### NoteExpress基本功能

1.将平时所积累的参考文献输入到NE中,从而形成 个人的参考文献数据库。

2. 对个人参考文献数据库进行管理,供平时研究时使用。

**3**. 按照不同的杂志出版要求格式编排投稿论文并自动形成文后参考文献。

可以直接检索数以百计的图书馆目录检索系统、
 免费数据库连接,把网上的免费资源直接导入到参考
 文献数据库中。

5. 具有附加笔记功能,可以在阅读过程中记录笔记,并与相关参考文献链接起来。

- 》一、文献数据库的建立和数据的导入
- ≈ 二、文献数据库的管理
- ≈ 三、文献的利用—论文写作

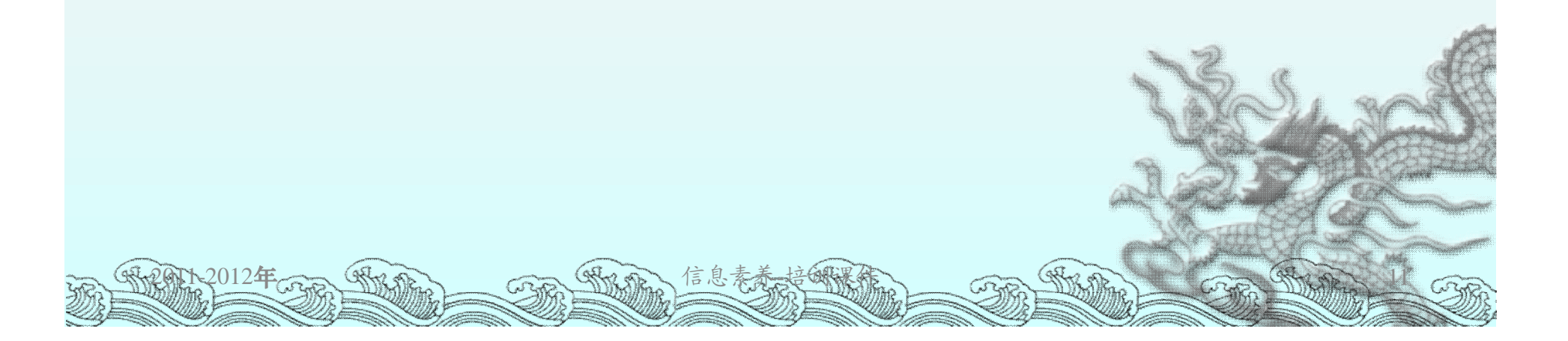

#### NE软件主界面

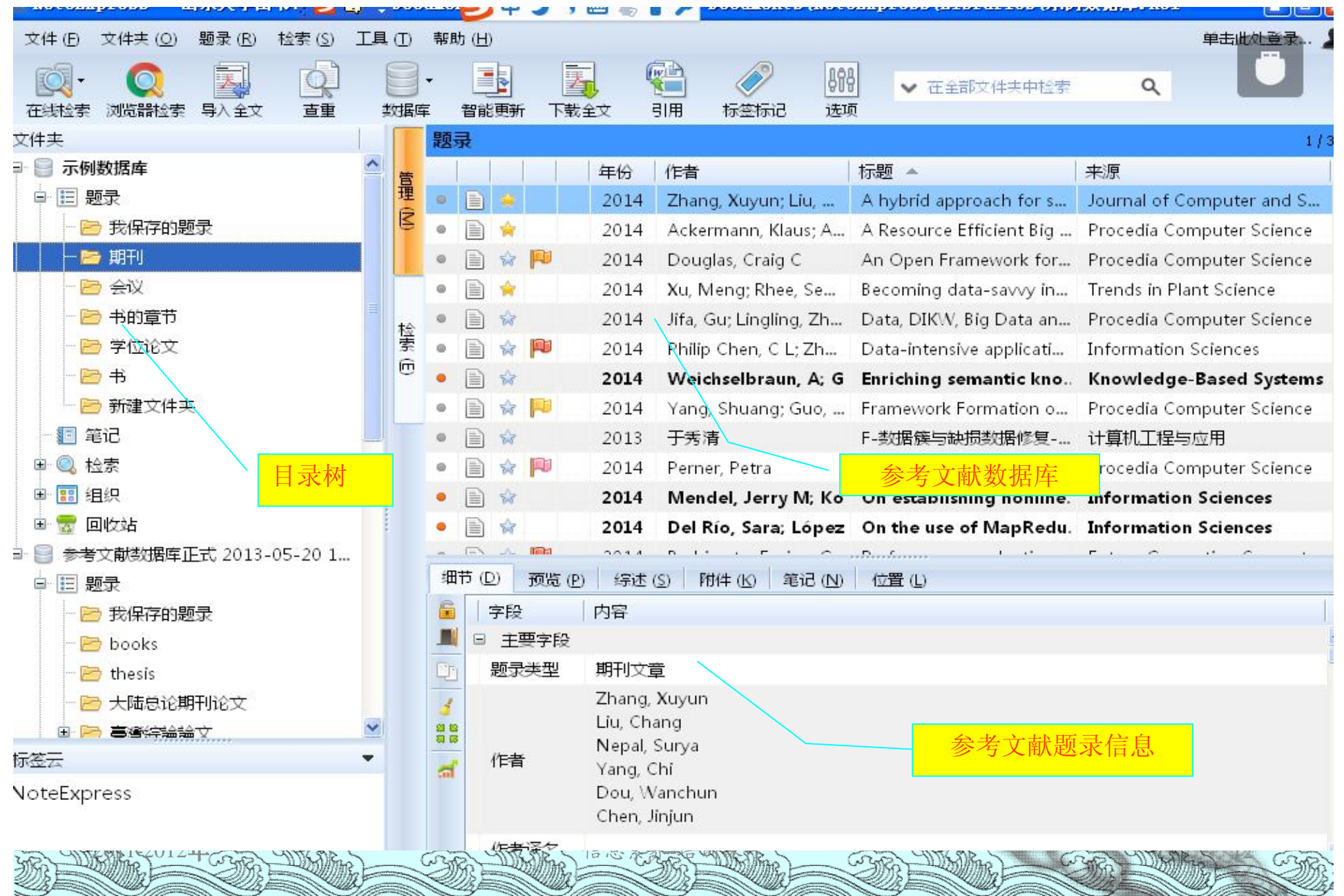

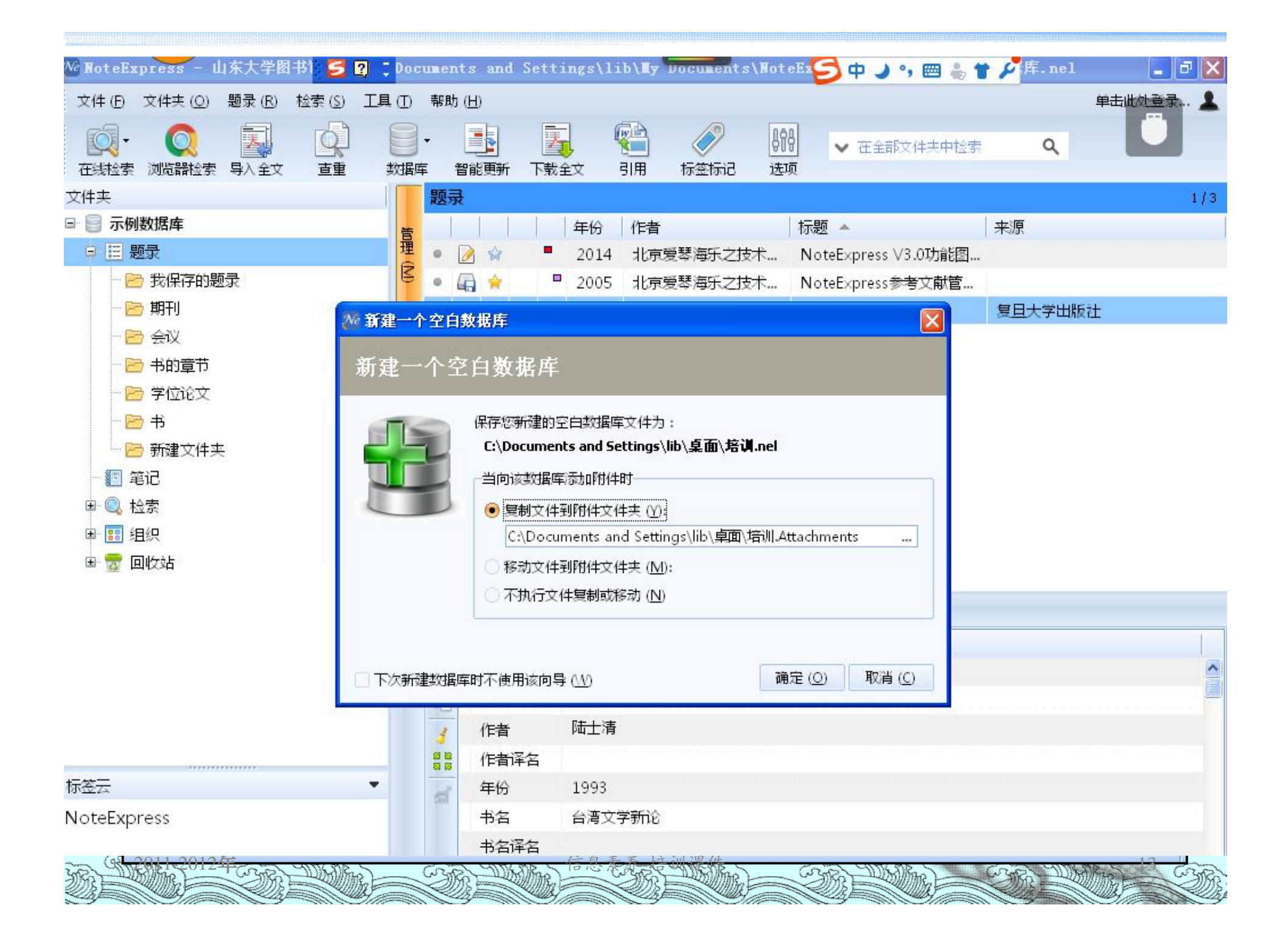

| Ne NoteExpress - 山东大学图书1 乞 🛛                                                                                                    | ;备份                                                                                                    | U盘 | \参考            | 文献       | 数据)    | 车正式  | 2013-05-            | -20 14_18_         | _09. neS       | 中 🌙 •, 🕅 🐇 1      | r 🖍         | 8      |  |
|----------------------------------------------------------------------------------------------------|----------------------------------------------------------------------------------------------------|----|----------------|----------|--------|------|---------------------|--------------------|----------------|-------------------|-------------|--------|--|
| 文件 (E) 文件夹 (Q) 题录 (B) 检索 (S) 工                                                                                                    | [] []                                                                                                    | 帮助 | b ( <u>H</u> ) |          |        |      |                     |                    |                |                   |             | 单击此处登录 |  |
| <td <td<="" td=""><td>對握</td><td>•<br/>E</td><td>智能更</td><td>)<br/>新</td><td>下载</td><td>】<br/>全文</td><td><b>全</b><br/>引用</td><td></td><td><b>89</b>日<br/>选项</td><td>✔ 在全部文件夹中检索</td><td>۹</td><td></td></td> | <td>對握</td> <td>•<br/>E</td> <td>智能更</td> <td>)<br/>新</td> <td>下载</td> <td>】<br/>全文</td> <td><b>全</b><br/>引用</td> <td></td> <td><b>89</b>日<br/>选项</td> <td>✔ 在全部文件夹中检索</td> <td>۹</td> <td></td> | 對握 | •<br>E         | 智能更      | )<br>新 | 下载   | 】<br>全文             | <b>全</b><br>引用     |                | <b>89</b> 日<br>选项 | ✔ 在全部文件夹中检索 | ۹      |  |
| 文件夹                                                                                                    |                                                                                                    | 题表 | ₽              |          |        |      |                     |                    |                |                   |             | 1 / 3  |  |
|                                                                                                    | 1 意                                                                                                    |    |                |          | 1      | 年份   | 作者                  |                    | 标题。            | <b>*</b>          | 来源          |        |  |
| ── ── ── ── ── ── ── ── ── ── ── ── ──                                                                                                    | 埋                                                                                                    | 0  | æ              | is .     |        |      | 韦春莺                 |                    | "女性            | " 视角, "男性" …      |             |        |  |
| - 🔁 books                                                                                                    | Ð                                                                                                    | 0  | AR .           | â        |        | 2006 | 蔡孟文                 |                    | 《劇場            | 影 雜誌與五、六0…        |             |        |  |
| - 🦻 thesis                                                                                                    |                                                                                                    | 0  | all .          | à        |        | 2005 | 黃怡菁                 |                    | 《文藝            | 創作》(1950-19…      |             |        |  |
| - 🗁 大陆总论期刊论文                                                                                                    |                                                                                                    | 0  | AR .           | <b>F</b> | b      | 1995 | 林偉淑                 |                    | 《現代            | 文學》小說創作及…         |             |        |  |
| ☞ 🖻 臺灣綜論論文                                                                                                    | 检                                                                                                    | 0  | all .          | à        |        | 1998 | 莊宜文                 |                    | 《中國            | 時報》與《聯合報…         |             |        |  |
|                                                                                                    | 索                                                                                                    | 0  | JA .           | â        |        | 2001 | 赵小琪                 |                    | 1953-          | 1980后台湾现代诗        |             |        |  |
| 田 🖻 琦君有关论文                                                                                                    | e                                                                                                    | 0  | de :           | à        |        |      | 张浩                  |                    | 20世纪           | 已中国女性文学的精         |             |        |  |
|                                                                                                    |                                                                                                    | 0  | AR .           | ्वि      |        | 2004 | 屈雅红                 |                    | 20世纪           | 巴中国女性写作研究         |             |        |  |
| - 🖻 孟瑶                                                                                                    |                                                                                                    | 0  | de :           | à        |        | 2006 | 陳彙心                 |                    | 艾雲散            | 文美學研究             |             |        |  |
| 田 🖻 张秀亚                                                                                                    |                                                                                                    | 0  | AR .           |          |        | 2009 | 沈彥君                 |                    | 艾雲散            | 文研究               |             |        |  |
|                                                                                                    |                                                                                                    | 0  | AF .           | à        | •      | 2011 | 葉曉青                 |                    | 艾孁小            | 說主題研究             |             |        |  |
|                                                                                                    |                                                                                                    | 0  | AR .           | ¢ 🖡      |        | 1989 | 李仕芬                 |                    | 愛情與            | 婚姻:台灣當代女作…        | •           |        |  |
|                                                                                                    |                                                                                                    | -  | (2)<br>++      | ^        |        | 1000 | ,                   |                    |                | 15/1              |             |        |  |
| - <del>同</del>                                                                                                    |                                                                                                    | 珊  | <u>(ש</u> ) ק  | 预        | 览(P)   | 综还   | ( <u>s</u> )   1994 | ‡( <u>K</u> )   笔记 | (N)   位置       | (L)               |             |        |  |
| - 127 谷钟佩.                                                                                                    |                                                                                                    |    | 字              | 段        |        | 内容   |                     |                    |                |                   |             |        |  |
|                                                                                                    |                                                                                                    |    | Ξ              | 主要語      | 2段     |      |                     |                    |                |                   |             |        |  |
|                                                                                                    |                                                                                                    |    | 是              | 录类       | 型      | 学位论  | 文                   |                    |                |                   |             |        |  |
|                                                                                                    |                                                                                                    | 4  | 11             | 渚        |        | 韦春莺  |                     |                    |                |                   |             |        |  |
|                                                                                                    | <u>~</u>                                                                                                    | 88 | 11             | 清译       | 名      |      |                     |                    |                |                   |             |        |  |
| 标签云                                                                                                    |                                                                                                    | 5  | 勻              | 份        |        |      |                     |                    |                |                   |             |        |  |
| 宣读於国立政治大学中国文学系主办,                                                                                                    |                                                                                                    |    | 杨              | 题        |        | "女性  | "视角,                | "男性"世界             | <b>₽</b><br> - |                   |             |        |  |
| 「现代主义与台湾文学学术研讨                                                                                                    |                                                                                                    |    | 杤              | 题译       | 名      |      |                     |                    |                |                   |             |        |  |
|                                                                                                    |                                                                                                    | M  |                |          |        |      |                     |                    |                |                   |             |        |  |

#### 一、建立个人题录数据库方式

#### ◎ 手工建立

- ◎ 文献数据库检索结果批量导入
- ◎ 从在线数据库检索后直接导入
- ◎ 微志共享云端保存,然后在下载导入(新 版功能)

| We NoteExpress - 山东大学图书1 乞 🛛                                                                                 | ;备份       | )∪盘\                   | \$考3 | は載数        | 据库          | 正式             | 30,                  | ', 📟 🐇 🕇                         | P                   |                                |         | - 7    |
|----------------------------------------------------------------------------------------------------|-----------|------------------------|------|------------|-------------|----------------|----------------------|----------------------------------|---------------------|--------------------------------|---------|--------|
| 文件 (E) 文件夫 (Q) 题录 (B) 检索 (S) 工.<br>○ ○ ○ ○ ○ ○ ○ ○ ○ ○ ○ ○ ○ ○ ○ ○ ○ ○ ○                                     |           | 帮助<br>•<br>章 智         |      | fī Τ       |             | ý.             | 副用 标签                | <b>》 [}}</b>                     | <b>→</b> 在          | 全部文件夹中检索                       | م       | 单击此处登录 |
| 文件夹<br>■                                                                                                    |           | 题录                     |      | 1 1        | 1           | ΞſΛ            | ()estat              |                                  | +〒町 ▲               |                                | 本派      | 1/     |
| □ Ⅲ 题录<br>□ 20 我保存的题录                                                                                        | 管理(図      | •                      |      |            |             | 中历<br>2006     | 市春莺                  |                                  | "女性"视               | ,"男性"…<br>\$\$\$\$\$\          | -754/JK |        |
| - 🔄 books<br>- 🔄 thesis                                                                                      |           | 0 0                    |      |            |             | 2006           | 茶血又                  |                                  | 《文藝創作               | 部與 <u>日、</u> 八0…<br>影(1950-19… |         |        |
| - 🖻 大陆总论期刊论文<br>🖽 🖻 臺灣綜論論文 🔪                                                                                 | 检         | • •                    |      |            |             | 1995<br>1998   | 林偉淑                  |                                  | 《現代文學               | 2》小說創作及…<br>2》與《聯合報…           |         |        |
| ▶ 林海音 ▶ 時君有关论文                                                                                               | 95<br>(f) | • •                    |      |            |             | 2001           | 赵小琪<br>张浩            |                                  | 1953-1980<br>20世纪中国 | 0后台湾现代诗<br>對女性文学的精             |         |        |
| <ul> <li>□ 字良蕙</li> <li>□ ご 孟瑶</li> <li>□ ご 张秀亚</li> <li>□ ご 欧阳子</li> <li>□ ご 吉铮</li> <li>□ ご 於到化</li> </ul> |           | • •                    |      |            |             | 2004<br>2006   | 屈雅红<br>陳彙心           |                                  | 20世纪中国<br>艾雪散文美     | 對女性写作研究<br>學研究                 |         |        |
|                                                                                                    |           | • •                    |      | 4          | •           | 2009<br>2011   | 沈彦君<br>葉曉青           |                                  | 艾雲散文研<br>艾雲小說主      | 究<br>題研究                       |         |        |
|                                                                                                    |           |                        | 题:   | 录下<br>以根   | 的<br>」<br>据 | と<br>件目<br>目己需 | 录,可<br>  录改名         |                                  | 愛情與婚姻               | :台灣當代女作<br>>>                  |         |        |
| - ── ── ── ── ── ── ── ── ── ── ── ── ──                                                                     |           | <u>ب</u>               | 三字目  | 5×90       | ي.<br>ا     |                | ©   m <del>+</del> ₪ | , <sup>,</sup>   笔记 ( <u>N</u> ) |                     |                                |         |        |
|                                                                                                    |           |                        | 日主题  | 要字F<br>表类型 | <b>没</b>    | 学位论            | ¢                    |                                  |                     |                                |         |        |
| <ul> <li>□ 作家作品目录</li> <li>□ 一 一 一 一 一 一 一 一 一 一 一 一 一 一 一 一 一 一 一</li></ul>                                 |           | 2 12<br>20 12<br>20 12 | 作    | 皆<br>皆译名   |             | 韦春莺            |                      |                                  |                     |                                |         |        |
| 际签云 ▼<br>冒读於国立政治大学中国文学系主办。                                                                                   | <u>.</u>  | đ                      | 年低   | 分<br>5     |             | "女性'           | '视角,"男               | 性"世界                             |                     |                                |         |        |
| 「现代主义与台湾文学学术研讨                                                                                               |           |                        | 标题   | ·<br>题译名   |             |                |                      |                                  |                     |                                |         |        |
| Charles Contraction                                                                                          |           | Z                      | 字    |            | Y.          |                | 23                   |                                  |                     |                                |         |        |

| ₩ NoteExpress - 山东                                                                                                    |                              |                                       | 🗏 👆 🎽 🎤                    | 5-20 14_18_ | 09.nel        |          | #+u              | -  |
|----------------------------------------------------------------------------------------------------|------------------------------|---------------------------------------|----------------------------|-------------|---------------|----------|------------------|----|
| · 文件 (c) 文件 (c) 题》<br>(c) · (c) · (c) |                              |                                       |                            |             | <b>\$ 1 8</b> | 治部文件夹中检索 | <del>ع</del> طير |    |
| 文件夹                                                                                                    | 新建題录                         |                                       |                            |             |               |          |                  |    |
| <ul> <li>□ □ □ □ □ □ □ □ □ □ □ □ □ □ □ □ □ □ □</li></ul>                                                                                                    | 文件(E) 編輯(E) 查<br>脑 🗒 🖻 🚮 绪 🚽 | 看 (V) 帮助 (H)<br>   👯 📌 💁 🗄 🛆 🤝        | IΩ                         |             |               |          |                  |    |
| □ □ 项石有大比义                                                                                                    | 字段                           | 内容                                    |                            |             |               | 附件       | × 附              |    |
|                                                                                                    | 🗉 主要字段                       |                                       |                            |             |               | ~        | 14               |    |
| □ □□ □□□□□□□□□□□□□□□□□□□□□□□□□□□□□□□□                                                                                                    | 题录类型                         | 期刊文章                                  |                            |             |               |          | 位                |    |
|                                                                                                    | 作者                           |                                       |                            |             |               | =        | 置                |    |
|                                                                                                    | 作者译名                         |                                       |                            |             |               |          | e                |    |
| 一日母                                                                                                    | 年份                           |                                       |                            |             |               |          |                  |    |
|                                                                                                    | 标题                           |                                       |                            |             |               |          |                  |    |
| ─────────────────────────────────────                                                                                                    | 标题译名                         |                                       |                            |             |               |          |                  |    |
| ► 1341 541                                                                                                    | 期刊                           |                                       |                            |             |               |          |                  |    |
|                                                                                                    | 影响因子                         |                                       |                            |             |               |          |                  |    |
|                                                                                                    | 收录范围                         |                                       |                            |             |               |          |                  |    |
| - 🖻 大陆有关台湾文                                                                                                    | 期刊译名                         |                                       |                            |             |               |          |                  |    |
|                                                                                                    | 期                            |                                       |                            |             |               |          |                  | -  |
| 🖻 图书馆资料                                                                                                    | 卷                            |                                       |                            |             |               |          |                  |    |
| ▣ 📧 笔记                                                                                                    | 页码                           |                                       |                            |             |               |          |                  |    |
| ■ 🔍 检索                                                                                                    | 关键词                          |                                       |                            |             |               | 100      |                  |    |
| ■ 📰 组织                                                                                                    | 摘要                           |                                       |                            |             |               | <u>~</u> |                  |    |
|                                                                                                    |                              |                                       |                            |             |               | 自动更      | 正姓名              |    |
| です。                                                                                                    |                              |                                       | 文彦<br>林慶加                  |             |               |          |                  |    |
| 힡味水闾立以伯人子中国<br>팉庆水闾立城伯八子·[]闾                                                                                                    |                              | , , , , , , , , , , , , , , , , , , , | лтурдхн<br>µтурдун°⇒+∞⇔н⊐⊐ | 7           |               |          |                  |    |
| 2014 MAN 14012 4 Cr                                                                                                    | a fatter for                 | The Strand 15.5                       |                            | ATRAS_      | AN THE STA    | 2- 622   | Distriction of G | RR |
|                                                                                                    |                              |                                       |                            |             |               |          |                  | Z  |

#### 以Ei期刊库为例, 批量文献导入

- \* 批量导入是最省时省力的方法,在文献检索 的过程中,要时刻有将查得的文献建入数据 库的意识。
- ≈ 将检索到的文献批量导入库,方便管理和日 后的应用。

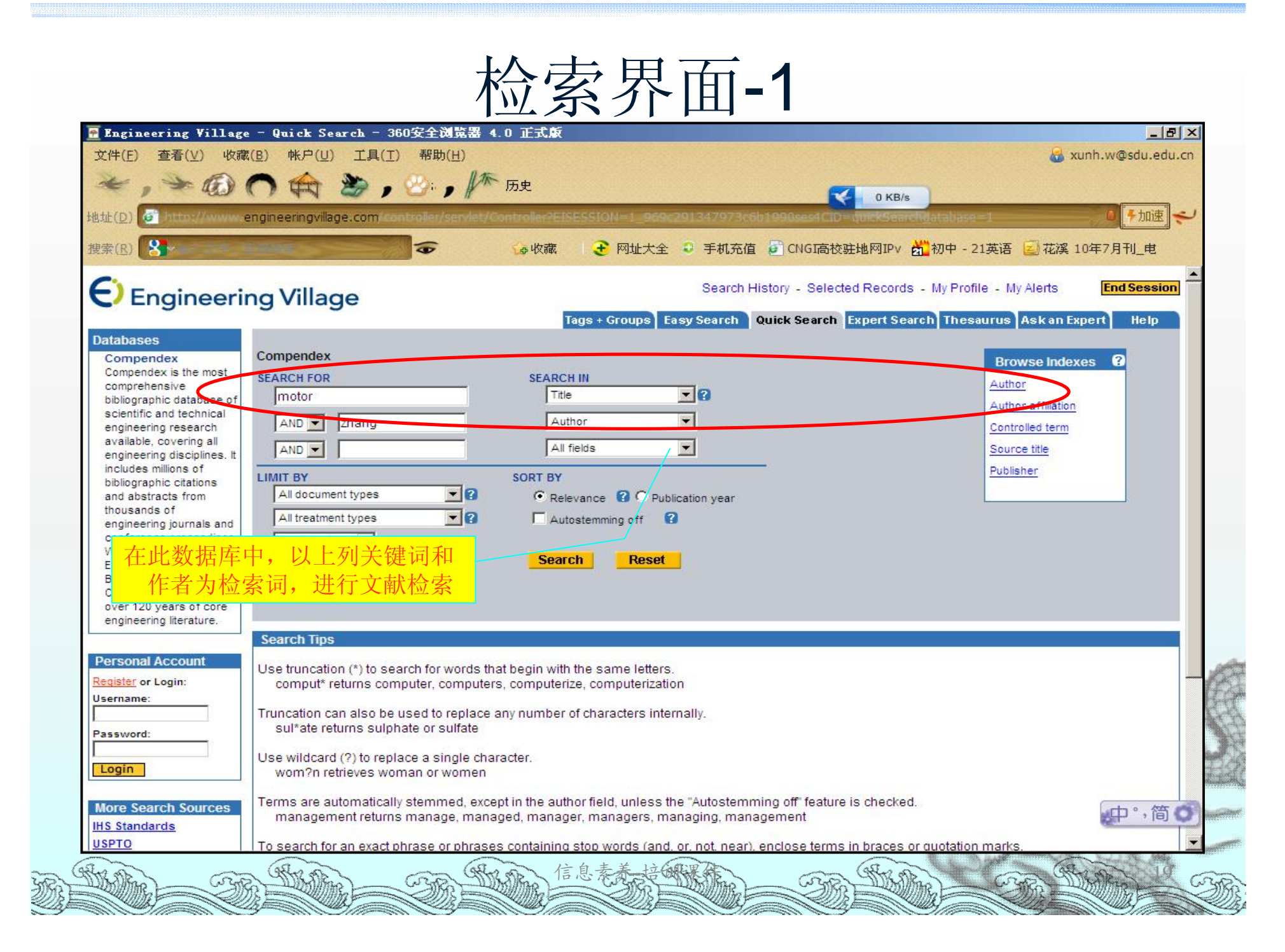

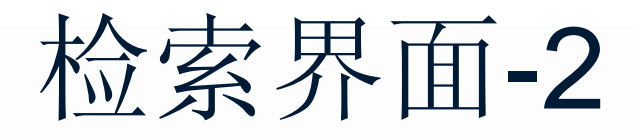

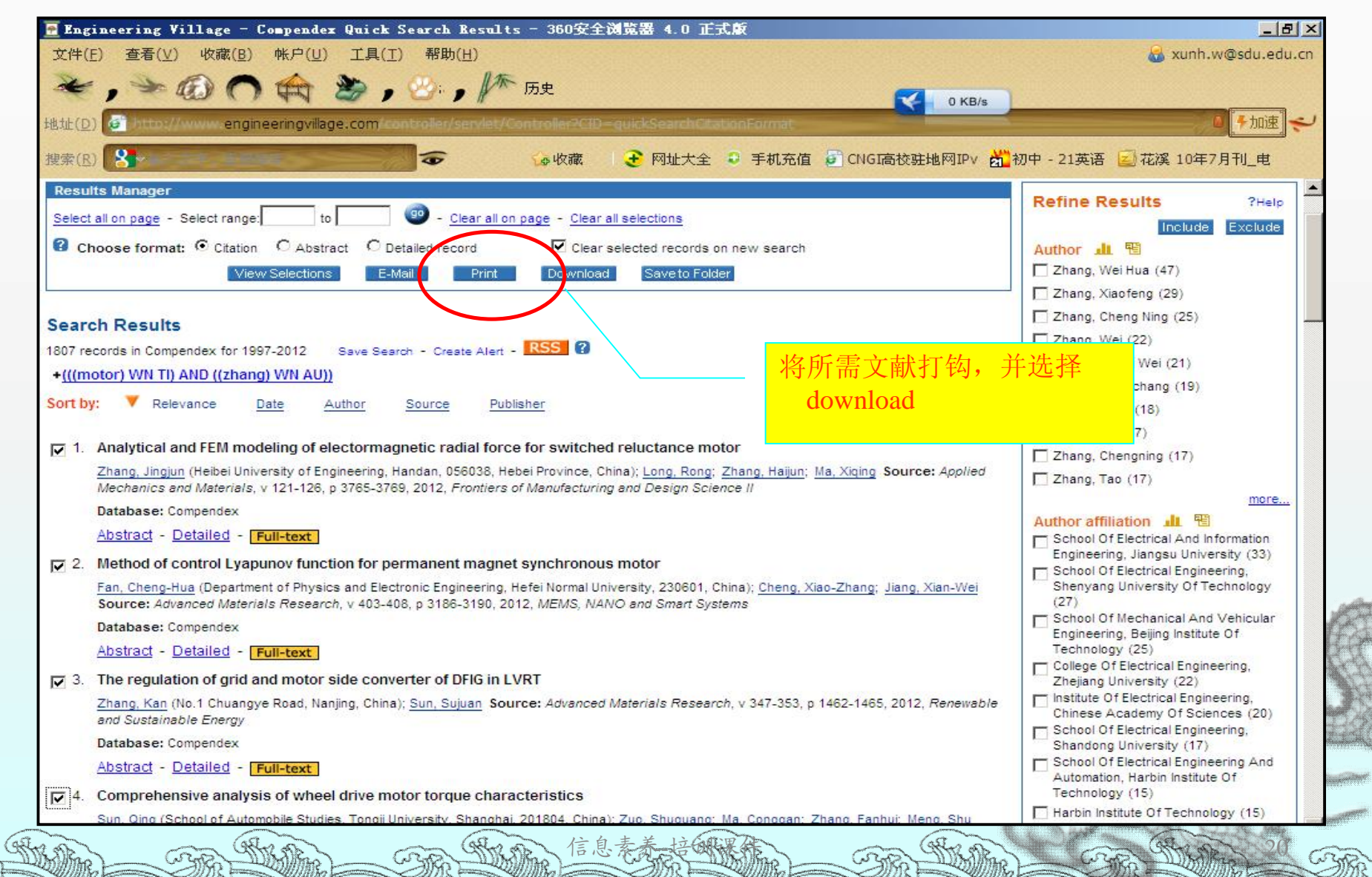

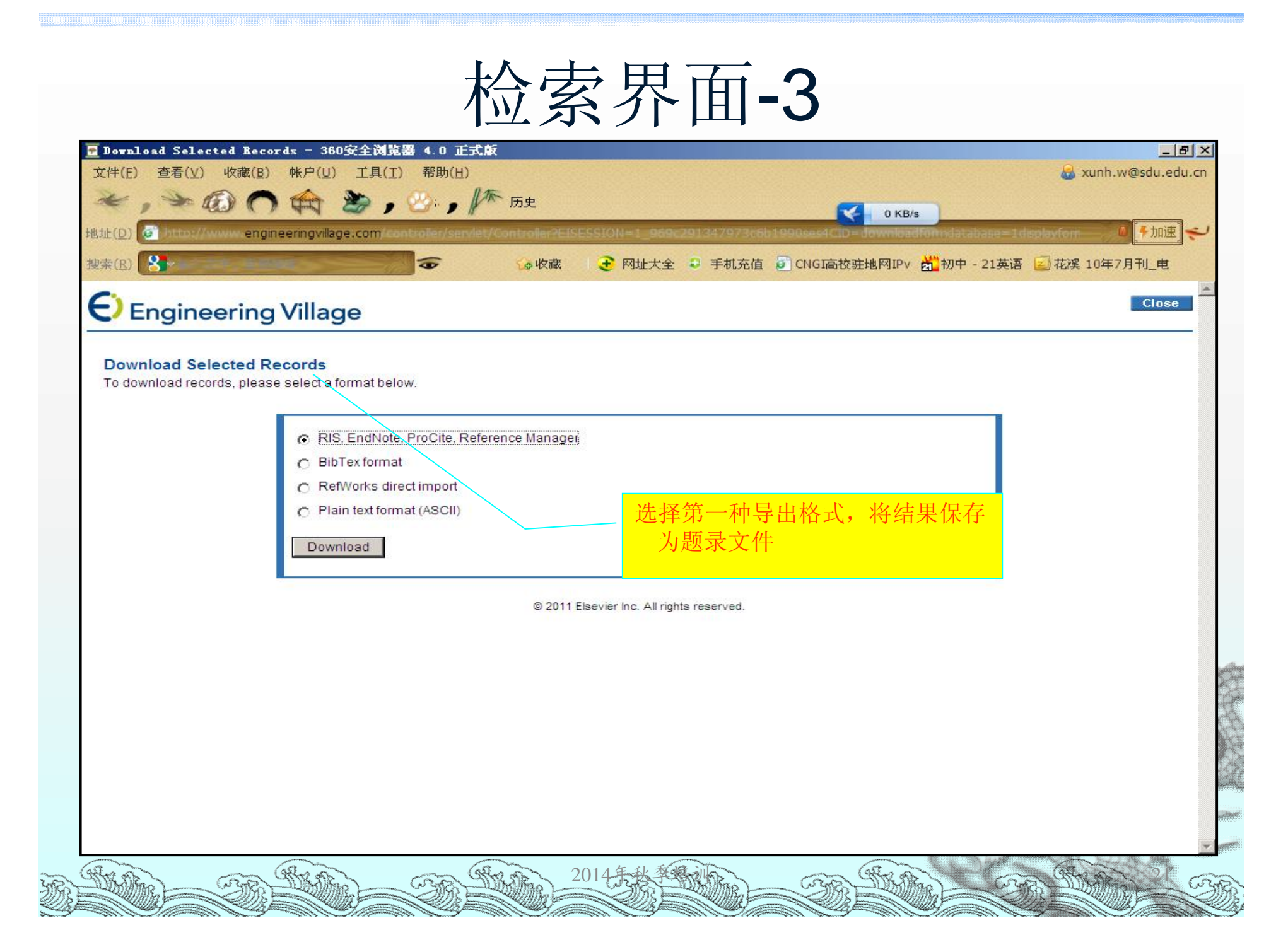

## <u>直接打开文件导入NE</u>

标题▲

哀乐小天地

20世纪中国女作家散文精选

来源

#### Download Records

To download 3 records, please select record output and download format below.

NOTE: Your selected records (to a maximum of 500) will be kept until your session ends. However, to delete them after this task:

- · Return to the Search results page and click Delete Selected Records, or
- · Go to the Selected records page and click Remove All, or

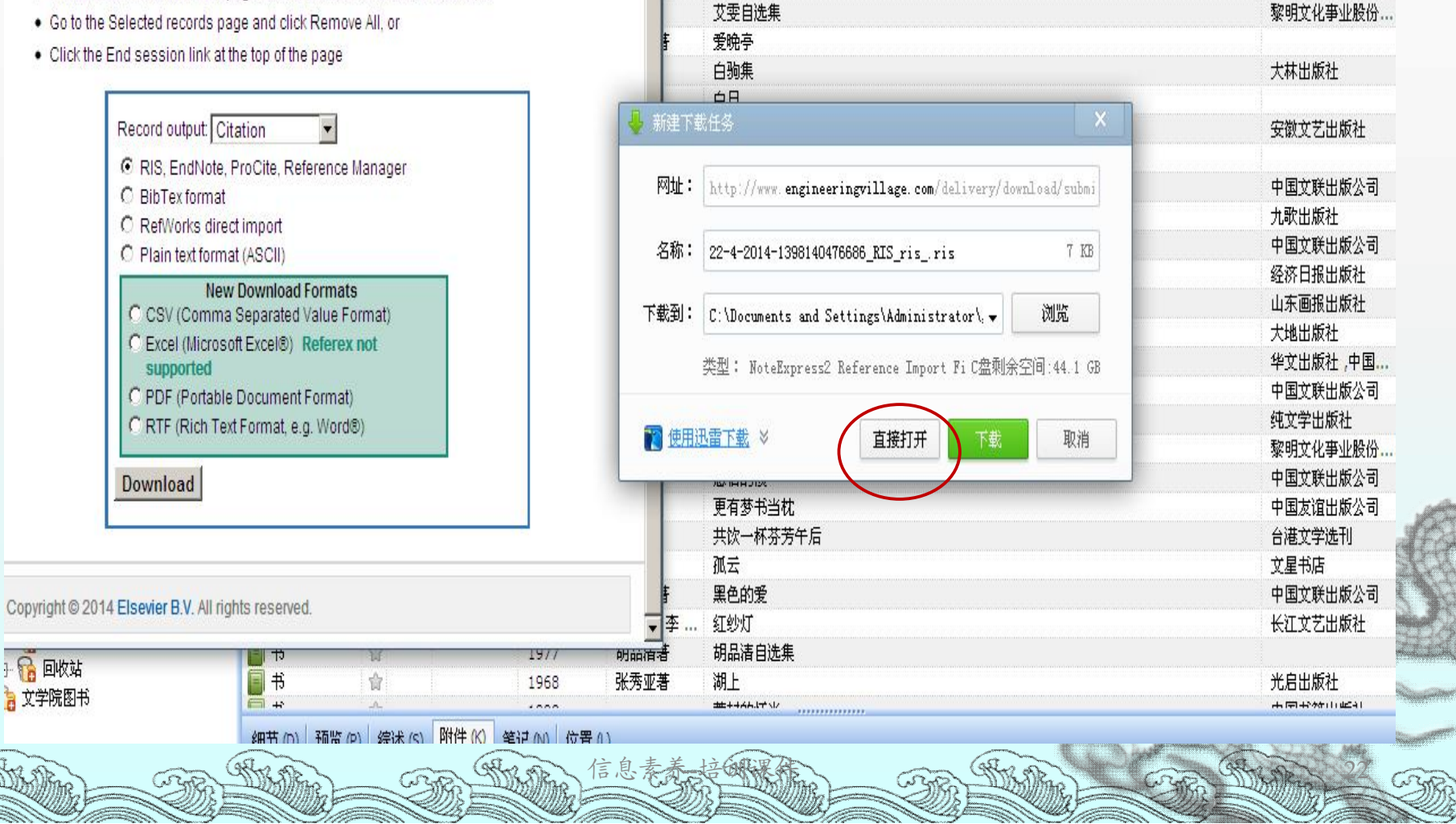

### 或者打开NE, 导入题录

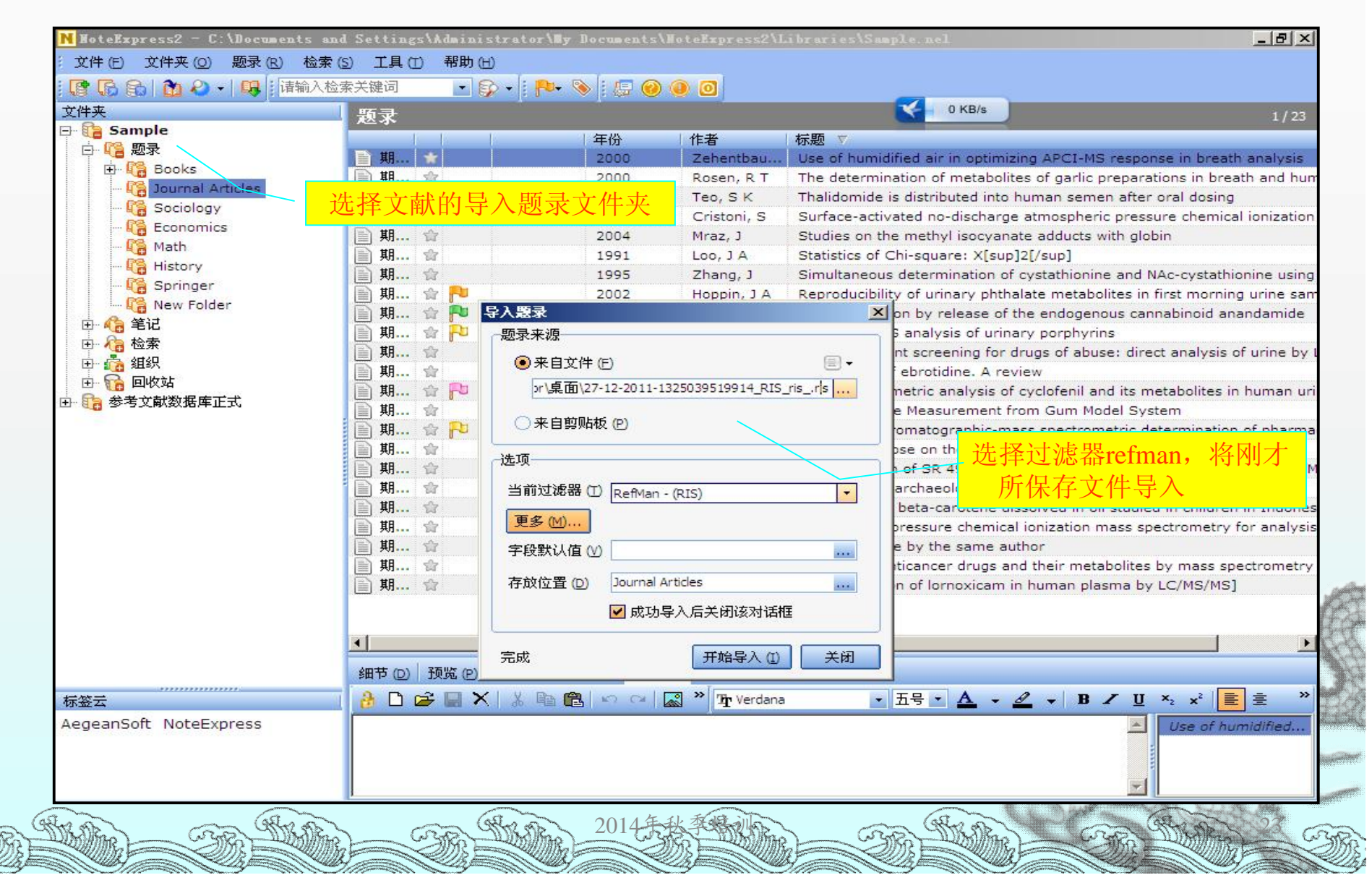

## 检索界面-5

| → ● Sample<br>→ ● 题录<br>→ ● ● 题录<br>→ ● ● Books<br>→ ● ● Books<br>→ ● ● Books<br>→ ● ● Sociology<br>← ● Economics<br>→ ● ● Math<br>→ ● ● History<br>→ ● ● ● Wew Folder<br>→ ● ● ● ● ● ● ● ● ● ● ● ● ● ● ● ● ● ● ●                                                                                                    | ☆       ····································                                                                                                    | 年份<br>2000<br>2012<br>2000<br>2001<br>2003<br>2004<br>1991<br>1995<br>2002<br>1999<br>2000<br>2004<br>2004<br>2012   | 作者<br>Zehentbau<br>Zhang, Ka<br>Rosen, R T<br>Teo, S K<br>Cristoni, S<br>Mraz, J<br>Loo, J A<br>Zhang, J<br>Hoppin, J A<br>Walker, J M<br>Ausio, X<br>Nordgren,<br>Fan, Chen       | 标题 ▽<br>Use of humidified air in optimizing APCI-MS response in breath analys<br>The regulation of grid and motor side converter of DFIG in LVRT<br>The determination of metabolites of garlic preparations in breath and I<br>Thalidomide is distributed into human semen after oral dosing<br>Surface-activated no-discharge atmospheric pressure chemical ionizat<br>Studies on the methyl isocyanate adducts with globin<br>Statistics of Chi-square: X[sup]2[/sup]<br>Simultaneous determination of cystathionine and NAc-cystathionine us<br>Reproducibility of urinary phthalate metabolites in first morning urine a<br>Pain modulation by release of the endogenous cannabinoid anandamic<br>On-line LC-MS analysis of urinary porphyrins<br>Multicomponent screening for drugs of abuse: direct analysis of urine<br>Method of control Lyapunov function for permanent magnet synchrone |
|----------------------------------------------------------------------------------------------------|----------------------------------------------------------------------------------------------------|----------------------------------------------------------------------------------------------------|----------------------------------------------------------------------------------------------------|----------------------------------------------------------------------------------------------------|
| ■ 「記録家<br>■ 「記 Books<br>■ Conomics<br>■ Conomics<br>■ Economics<br>■ Math<br>■ Economics<br>■ Math<br>■ History<br>■ Springer<br>■ New Folder<br>■ 加<br>■ 知<br>■ 知<br>■<br>■<br>■<br>■                                                                                                    | ☆         ☆         ☆         ☆         ☆         ☆         ☆         ☆         ☆         ☆         ☆         ☆         ☆         ☆         ☆         ☆         ☆                                                                                                            | 2000<br>2012<br>2000<br>2001<br>2003<br>2004<br>1991<br>1995<br>2002<br>1999<br>2000<br>2004<br>2004<br>2012<br>1997 | Zehentbau<br>Zhang, Ka<br>Rosen, R T<br>Teo, S K<br>Cristoni, S<br>Mraz, J<br>Loo, J A<br>Zhang, J<br>Hoppin, J A<br>Walker, J M<br>Ausio, X<br>Nordgren,<br>Fan, Chen<br>Pozman E | Use of humidified air in optimizing APCI-MS response in breath analys<br>The regulation of grid and motor side converter of DFIG in LVRT<br>The determination of metabolites of garlic preparations in breath and I<br>Thalidomide is distributed into human semen after oral dosing<br>Surface-activated no-discharge atmospheric pressure chemical ionizat<br>Studies on the methyl isocyanate adducts with globin<br>Statistics of Chi-square: X[sup]2[/sup]<br>Simultaneous determination of cystathionine and NAc-cystathionine us<br>Reproducibility of urinary phthalate metabolites in first morning urine a<br>Pain modulation by release of the endogenous cannabinoid anandamic<br>On-line LC-MS analysis of urinary porphyrins<br>Multicomponent screening for drugs of abuse: direct analysis of urine<br>Method of control Lyapunoy function for permanent magnet synchrone         |
| Books     Journal Articles     Sociology     Economics     Math     History     Springer     New Folder     New Folder     Math     Ad索     Jundat Ag     Jundat Bala     Jundat Bala                                                                                                    | ★       ☆       ☆       ☆       ☆       ☆       ☆       ☆       ☆       ☆       ☆       ☆                                                                                                    | 2012<br>2000<br>2001<br>2003<br>2004<br>1991<br>1995<br>2002<br>1999<br>2000<br>2004<br>2004<br>2012<br>1997         | Zhang, Ka<br>Rosen, R T<br>Teo, S K<br>Cristoni, S<br>Mraz, J<br>Loo, J A<br>Zhang, J<br>Hoppin, J A<br>Walker, J M<br>Ausio, X<br>Nordgren,<br>Fan, Chen<br>Rozman E              | The regulation of grid and motor side converter of DFIG in LVRT<br>The determination of metabolites of garlic preparations in breath and I<br>Thalidomide is distributed into human semen after oral dosing<br>Surface-activated no-discharge atmospheric pressure chemical ionizat<br>Studies on the methyl isocyanate adducts with globin<br>Statistics of Chi-square: X[sup]2[/sup]<br>Simultaneous determination of cystathionine and NAc-cystathionine us<br>Reproducibility of urinary phthalate metabolites in first morning urine a<br>Pain modulation by release of the endogenous cannabinoid anandamic<br>On-line LC-MS analysis of urinary porphyrins<br>Multicomponent screening for drugs of abuse: direct analysis of urine<br>Method of control Lyapunov function for permanent magnet synchronomic                                                                               |
|                                                                                                    |                                                                                                    | 2000<br>2001<br>2003<br>2004<br>1991<br>1995<br>2002<br>1999<br>2000<br>2004<br><b>2012</b><br>1997                  | Rosen, R T<br>Teo, S K<br>Cristoni, S<br>Mraz, J<br>Loo, J A<br>Zhang, J<br>Hoppin, J A<br>Walker, J M<br>Ausio, X<br>Nordgren,<br>Fan, Chen<br>Rozman E                           | The determination of metabolites of garlic preparations in breath and I<br>Thalidomide is distributed into human semen after oral dosing<br>Surface-activated no-discharge atmospheric pressure chemical ionizat<br>Studies on the methyl isocyanate adducts with globin<br>Statistics of Chi-square: X[sup]2[/sup]<br>Simultaneous determination of cystathionine and NAc-cystathionine us<br>Reproducibility of urinary phthalate metabolites in first morning urine a<br>Pain modulation by release of the endogenous cannabinoid anandamic<br>On-line LC-MS analysis of urinary porphyrins<br>Multicomponent screening for drugs of abuse: direct analysis of urine<br>Method of control Lyapunov function for permanent magnet synchrone                                                                                                    |
| Sociology       期…         Economics       期…         Math       期…         History       期…         Springer       期…         New Folder       期…         New Folder       期…         動量       448         回位       第二         動量       11         動量       11         前二       11         前二       11         前二       11         前二       11         前二       11         前二       11         前二       11                                                                                                    |                                                                                                    | 2001<br>2003<br>2004<br>1991<br>1995<br>2002<br>1999<br>2000<br>2004<br><b>2012</b><br>1997                          | Teo, S K<br>Cristoni, S<br>Mraz, J<br>Loo, J A<br>Zhang, J<br>Hoppin, J A<br>Walker, J M<br>Ausio, X<br>Nordgren,<br>Fan, Chen<br>Rozman E                                         | Thalidomide is distributed into human semen after oral dosing<br>Surface-activated no-discharge atmospheric pressure chemical ionizat<br>Studies on the methyl isocyanate adducts with globin<br>Statistics of Chi-square: X[sup]2[/sup]<br>Simultaneous determination of cystathionine and NAc-cystathionine us<br>Reproducibility of urinary phthalate metabolites in first morning urine<br>Pain modulation by release of the endogenous cannabinoid anandamic<br>On-line LC-MS analysis of urinary porphyrins<br>Multicomponent screening for drugs of abuse: direct analysis of urine<br>Method of control Lyapunov function for permanent magnet synchrone                                                                                                    |
| 福 Economics       期…         Math       期…         History       期…         Springer       期…         New Folder       期…         日 信 笔记       期…         日 信 鑑式       期…         日 信 鑑式       期…         日 信 鑑式       期…         日 信 鑑求       期…         日 信 鑑求       期…         日 信 鑑求       期…         日 信 鑑求       期…         日 信 鑑求       期…         日 信 鑑求       期…         日 信 短次       期…         日 信 短次       期…         日 信 短次       期…         日 信 短次       期…         日 1 月 1 日 1 日 1 日 1 日 1 日 1 日 1 日 1 日 1                                                                                                    |                                                                                                    | 2003<br>2004<br>1991<br>1995<br>2002<br>1999<br>2000<br>2004<br><b>2012</b><br>1997                                  | Cristoni, S<br>Mraz, J<br>Loo, J A<br>Zhang, J<br>Hoppin, J A<br>Walker, J M<br>Ausio, X<br>Nordgren,<br>Fan, Chen<br>Rozman E                                                     | Surface-activated no-discharge atmospheric pressure chemical ionizat<br>Studies on the methyl isocyanate adducts with globin<br>Statistics of Chi-square: X[sup]2[/sup]<br>Simultaneous determination of cystathionine and NAc-cystathionine us<br>Reproducibility of urinary phthalate metabolites in first morning urine<br>Pain modulation by release of the endogenous cannabinoid anandamic<br>On-line LC-MS analysis of urinary porphyrins<br>Multicomponent screening for drugs of abuse: direct analysis of urine<br>Method of control Lyapunov function for permanent magnet synchrone                                                                                                    |
| Math       期…         History       期…         Springer       期…         New Folder       期…         日信       第1         日信       第2         日信       第3         日信       第3         日信       第3         日信       第3         日信       第3         日信       第3         日信       第3         日信       第3         日信       第3         日信       第3         日信       第4         日       11         日       11         日       11         日       11         日       11         日       11         日       11         日       11         日       11         日       11         日       11         日       11         日       11                                                                                                    |                                                                                                    | 2004<br>1991<br>1995<br>2002<br>1999<br>2000<br>2004<br><b>2012</b><br>1997                                          | Mraz, J<br>Loo, J A<br>Zhang, J<br>Hoppin, J A<br>Walker, J M<br>Ausio, X<br>Nordgren,<br>Fan, Chen<br>Rozman F                                                                    | Studies on the methyl isocyanate adducts with globin<br>Statistics of Chi-square: X[sup]2[/sup]<br>Simultaneous determination of cystathionine and NAc-cystathionine us<br>Reproducibility of urinary phthalate metabolites in first morning urine<br>Pain modulation by release of the endogenous cannabinoid anandamic<br>On-line LC-MS analysis of urinary porphyrins<br>Multicomponent screening for drugs of abuse: direct analysis of urine<br>Method of control Lyapunov function for permanent magnet synchrone                                                                                                    |
| 日       History       期…         Springer       期…         New Folder       期…         日       金         日       金         日       金         日       金         日       金         日       金         日       日         日       日         日                                                                                                    |                                                                                                    | 1991<br>1995<br>2002<br>1999<br>2000<br>2004<br><b>2012</b><br>1997                                                  | Loo, J A<br>Zhang, J<br>Hoppin, J A<br>Walker, J M<br>Ausio, X<br>Nordgren,<br>Fan, Chen                                                                                           | Statistics of Chi-square: X[sup]2[/sup]<br>Simultaneous determination of cystathionine and NAc-cystathionine us<br>Reproducibility of urinary phthalate metabolites in first morning urine<br>Pain modulation by release of the endogenous cannabinoid anandamic<br>On-line LC-MS analysis of urinary porphyrins<br>Multicomponent screening for drugs of abuse: direct analysis of urine<br>Method of control Lyapunov function for permanent magnet synchrone                                                                                                    |
| Springer       期…         New Folder       期…         日 信 卷索       期…         日 信 检索       期…         日 信 检索       期…         日 信 检索       期…         日 信 检索       期…         日 信 检索       期…         日 信 检索       期…         日 信 金索       期…         日 信 金索       期…         日 信 金索       期…         日 信 短吹站       期…         日 留 少数       第         日 明 知…       第         月 明 …       第         月 …       第         月 …       第<                                                                                                    | 금       ▶         금       ▶         금       ▶         금       ▶         금       □         금       □         금       □         금       □         금       □         금       □         금       □         금       □         금       □                                                                                                    | 1995<br>2002<br>1999<br>2000<br>2004<br><b>2012</b><br>1997                                                          | Zhang, J<br>Hoppin, J A<br>Walker, J M<br>Ausio, X<br>Nordgren,<br>Fan, Chen                                                                                                    | Simultaneous determination of cystathionine and NAc-cystathionine us<br>Reproducibility of urinary phthalate metabolites in first morning urine<br>Pain modulation by release of the endogenous cannabinoid anandamic<br>On-line LC-MS analysis of urinary porphyrins<br>Multicomponent screening for drugs of abuse: direct analysis of urine<br>Method of control Lyapunov function for permanent magnet synchrone                                                                                                    |
| New Folder       期         日       第         日       福         日       福         日       福         日       福         日       福         日       福         日       福         日       福         日       福         日       福         日       福         日       福         日       福         日       福         日       第         日       第         日       1 <t< td=""><td>습 <mark>1</mark>1<br/>승 <b>1</b>1<br/>승 <b>1</b>1<br/>승<br/>수 <b>1</b>1<br/>수 <b>1</b>1<br/><b>1</b>1<br/>수 <b>1</b>1<br/><b>1</b>1<br/><b>1</b>1<br/><b>1</b>1<br/><b>1</b>1<br/><b>1</b>1<br/><b>1</b>1<br/><b>1</b>1</td><td>2002<br/>1999<br/>2000<br/>2004<br/><b>2012</b><br/>1997</td><td>Hoppin, J A<br/>Walker, J M<br/>Ausio, X<br/>Nordgren,<br/>Fan, Chen</td><td>Reproducibility of urinary phthalate metabolites in first morning urine<br/>Pain modulation by release of the endogenous cannabinoid anandamic<br/>On-line LC-MS analysis of urinary porphyrins<br/>Multicomponent screening for drugs of abuse: direct analysis of urine<br/>Method of control Lyapunov function for permanent magnet synchronom</td></t<> | 습 <mark>1</mark> 1<br>승 <b>1</b> 1<br>승 <b>1</b> 1<br>승<br>수 <b>1</b> 1<br>수 <b>1</b> 1<br><b>1</b> 1<br>수 <b>1</b> 1<br><b>1</b> 1<br><b>1</b> 1<br><b>1</b> 1<br><b>1</b> 1<br><b>1</b> 1<br><b>1</b> 1<br><b>1</b> 1 | 2002<br>1999<br>2000<br>2004<br><b>2012</b><br>1997                                                                  | Hoppin, J A<br>Walker, J M<br>Ausio, X<br>Nordgren,<br>Fan, Chen                                                                                                    | Reproducibility of urinary phthalate metabolites in first morning urine<br>Pain modulation by release of the endogenous cannabinoid anandamic<br>On-line LC-MS analysis of urinary porphyrins<br>Multicomponent screening for drugs of abuse: direct analysis of urine<br>Method of control Lyapunov function for permanent magnet synchronom                                                                                                    |
| <ul> <li>□ ● ● ● 単記</li> <li>□ ● ● ● ● ● ● ● ● ● ● ● ● ● ● ● ● ● ● ●</li></ul>                                                                                                    |                                                                                                    | 1999<br>2000<br>2004<br><b>2012</b><br>1997                                                                          | Walker, J M<br>Ausio, X<br>Nordgren,<br>Fan, Chen                                                                                                    | Pain modulation by release of the endogenous cannabinoid anandamic<br>On-line LC-MS analysis of urinary porphyrins<br>Multicomponent screening for drugs of abuse: direct analysis of urine<br>Method of control Lyapunov function for permanent magnet synchronom                                                                                                    |
| <ul> <li>□ 個 检索</li> <li>□ 個 组织</li> <li>□ 回收站</li> <li>□ 酚 回收站</li> <li>◎ 参考文献数据库正式</li> <li>□ 期</li> <li>□ 期</li> <li>□ 期</li> <li>□ 期</li> <li>□ 期</li> <li>□ 期</li> <li>□ 期</li> <li>□ 期</li> <li>□ 期</li> <li>□ 期</li> <li>□ 期</li> <li>□ 期</li> <li>□ 期</li> <li>□ 期</li> <li>□ 期</li> <li>□ 期</li> <li>□ 期</li> <li>□ 期</li> <li>□ 期</li> <li>□ 期</li> <li>□ 期</li> <li>□ 期</li> <li>□ 11</li> <li>□ 11</li> <li< td=""><td></td><td>2000<br/>2004<br/><b>2012</b><br/>1997</td><td>Ausio, X<br/>Nordgren,<br/>Fan, Chen</td><td>On-line LC-MS analysis of urinary porphyrins<br/>Multicomponent screening for drugs of abuse: direct analysis of urine<br/>Method of control Lyapunov function for permanent magnet synchrone</td></li<></ul>                                                                                                    |                                                                                                    | 2000<br>2004<br><b>2012</b><br>1997                                                                                  | Ausio, X<br>Nordgren,<br>Fan, Chen                                                                                                    | On-line LC-MS analysis of urinary porphyrins<br>Multicomponent screening for drugs of abuse: direct analysis of urine<br>Method of control Lyapunov function for permanent magnet synchrone                                                                                                    |
| <ul> <li>□ 1 1 1 1 1 1 1 1 1 1 1 1 1 1 1 1 1 1 1</li></ul>                                                                                                    |                                                                                                    | 2004<br>2012<br>1997                                                                                                 | Nordgren,<br>Fan, Chen                                                                                                    | Multicomponent screening for drugs of abuse: direct analysis of urine<br>Method of control Lyapunov function for permanent magnet synchronic                                                                                                    |
|                                                                                                    |                                                                                                    | 2012<br>1997                                                                                                    | Fan, Chen                                                                                                    | Method of control Lyapunov function for permanent magnet synchrono                                                                                                    |
|                                                                                                    |                                                                                                    | 1997                                                                                                    | Rozman E                                                                                                    |                                                                                                    |
| ■ 期…<br>■ 期…<br>■ 期…<br>■ 期…<br>■ 期…                                                                                                    | 습 <mark>P</mark>                                                                                                    |                                                                                                    | Rozinany E                                                                                                    | Metabolism of ebrotidine. A review                                                                                                    |
|                                                                                                    | 4                                                                                                    | 2002                                                                                                    | Myung, S W                                                                                                    | Mass spectrometric analysis of cyclofenil and its metabolites in humar                                                                                                    |
|                                                                                                    | - P4                                                                                                    | 2004                                                                                                    | Ovejero, L                                                                                                    | Flavor Release Measurement from Gum Model System                                                                                                    |
|                                                                                                    |                                                                                                    | 1999                                                                                                    | Heinig, K                                                                                                    | Fast liquid chromatographic-mass spectrometric determination of pha                                                                                                    |
|                                                                                                    | <b>\$</b>                                                                                                    | 1999                                                                                                    | Davidson, J M                                                                                                    | Effect of sucrose on the perceived flavor intensity of chewing gum                                                                                                    |
|                                                                                                    |                                                                                                    | 1997                                                                                                    | Burton, R                                                                                                    | Determination of SR 49059 in human plasma and urine by LC-APCI/M                                                                                                    |
| 금 숲                                                                                                    | *                                                                                                    | 2012                                                                                                    | Sun, Qing;                                                                                                    | Comprehensive analysis of wheel drive motor torque characteristics                                                                                                    |
| 副 期                                                                                                    | 습                                                                                                    | 2002                                                                                                    | Evershed,                                                                                                    | Chemistry of archaeological animal fats                                                                                                    |
| 副期                                                                                                    | <b>\$</b>                                                                                                    | 2001                                                                                                    | van, Liesh                                                                                                    | Bioefficacy of beta-carotene dissolved in oil studied in children in Indo                                                                                                    |
| 副期                                                                                                    | <b>☆</b>                                                                                                    | 2001                                                                                                    | Byrdwell,                                                                                                    | Atmospheric pressure chemical ionization mass spectrometry for anal                                                                                                    |
| 副期                                                                                                    | <b>会</b>                                                                                                    | 1995                                                                                                    | Zhang, J                                                                                                    | Another article by the same author                                                                                                    |
| <b>a</b> ±                                                                                                    | *                                                                                                    | 2012                                                                                                    | Zhang, Jin                                                                                                    | Analytical and FEM modeling of electormagnetic radial force for switch                                                                                                    |
|                                                                                                    |                                                                                                    |                                                                                                    | 1                                                                                                    |                                                                                                    |
|                                                                                                    |                                                                                                    | 바 아이 실환 남리 아                                                                                                    | 0 # = 0                                                                                                    |                                                                                                    |
|                                                                                                    | THE P STACE PHI                                                                                                    | + (5) == 10 (5)                                                                                                    |                                                                                                    |                                                                                                    |
| 签云 🔢 👌 🗋 🛙                                                                                                    |                                                                                                    | N C4                                                                                                    | 🕺 🎢 Verdana                                                                                                    | • 五号 • ▲ • ▲ • B Z 坦 ×2 ×2 重 重                                                                                                    |

Si

|                                                                                                    | 高级检索 专业检索 作者发文检测                                                                                                    | 和研基金检索 句子检索 文献来源检索                                                                                                    | <u>#57+743+</u>                                                                                                    |
|----------------------------------------------------------------------------------------------------|----------------------------------------------------------------------------------------------------|----------------------------------------------------------------------------------------------------|----------------------------------------------------------------------------------------------------|
| :择学科领域 全选 清除 □ ▼ 基础科学                                                                                                    | <ul> <li>論入内容检索条件:</li> <li></li></ul>                                                                                                    | □ □频 ▼ 并含 ▼ □ □频 ▼ 精确 ▼                                                                                                    | )                                                                                                    |
| 田      歴      工程科技 I      辑                                                                                                    | ☆入於麦熔制条件・ ☆                                                                                                    |                                                                                                    |                                                                                                    |
| 団 ☑ 工程科技Ⅱ辑                                                                                                    | 发表时间:从                                                                                                    | 到 更新时间: 不限 ▼                                                                                                    |                                                                                                    |
| 🗉 🗹 农业科技                                                                                                    | <b>文献来源:</b> 输入来源名称                                                                                                    | 模糊 🗾                                                                                                    |                                                                                                    |
| ∃ 🗹 医药卫生科技                                                                                                    | <b>支持基金:</b> 输入基金名称                                                                                                    | 模糊                                                                                                    |                                                                                                    |
| 団 ☑ 哲学与人文科学                                                                                                    |                                                                                                    | 精确 作者单位:   模/                                                                                                    | [糊]                                                                                                    |
| ∃ 🗹 社会科学 I 辑                                                                                                    |                                                                                                    | 一中英文扩展检索                                                                                                    |                                                                                                    |
|                                                                                                    |                                                                                                    |                                                                                                    |                                                                                                    |
| □ ▶ 社会科学Ⅱ辑                                                                                                    |                                                                                                    |                                                                                                    | 之前这个事业                                                                                                    |
| <ul> <li>□ </li> <li>■ </li> <li>社会科学 II 辑</li> <li>● </li> <li>● </li> <li>■ </li> <li>■ </li></ul>                                                                                                    | 分组浏览:来源数据库 学科 发表年度 1                                                                                                    | R究层次 作者 机构 基金 免费订阅 え                                                                                                    | 定制检索式                                                                                                    |
| <ul> <li>□ </li> <li>□ </li> <li>□ </li> <li>□ </li> <li>□ </li> <li>□ </li> <li>□ </li> <li>○ </li> <li>○ </li> <li< th=""><th>分組浏览:来源数据库         学科         发表年度         1           2014(388)         2013(2023)         2012(1901)           2006(1106)         2005(952)         2004(813)</th><th>研究层次 作者 机构 基金     免费订阅     気       2011(1739)     2010(1690)     2009(1538)     2008(1427)     2007(1305)       2003(695)     2002(751)     2001(582)     2000(527)     &gt;&gt;</th><th>定制检索式<br/>×</th></li<></ul>                                                    | 分組浏览:来源数据库         学科         发表年度         1           2014(388)         2013(2023)         2012(1901)           2006(1106)         2005(952)         2004(813)                                                                                                    | 研究层次 作者 机构 基金     免费订阅     気       2011(1739)     2010(1690)     2009(1538)     2008(1427)     2007(1305)       2003(695)     2002(751)     2001(582)     2000(527)     >>                                                                                                    | 定制检索式<br>×                                                                                                    |
| <ul> <li>□ </li> <li>□ </li> <li>□ </li> <li>□ </li> <li>□ </li> <li>☑ </li> <li>④ </li> <li>☑ </li> <li>④ </li> <li>☑ </li> <li>④ </li> <li>☑ </li> <li>④ </li> <li>☑ </li> <li>☑ </li> <li< td=""><td>分組浏览:来源数据库 学科 发表年度       1         2014(388)       2013(2023)       2012(1901)         2006(1106)       2005(952)       2004(813)         排序:       主题排序+ 发表时间 被引 下载</td><td>研究层次 作者 机构 基金     免费订阅     気       2011(1739)     2010(1690)     2009(1538)     2008(1427)     2007(1305)       2003(695)     2002(751)     2001(582)     2000(527)     &gt;&gt;       切換到摘要 毎页显示:</td><td>2制检索式<br/>×<br/>: 10 <mark>20</mark> 50</td></li<></ul> | 分組浏览:来源数据库 学科 发表年度       1         2014(388)       2013(2023)       2012(1901)         2006(1106)       2005(952)       2004(813)         排序:       主题排序+ 发表时间 被引 下载                                                                                                    | 研究层次 作者 机构 基金     免费订阅     気       2011(1739)     2010(1690)     2009(1538)     2008(1427)     2007(1305)       2003(695)     2002(751)     2001(582)     2000(527)     >>       切換到摘要 毎页显示:                                                                                                    | 2制检索式<br>×<br>: 10 <mark>20</mark> 50                                                                                                    |
| <ul> <li>□ ✓ 社会科学II辑     <li>① 信息科技</li> <li>① 经济与管理科学</li> <li>文献来源</li> <li>Ŷ 好合金加工技术 (154)</li> </li></ul>                                                                                                    | 分組浏览:来源数据库 学科 发表年度 ₹<br>2014(388) 2013(2023) 2012(1901)<br>2006(1106) 2005(952) 2004(813)<br>排序: 主题排序◆ 发表时间 被引 下载<br>(3) 清除 导出 /参考文献 分析 /阅读<br>8)                                                                                                    | 研究层次 作者 机构 基金     免费订阅     気       2011(1739)     2010(1690)     2009(1538)     2008(1427)     2007(1305)       2003(695)     2002(751)     2001(582)     2000(527)     >>       切換到摘要 毎页显示:       找到 23,663 条结果     浏览1/30                                                                                | E制检索式<br>×<br>: 10 <mark>20</mark> 50<br>00 下一页                                                                                                    |
| <ul> <li>□ ✓ 社会科学II辑</li> <li>● ☞ 信息科技</li> <li>● ☞ 经济与管理科学</li> <li>&gt; 文献来源</li> <li>&gt; 轻合金加工技术</li> <li>&gt; 熱加工工艺</li> <li>&gt; 特种铸造及有色合金</li> <li>(80)</li> </ul>                                                                                                    | 分組浏览:来源数据库 学科 发表年度       1         2014(388)       2013(2023)       2012(1901)         2006(1106)       2005(952)       2004(813)         排序:       主题排序◆ 发表时间 被引 下载         (3)       清除       导出 /参考文献       分析 /阅读         (3)       题名                                  | 研究层次 作者 机构 基金     免费订阅 気       2011(1739)     2010(1690)     2009(1538)     2008(1427)     2007(1305)       2003(695)     2002(751)     2001(582)     2000(527)     >>       切換到摘要     毎页显示       大利日     作者     来源     发表时间     数据库     被<br>引     下载                                                     | <ul> <li>記載 (1) (20) 50</li> <li>10 (20) 50</li> <li>10 (下一页)</li> <li>10 (下一页)</li> <li>10 (分)</li> <li>10 (分)</li> <li>11 (分)</li> <li>11 (分)</li></ul> |
| <ul> <li>□ ✓ 社会科学II辑</li> <li>● ☞ 信息科技</li> <li>● ☞ 经济与管理科学</li> <li>文献来源</li> <li>◆ 轻合金加工技术</li> <li>◆ 松白金加工艺</li> <li>◆ 特种铸造及有色合金</li> <li>◆ 特种铸造及有色合金</li> <li>◆ 申国有色金属学报</li> <li>◆ 43</li> </ul>                                                                                                    | 分組浏览:来源数据库 学科 发表年度         2014(388)       2013(2023)       2012(1901)         2006(1106)       2005(952)       2004(813)         排序:       主题排序+ 发表时间 被引 下载         (3)                                                                                                    | 研究层次 作者 机构 基金          現況层次 作者 机构 基金       免费订阅 瓦         2011(1739)       2010(1690)       2009(1538)       2008(1427)       2007(1305)         2003(695)       2002(751)       2001(582)       2000(527)       >>         切換到摘要 毎页显示                1                                                    | 定制检索式<br>× : 10 20 50<br>00 下一页<br>预 分<br>览 享                                                                                                    |
| <ul> <li>□ ☑ 社会科学Ⅱ辑</li> <li>□ ☑ 信息科技</li> <li>□ ☑ 经济与管理科学</li> <li>2 較不与管理科学</li> <li>2 較不少</li> <li>2 較不少</li> <li>2 較</li> <li>2 較不少</li> <li>2 較不少</li> <li>2</li></ul>                                                                                                    | 分組浏览:来源数据库 学科 发表年度         2014(388)       2013(2023)       2012(1901)         2006(1106)       2005(952)       2004(813)         排序:       主题排序+ 发表时间 被引 下载         (3)       清除       导出 /参考文献         分析 / 阅读       题名         0)       1         1       快速凝固技术在铝合金中的应用 | 免费订阅 5         第次层次 作者 机构 基金       免费订阅 5       第         2011(1739)       2010(1690)       2009(1538)       2008(1427)       2007(1305)         2003(695)       2002(751)       2001(582)       2000(527)       >>       >> <th<< td=""><td>定制检索式<br/>× : 10 20 50<br/>00 下一页<br/>预 分<br/>览 享</td></th<<> | 定制检索式<br>× : 10 20 50<br>00 下一页<br>预 分<br>览 享                                                                                                    |

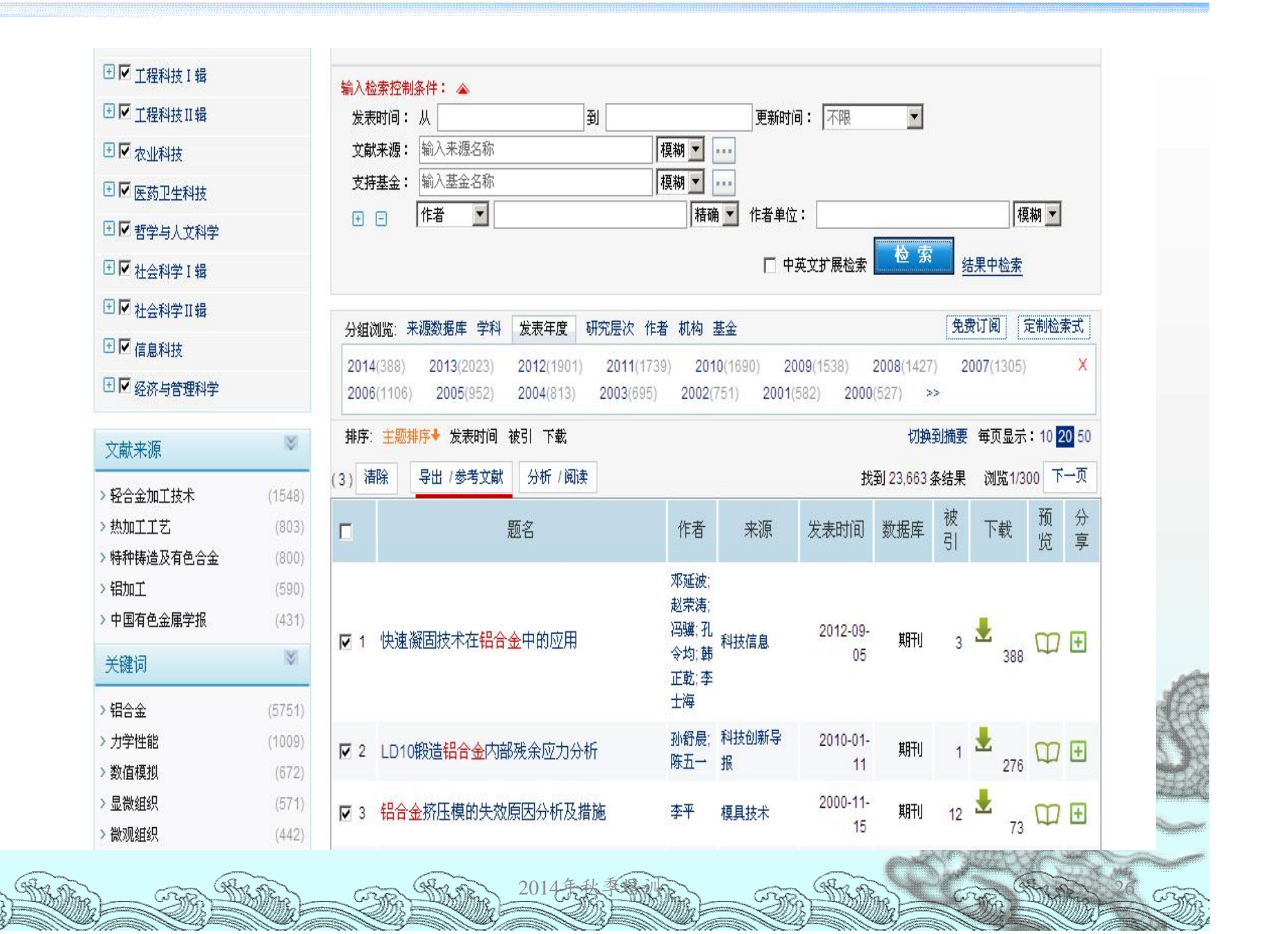

|                                  | 中國知佩<br>cnki.net 文 | 献管理中心_{              | <b>〕出</b>       |                          |                           |                 | <ul> <li>高版本浏览器可支持</li> <li>导出/参考文献: 500条,</li> <li>阅读: 50条,</li> </ul> | 好析: 150条<br>定制: 50条 | X    |
|----------------------------------|--------------------|----------------------|-----------------|--------------------------|---------------------------|-----------------|-------------------------------------------------------------------------|---------------------|------|
|                                  |                    | 题名                   |                 | (第一                      | )作者/主<br>编                | 来源              | 发表时间                                                                    | 数据库                 | 删除   |
| 条件: 题名:                          | =铝合金 (精确匹配)        |                      |                 |                          |                           |                 |                                                                         |                     |      |
| <b>₽</b> 1                       | 快速凝固技术在铝合金         | 中的应用                 |                 | 求延注<br>骥;孔∹              | b;赵荣涛;冯<br>〉均;韩正乾;<br>李士海 | 科技信息            | 2012-09-05                                                              | 期刊                  | Х    |
| ₽ 2                              | LD10锻造铝合金内部列       | <b>长余应力分析</b>        |                 | 孙维                       | 引晨;陈五一                    | 科技创新导报          | 2010-01-11                                                              | 期刊                  | Х    |
| <b>⊠</b> 3                       | 铝合金挤压模的失效原         | 因分析及措施               |                 |                          | 李平                        | 模具技术            | 2000-11-15                                                              | 期刊                  | Х    |
|                                  | Ż                  | 关于我们 CNKI荣誉          | 版权公告            | 客服中心                     | 在线咨询                      | 用户交流 用          | 户建议                                                                     |                     |      |
| <b>读者服务</b><br>购买知网 <del>卡</del> | CNKI常用软件下载         | <b>特色服务</b><br>毛柑40网 | 客服答             | <b>询</b><br>避・400.010    | 0002                      | 中国              | 知佩 www.cnki.                                                            | .net                |      |
| 充值中心                             | CNKI数字化学习平台        | 杂志订阅                 | 日下((3))<br>服务执行 | 後:400-810-<br>後:400-810- | 9888                      | 京ICP证           | 040431号 互联网出版许可证                                                        | 正 新出网证(京)字          | 008号 |
| 我的CNKI                           | 工具书桌面检索软件          | 数字出版物订阅              | 在线咨i            | 词:help.cnki              | net                       | 北京市公            | ☆安局海淀分局 备案号:110<br>·                                                    | 0 1081725           |      |
| 帮助中心                             |                    | 广告服务                 | 邮件咨i<br>客服微i    | 洵:help@cn<br>尊: 🙆 🙍      | ki.net                    | © 2013<br>KDN平f | 甲国知闷(CNKI)中国学术期日<br>台基础技术由KBASE 10.0提供                                  | 刊(光盘版)电子杂制<br>共     | 5社   |

手机版 | English | 网站地图 | 帮助中心

欢迎 山东大学 的朋友!我的机构馆 [退出] | 充值中心 | 购买知网卡

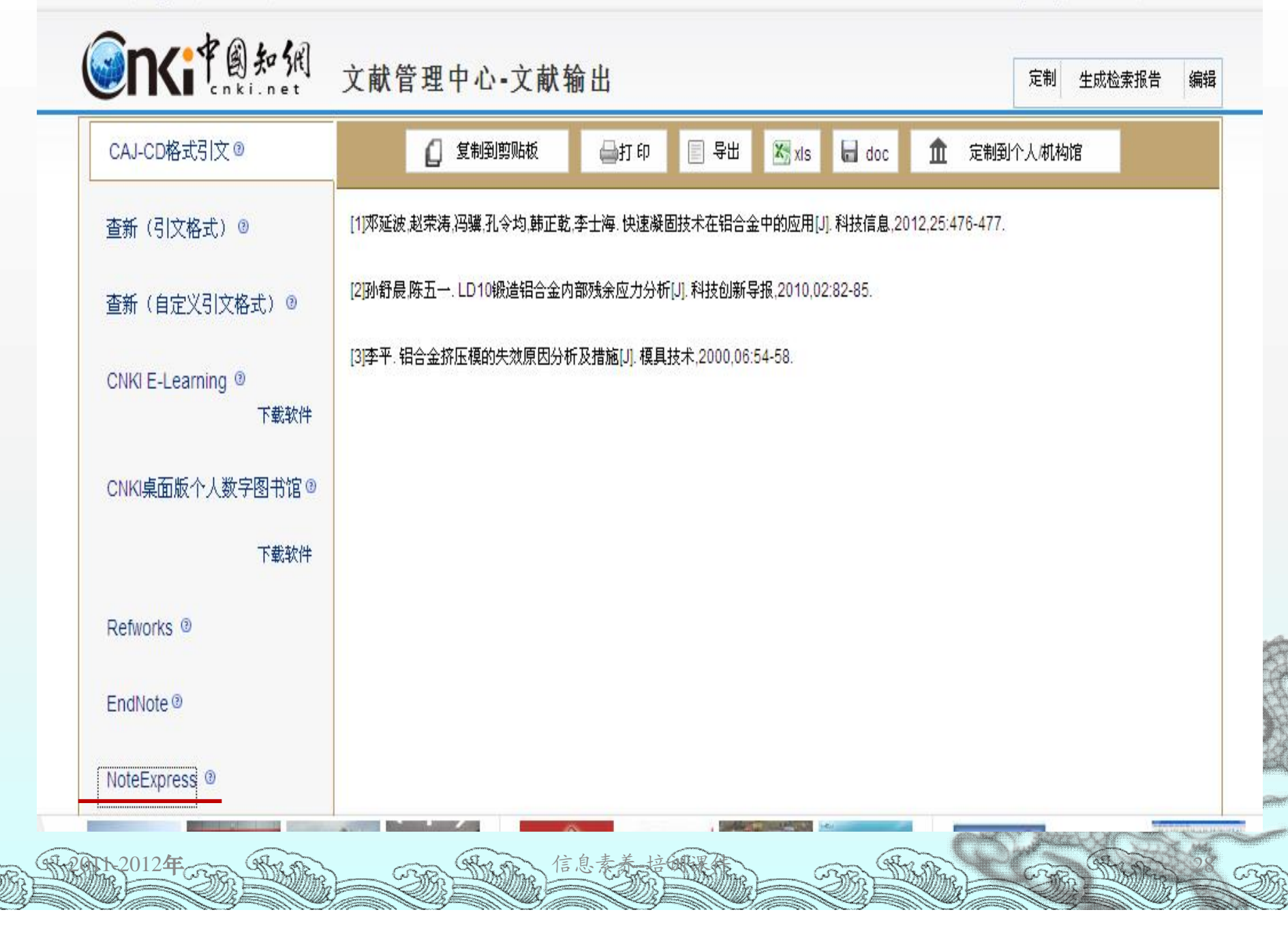

于机版 | English | 网站地图 | 帮助甲心

欢迎 山东大字 的朋友! 花的机构馆 [退出] | 允值甲心 | 购买知树木

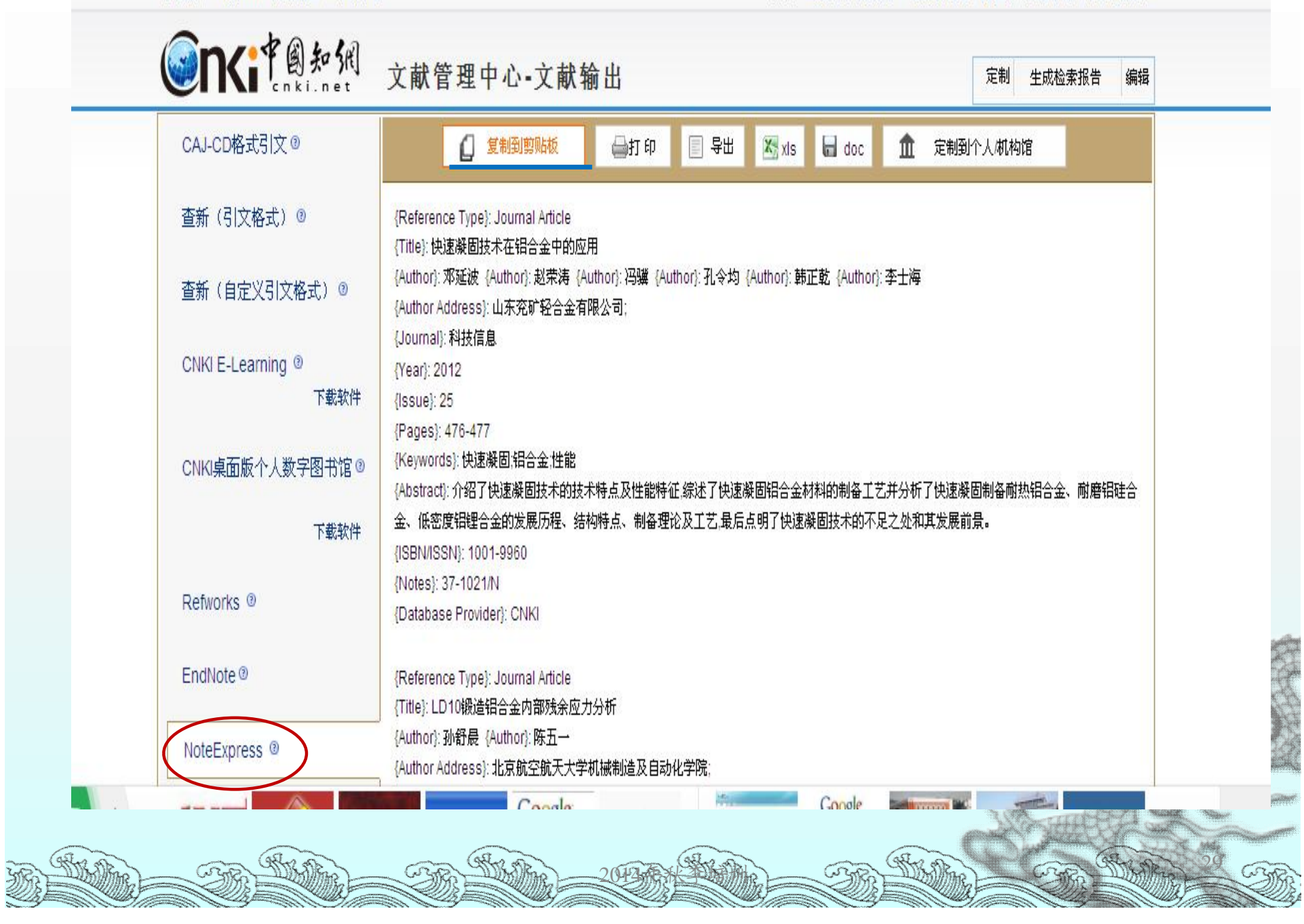

#### 打开NE导入题录

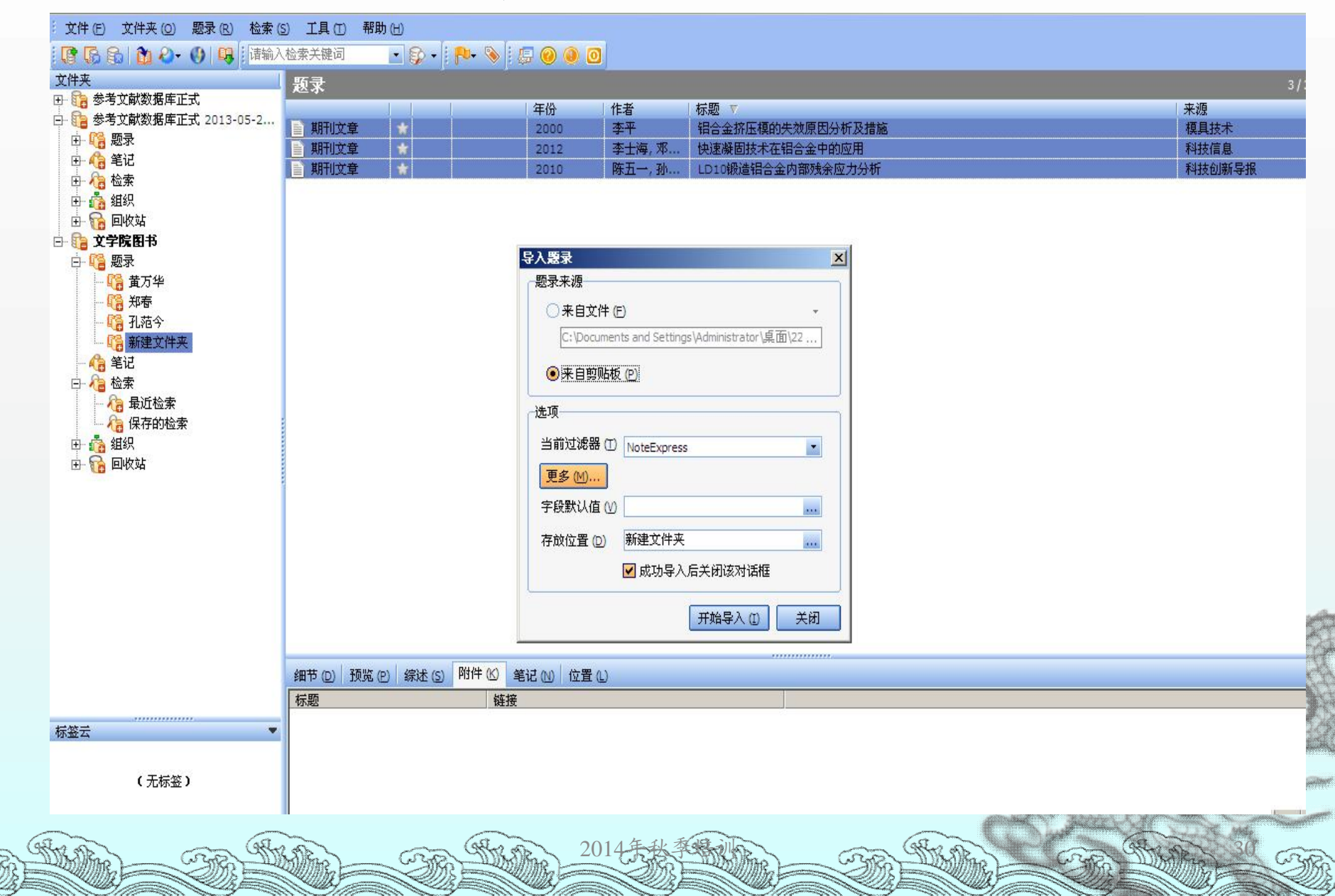

读秀为例

| ■ 会议          | 电子期刊 电子图书 学位论文 报告 标准 会议 专利 | 报纸 参考工具书/字典/手册 音像资料 资讯 |
|---------------|----------------------------|------------------------|
| ■ 专利          | 古籍 试用资源 OA资源               |                        |
| ■ 报纸          | 〇 常用数据库(中文):               |                        |
| ■ 参考工具书/字典/手册 | Apabi教参类电子图书               | Apabi电子图书              |
| ■ 辛儉溶料        | CALIS高校学位论文库               | CNKI≪世纪期刊≫数据库          |
|               | CNKI年鉴、工具书数据库              | SPSS统计分析软件             |
| ■ 资讯          | VIPExam考试学习资源数据库           | 中华医学会期刊                |
| ■ 古籍          | 中国优秀硕士学位论文全文数据库(CNKI)      | 中国博士学位论文全文数据库(CNKI)    |
|               | 中国基本古籍库                    | 中国学位论文全文数据库(万方)        |
| ■ 试用溶液        | 中国学术会议论文全文数据库_中文版(万方)      | 中国法律法规全文库(万方)          |
|               | 中国生物医学文献数据库                | 中国资讯行(China InfoBank)  |
| ■ 0A资源        | 中国(CNKI)学术文献总库             | 中文发现系统                 |
|               | 中文社会科学引文索引(CSSCI)          | 中文科技期刊数据库              |
|               | 中经网                        | 全国高校专利信息服务平台系统         |
|               | 北大法宝-中国法律信息总库              | 北大法意网                  |
|               | 博看期刊数据库                    | 四部丛刊                   |
|               | 国泰安csmar数据库                | 复印报刊资料系列数据库            |
|               | 学苑汲古                       | 山东大学学位论文               |
|               | 库客(KUKE)数字音乐图书馆            | 搜数网                    |
|               | 数字化期刊全文数据库(万方)             | 新东方多媒体学习库              |
|               | 易学文化数据库                    | 晚清期刊全文数据库              |
|               | 爱迪科森《网上报告厅》                | 科技信息、商务信息系统(万方)        |
|               | 法委学术 搜索 司 教                | 超星学术视频                 |
|               | 超星数字图书馆                    | 高校教参数据库                |
|               | _○ 常用数据库(西文):              |                        |
|               | →● 常用数据库(西文):              |                        |

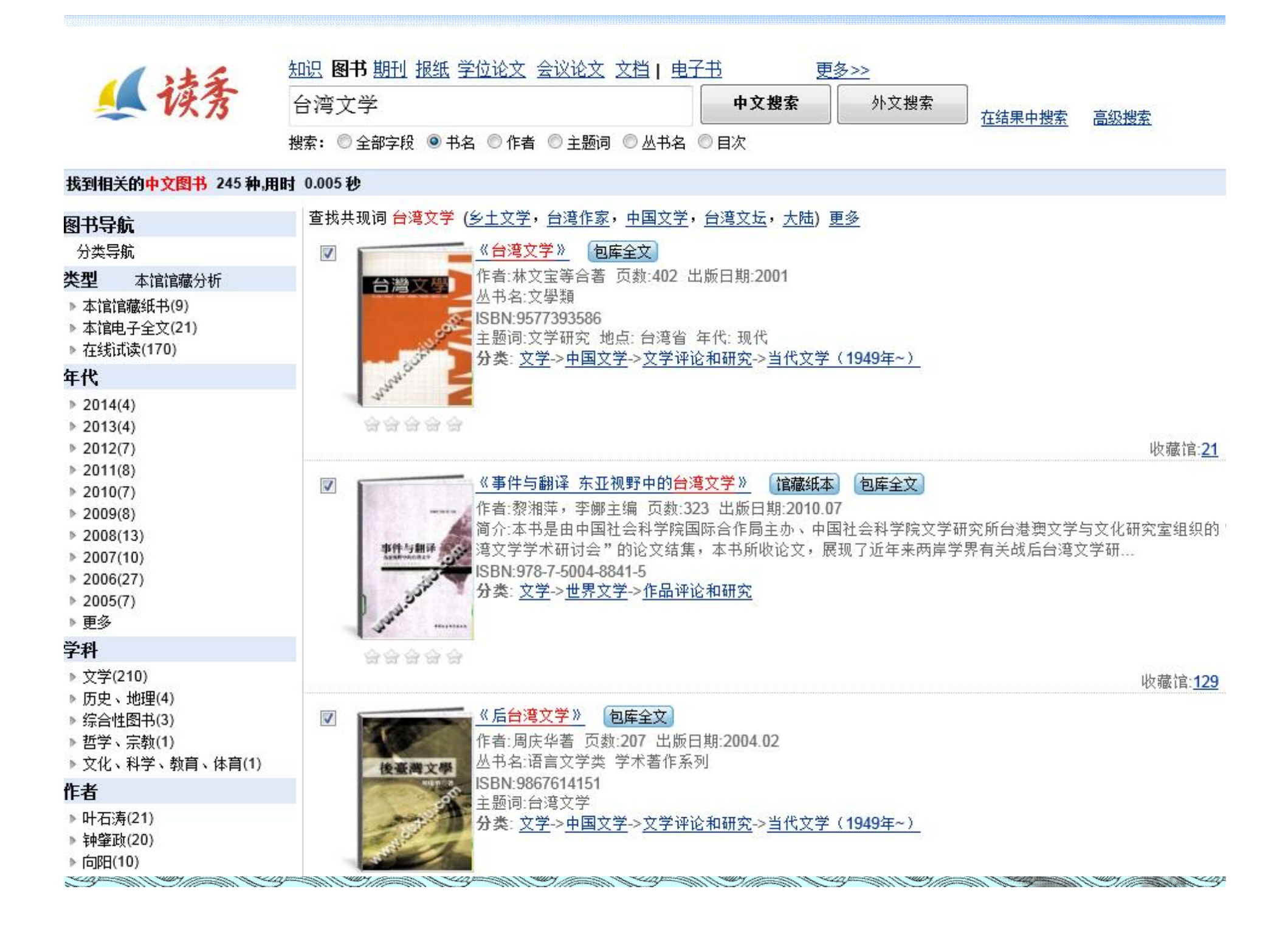

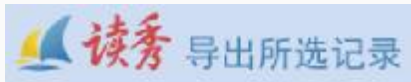

# 外酸結果: 共有环结果 新社型体站 ● 見文 D.1林文堂等会者 台名文学00.万世酸酸并有限公司 2001. ● 自dNore D.2林文堂等会者 台名文学00.万世酸酸并有限公司 2001. ● 自dNore D.2城大堂等会者 台名文学00.万世酸酸并有限公司 2001. ● 自力X D.2城大堂等会者 台名文学00. 秀成游说补技般的有限公司. 2004. ● 自力X D.2城大学 D.0. 秀成游说补技般的有限公司. 2004. ● 自力X ● 自力X ● 自力X ● 「日本

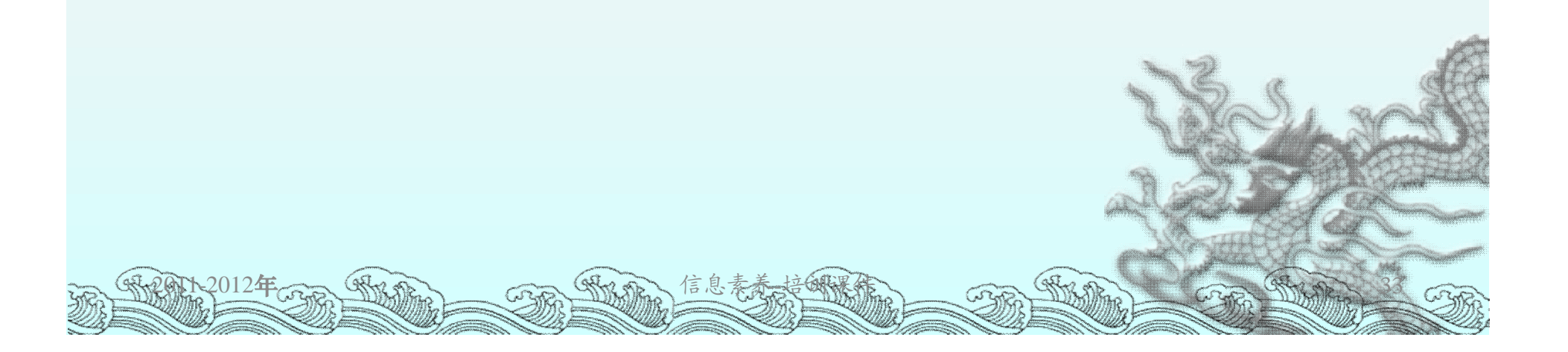

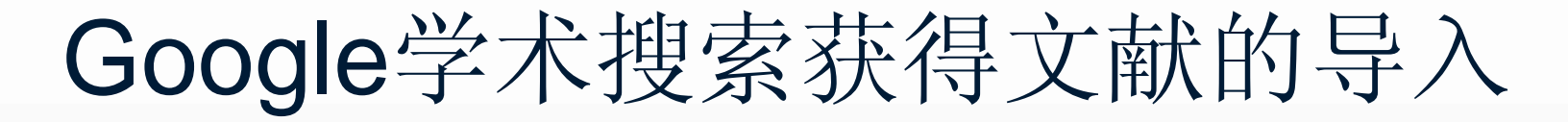

| ► 我的图书馆 🖌 我的著作引用情况 🔤 快讯 п 统计指标 💁 设置                                                                                                    |
|----------------------------------------------------------------------------------------------------|
| Google<br><sub>Z*#gg</sub>                                                                                                    |
| <ul> <li>マ</li> <li>● 搜索所有网页 ○ 中文网页 ○ 简体中文网页</li> </ul>                                                                                                    |
| 站在巨人的肩膀上                                                                                                    |
| 12012年。<br>12012年。<br>12012年<br>12012年<br>12015<br>12015<br>12015<br>12015<br>12015<br>12015<br>12015 |

| Google                                |                                                                                                    |                                                                                                    |
|---------------------------------------|----------------------------------------------------------------------------------------------------|----------------------------------------------------------------------------------------------------|
| 学术搜索设置                                | 保存取消                                                                                                    |                                                                                                    |
| <mark>搜索结果</mark><br>语言<br>图书馆链接      | 每页搜索结果数<br>10                                                                                                    |                                                                                                    |
| 账户                                    | 结果打开方式<br>了在新的浏览器窗口中打开所选的每条搜索结果。                                                                                                    |                                                                                                    |
|                                       | 参考书目管理软件<br>○ 隐藏导入链接<br>● 显示导入 EndNote ≑ 的链接                                                                                                    |                                                                                                    |
|                                       | 保存 取消<br>要保留设置,您必须启用 Cookie                                                                                                    |                                                                                                    |
| · · · · · · · · · · · · · · · · · · · | The state of the state of the s | - The second second sec |

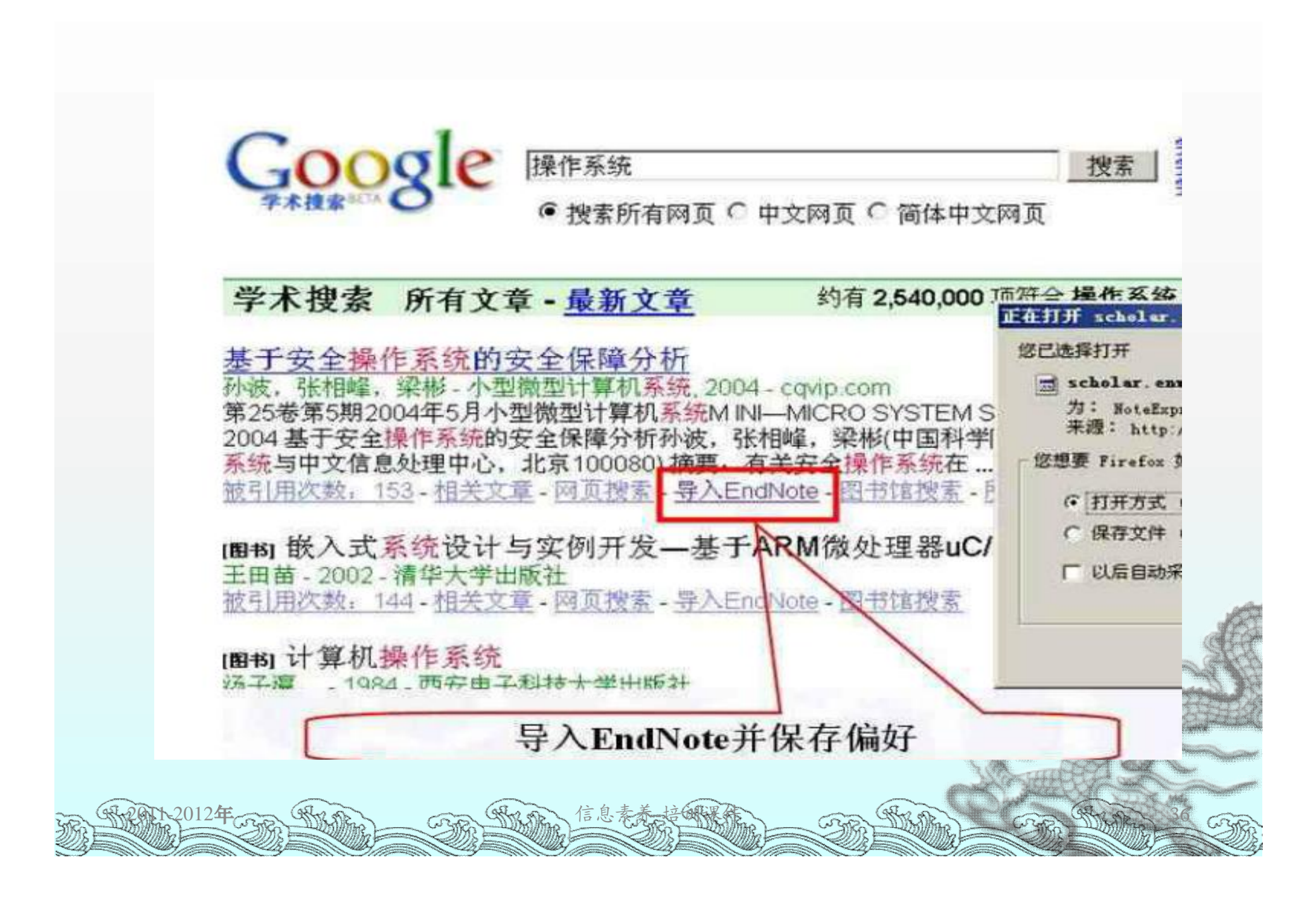
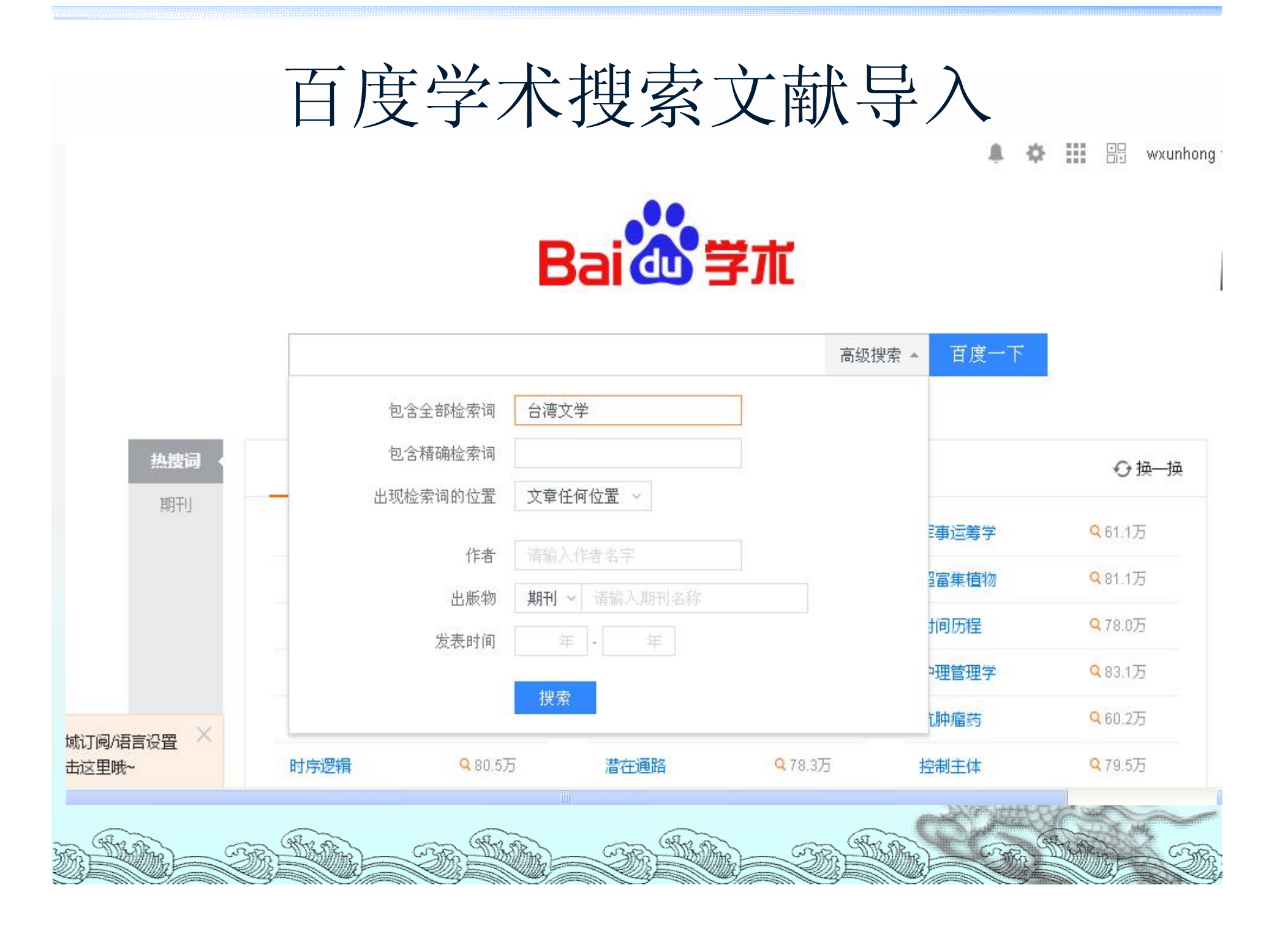

| B       | aiの学术                                                                                                    | 台湾文学                                                                                 |                                                                               |                                     |                                                   |                           |                                 | 高级搜索 ▼        | 百度一                                                                                               | F | 订阅该搜索                                                                               | <b>≜</b> ¢                                                                                |
|---------|----------------------------------------------------------------------------------------------------|--------------------------------------------------------------------------------------|-------------------------------------------------------------------------------|-------------------------------------|---------------------------------------------------|---------------------------|---------------------------------|---------------|---------------------------------------------------------------------------------------------------|---|-------------------------------------------------------------------------------------|-------------------------------------------------------------------------------------------|
| Ξ       | 学术搜索                                                                                                    | 全部文献                                                                                 | 期刊                                                                            | 会议                                  | 学位                                                |                           |                                 |               |                                                                                                   |   | 我的订阅                                                                                | 我的收藏                                                                                      |
| ¥认<br>~ | 【图书】 <b>中国文化</b><br>杨匡汉 - 长江文艺<br>本书对台湾文学进<br>现代的发展状况,以<br><b>走向学术语境—</b><br>刘登翰 - 《华文文<br>20年来祖国大陆的<br>年除了研究层面的 | 中的台湾文<br>出版社 - 2002<br>行了深度与广<br>人及台湾文学在<br>一祖国大陆<br>学》 - 2002 -<br>台湾文学研究<br>扩展、研究成 | 2<br>- 被引量: 4<br>度相结合的<br>中国文学中<br><b>台湾文学</b><br>被引量: 20<br>,前 10年处<br>果的剧增、 | 13<br>梳理、探<br>中的地位和<br>开究二十<br>于资和局 | 究,全面论述了<br><sup>1</sup> 页献。<br><b>生</b><br>和人员构成的 | "在中华文化中<br>且包含较多政?<br>调整… | 的 <mark>台湾文学</mark> 从<br>台意味的阶段 | 、历史到<br>。近 10 | <ul> <li>♡ 已收弱</li> <li>○ 引用</li> <li>○ 相关文</li> <li>○ 收藏</li> <li>○ 引用</li> <li>○ 相关文</li> </ul> | 章 | 科研从无<br>百度学术发布<br>追踪科研动态<br>松管理收藏文<br>中国学术新生<br>视角   <u>学者面</u><br>聚焦   <u>走近36</u> | 捷径 愿与您<br>如在这里、察你动入<br>全新功能"我的幸<br>、实时分享学术<br>献。技术助力和<br>态!<br><u>对面: 互联网撞</u><br>0万中国学术精 |
|         | 全部来源:维普 /<br>【图书】 <mark>台湾文学</mark><br>陆士清 - 复旦大学<br>本书包括27篇论文<br>等。                                             | 知网 / 万方<br><u>新论</u><br>出版社 - 1993<br>; 其中有《 <mark>台灣</mark>                         | - 被引量: 1<br><mark>新文学运</mark> 运                                               | 4<br>加纵览》、                          | 《�先勇的小                                            | ∖说技巧》、《                   | <mark>台湾</mark> 小说家指            | 萃》            | ♥ 己收頭<br>() 引用<br>C 相关文                                                                           | 章 | 体验   <u>找到自</u><br>相关热搜词<br>11 世界华文<br>22 白先勇                                       | <u>己,开启学术新</u><br>文学    3<br>华日                                                           |
|         | 台湾文学研究在<br>白舒荣 - 《世界华<br>正八十年代中国文                                                                                | 大陆<br>文文学论坛》<br>学界巨大成就                                                               | - 1999 - 被<br>之一,是打破                                                          | 引量: 11<br>友了海峡两                     | 所岸冻结数十年                                           | ≕的坚冰,相互由                  | 隔膜而开始多                          | 流九            | ♡ 收藏<br>() 引用                                                                                     |   | <ul> <li>▲ 台湾文学</li> <li>4 台湾文学</li> <li>5 台湾文学</li> <li>6 台湾文学</li> </ul>          | サイトロック<br>史 4<br>杂志 2<br>大师                                                               |

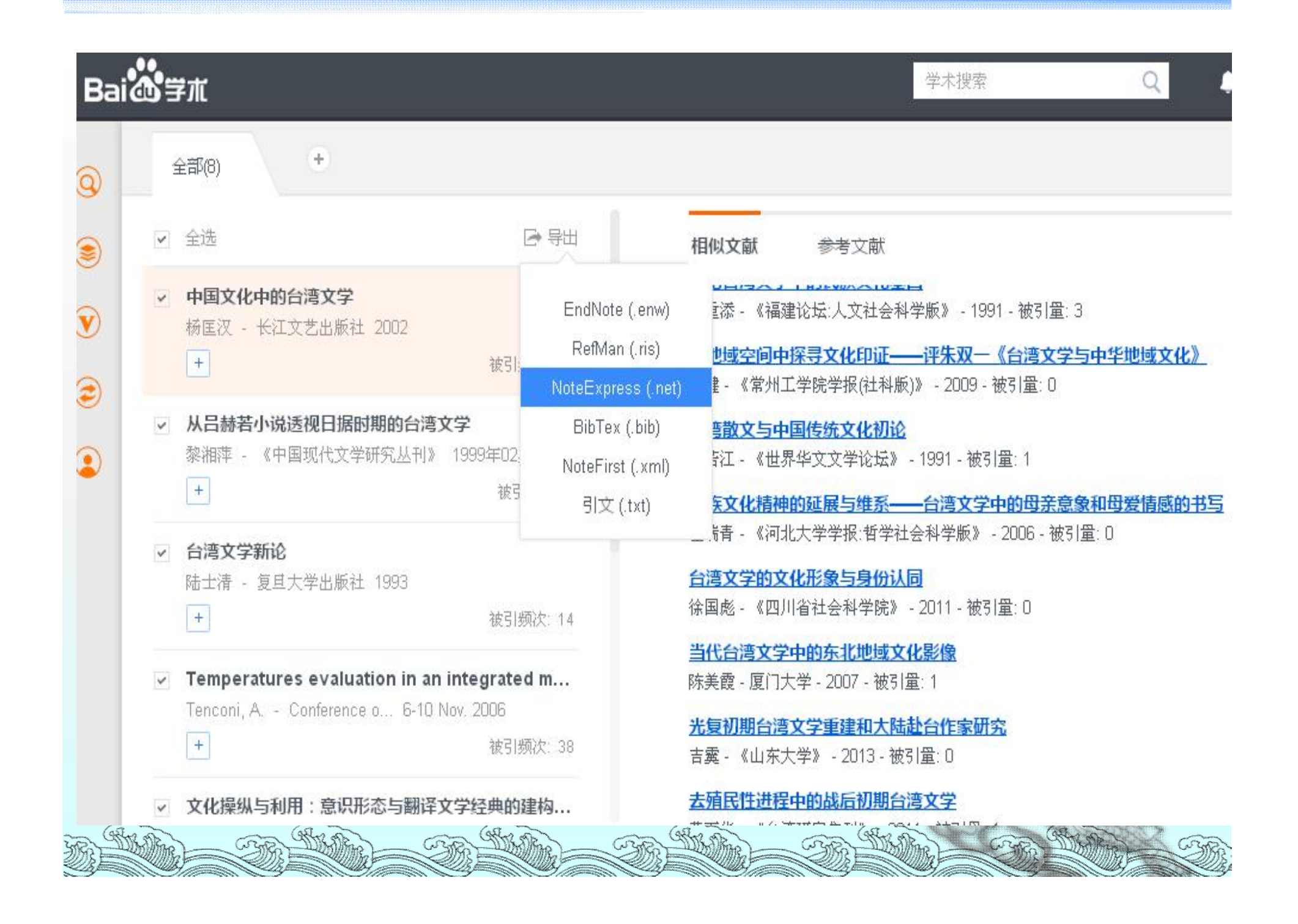

| 名称:  | xueshu net 136 B                               |
|------|------------------------------------------------|
| 下载到: | C:\Documents and Settings\lib\桌面 剩42.3 GB 🔻 浏览 |
|      | ○ 离线下载到云盘                                      |
|      | 直接打开 下载 取消                                     |

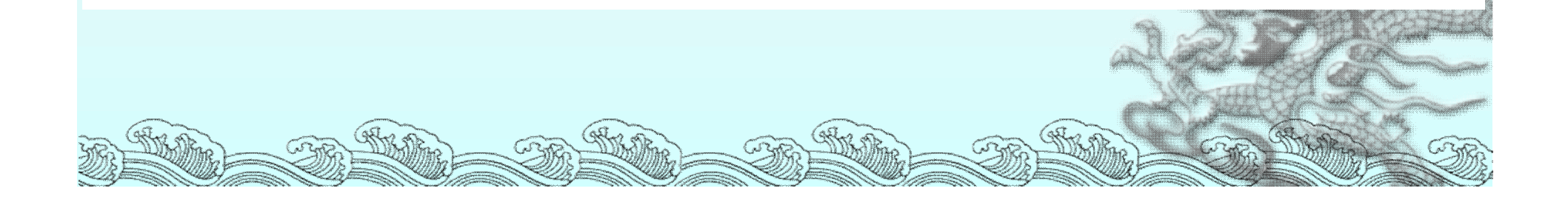

| wantershiess - mwy-fridi 🦰 🛱   | + 000    | un (er | <b>9</b> 4 <b>9</b> %                                                                                                    | 🖽 👘 T                  |                                                                                                    | (motessp          | LESS (LIDIALIES (MP)  | жжд.nei                    |
|--------------------------------|----------|--------|----------------------------------------------------------------------------------------------------|------------------------|----------------------------------------------------------------------------------------------------|-------------------|-----------------------|----------------------------|
| 文件 (E) 文件夫 (Q) 题录 (B) 检索 (S) 工 | L) 具     | 帮助     | ) ( <u>H</u> )                                                                                                    |                        |                                                                                                    |                   |                       | 单击此处登录                     |
| <ul> <li></li></ul>            | 数据库      |        | 日本 10 日本 10 | 注文 引/                  | <ul> <li>●</li> <li>●</li></ul> | <b>8</b> 98<br>选项 | ✔ 在全部文件共中检索           | ۹ 🛄                        |
| 文件夹                            |          | 题录     | Ę                                                                                                    |                        |                                                                                                    |                   |                       | 1                          |
| 🖻 📄 示例数据库                      | <u>^</u> |        |                                                                                                    | 年份   {                 | 乍者                                                                                                    | 标题                | [ 🔺 🗌                 | 来源                         |
| □ 🗄 题录                         | 運        | 0      |                                                                                                    | 2014 2                 | Zhang, Xuyun; Liu                                                                                                    | u, A h            | ybrid approach for s  | Journal of Computer and S. |
| - 🔁 我保存的题录                     | R        | 0      |                                                                                                    | 2014 /                 | Ackermann, Klau                                                                                                    | s; A A R          | esource Efficient Big | Procedia Computer Science  |
| - 🖻 期刊                         |          | 0      | 导入题录                                                                                                    |                        |                                                                                                    | ×                 | pen Framework for     | Procedia Computer Science  |
| → 🖻 会议                         |          | 0      | 题录来源                                                                                                    |                        |                                                                                                    |                   | ming data-savvy in    | Trends in Plant Science    |
| - 🖻 书的章节                       | ‡⊕       | 0      | • 未自文件                                                                                                    | Ē                      |                                                                                                    |                   | DIKW, Big Data an     | Procedia Computer Science  |
| 一 🖻 学位论文                       | 蒙        | 0      | C:\Docu                                                                                                    | ments and S            | ettings\lib\ <b>卓面</b> \×u                                                                                                    | iesh              | -intensive applicati  | Information Sciences       |
| 🖻 书                            | E        | ٠      |                                                                                                    | + <b>F</b> (D)         |                                                                                                    |                   | hing semantic kno     | Knowledge-Based System     |
| - 2 新建文件夹                      |          | 0      |                                                                                                    | ntz ( <u>P</u> )       |                                                                                                    |                   | ework Formation o     | Procedia Computer Science  |
|                                |          | 0      | 选项                                                                                                    |                        |                                                                                                    |                   | 居簇与缺损数据修复             | 计算机工程与应用                   |
| 🗉 🔍 检索                         |          | 0      | 当前过滤器(                                                                                                    | D NoteExp              | ress                                                                                                    | -                 | ng Sparse and Big     | Procedia Computer Science  |
| ■ 📰 组织                         |          | ٠      | 更多 (M)                                                                                                    |                        |                                                                                                    |                   | stablishing nonline.  | Information Sciences       |
| 🖻 📅 回收站                        |          | ٠      | ⇒段野过值/                                                                                                    | ~                      |                                                                                                    | 16                | ne use of MapRedu.    | Information Sciences       |
| 🖻 📄 参考文献数据库正式 2013-05-20 1     |          | -      | TRANKIE                                                                                                    | ∠/                     |                                                                                                    |                   | i se                  | F · · · · ·                |
|                                |          | 细      | 存放位置 (D)                                                                                                    | ) 思力                   |                                                                                                    |                   | : (L)                 |                            |
| - 🗁 我保存的题录                     |          | 6      |                                                                                                    | 🔽 成功导/                 | 入后关闭该对话框                                                                                                    |                   |                       |                            |
| - 🖻 books                      |          |        |                                                                                                    |                        | ##48.3 m                                                                                                    | 关闭                |                       |                            |
| - 🗁 thesis                     |          |        | 1                                                                                                    |                        | 77月47八 ①                                                                                                    |                   |                       |                            |
| 一 🖻 大陆总论期刊论文                   |          | 1      |                                                                                                    | Zhang, Xu              | uyun                                                                                                    |                   |                       |                            |
| 🗈 🍋 高塔特論論文 🔡                   | ~        | 88     |                                                                                                    | Liu, Chan<br>Nanal Su  | g<br>Inva                                                                                                    |                   |                       |                            |
| 标签云                            | •        | đ      | 作者                                                                                                    | Yang, Chi              | i ya                                                                                                    |                   |                       |                            |
| NoteExpress                    |          |        |                                                                                                    | Dou, War<br>Chen, Jinj | nchun<br>lun                                                                                                    |                   |                       |                            |
|                                | Ň        | Ż      | 情報                                                                                                    |                        |                                                                                                    |                   |                       |                            |

| 🎊 NoteExpress - 山东大学图书) 🥃 🛛                                                                                                    | ) 🗘        | Doci | mei | 39           | • <b>,</b> •,     | 🛲 🕹 1         | 🕈 🔎 Vocunents \ Not                                                                                                    | teExpress\Libraries\示f | M数据库.nel 🔤 🗗                                                                                                    |
|----------------------------------------------------------------------------------------------------|------------|------|-----|--------------|-------------------|---------------|----------------------------------------------------------------------------------------------------|------------------------|----------------------------------------------------------------------------------------------------|
| 文件 (E) 文件夹 (Q) 题录 (B) 检索 (S)                                                                                                    | <b>Τ</b> Щ | Œ    | 帮助  | ( <u>H</u> ) |                   |               |                                                                                                    |                        | 单击此处登录                                                                                                    |
| (1)     (1)     (1)            在线检索 浏览器检索 导入全文 直重                                                                                                    | (man) 数    |      | . 1 |              | 新下载               |               | 武庫 (1)     武庫)     武庫     武庫  武庫  武庫  武庫  武庫  武庫  武庫  武庫  武庫  武庫  武庫  武庫  武庫  武庫  武庫 | ₩ 在全部文件夹中检索            | ۹ 🛄                                                                                                    |
| 文件夹                                                                                                    |            |      | 题录  | Į            |                   |               |                                                                                                    |                        | 8/4                                                                                                    |
| 🗆 📄 示例数据库                                                                                                    | ^          | 管    | 1   | ľ            | 1                 | 年份            | 作者                                                                                                    | 标题 ▲                   | 来源                                                                                                    |
| 😐 🔝 题录                                                                                                    |            | 理    | •   |              | 1                 | 2013          | 张静波                                                                                                    | 大数据时代的数据素养教育           | 科学(上海)                                                                                                    |
| 一 🔁 我保存的题录                                                                                                    |            | R    | •   |              | 7                 | 2013          | 马晓亭                                                                                                    | 大数据时代图书馆数据长            | 现代情报                                                                                                    |
| 🔁 期刊                                                                                                    |            |      | •   |              | 1                 | 2013          | 宗威;吴锋                                                                                                    | 大数据时代下数据质量的            | 西安交通大学学报(社会科学…                                                                                                    |
|                                                                                                    |            |      |     |              | f.                | 2013          | 俞立平                                                                                                    | 大数据与大数据经济学             | 中国软科学                                                                                                    |
| 一 🔁 书的章节                                                                                                    |            | 检    | ۰   |              | r.                | 2014          | 董微; 闻育                                                                                                    | 基于数据关联性聚类的数            | 计算机工程与应用                                                                                                    |
| 一 🖻 学位论文                                                                                                    |            | 索命   | •   |              | 6                 | 2013          | 赵伶俐                                                                                                    | 基于云计算与大数据的高            | 复旦教育论坛                                                                                                    |
|                                                                                                    |            | 0    | •   | D 🕯          |                   | 2003          | 建合成 建合成                                                                                                    | 论五六十年代的台湾文学            | 台湾研究集刊                                                                                                    |
| 新建文件夹                                                                                                    |            |      | •   |              | 7                 | 2013          | 陈爱东; 刘国华; 费凡; .                                                                                                    | 满足均匀分布的不确定数            | 计算机研究与发展                                                                                                    |
|                                                                                                    |            |      | •   |              | 1                 | 2013          | 李昕龙;张玲;李坤;王                                                                                                    | 面向物联网传感器信息的            | 计算机研究与发展                                                                                                    |
|                                                                                                    |            |      | •   | 1            |                   | 2009          | 陈冬梅                                                                                                    | 试论20世纪五六十年代台           |                                                                                                    |
|                                                                                                    |            |      | •   |              |                   | 1993          | 陆士清                                                                                                    | 台湾文学新论                 | 复旦大学出版社                                                                                                    |
|                                                                                                    | 1          |      | 0   |              | 1                 | 2013          | 王元卓;靳小龙;程学旗                                                                                                    | 网络大数据现状与展望             | 计算机学报                                                                                                    |
| □ UI3-05-20 1<br>- □ EEE                                                                                                    |            |      | 细节  | 5 (D)        | 预监 (D             |               | (S) 開供 (IO) 第记 (NI                                                                                                    |                        |                                                                                                    |
|                                                                                                    |            |      | 6   | - <u>-</u>   | 7) 200 ( <u>r</u> | /一动应(<br>  由感 |                                                                                                    |                        |                                                                                                    |
|                                                                                                    |            |      |     |              | ×<br>t它字段         | 1.131         |                                                                                                    |                        |                                                                                                    |
| - Dooks                                                                                                    |            |      |     | 。<br>题·      | 2011X<br>录类型      | 会议论习          | 7年                                                                                                    |                        |                                                                                                    |
|                                                                                                    |            |      | -   | ~~           |                   | Tencon        | i A                                                                                                    |                        |                                                                                                    |
|                                                                                                    | ~          |      | 88  |              |                   | Profum        | o, F                                                                                                    |                        |                                                                                                    |
| 标签云                                                                                                    | -          |      | 8 8 | 作            | 昔                 | Gallo, D      | )<br>                                                                                                    |                        |                                                                                                    |
| NoteExpress                                                                                                    |            |      | 1   |              |                   | Bauer S       | SE                                                                                                    |                        |                                                                                                    |
|                                                                                                    |            |      |     |              | V在49              | 2006          | 20 W)                                                                                                    |                        |                                                                                                    |
| MAN - MAN - MAN - MANNAR -                                                                                                    |            | ~    | -MA |              | ~~~               | 2000          |                                                                                                    |                        |                                                                                                    |
| Senter Senter Se |            |      | Ľ   |              | SAN S             |               | 23 NO A                                                                                                    |                        | Contraction of the second second seco |

|                                                                                                    | 内                 |                                                                                                    | Ŧ<br>Į            | É         | 内ス            | 在                  | 线检                                          | 索-                 | 功能                             |                                                                                                    |
|----------------------------------------------------------------------------------------------------|-------------------|----------------------------------------------------------------------------------------------------|-------------------|-----------|---------------|--------------------|---------------------------------------------|--------------------|--------------------------------|----------------------------------------------------------------------------------------------------|
| Workerpress - 山东大学图书1       回         ()       ()         ()       ()         ()       ()         ()       ()         ()       ()         ()       ()         ()       ()         ()       ()         ()       ()         ()       ()         ()       ()         ()       ()         ()       ()         ()       ()         ()       ()         ()       ()         ()       ()         ()       ()         ()       ()         ()       ()         ()       ()         ()       ()         ()       ()         ()       ()         ()       ()         ()       ()         ()       ()         ()       ()         ()       ()         ()       ()         ()       ()         ()       ()         ()       ()         ()       ()         ()       ()         ()       < | Doc<br>Doc<br>数据库 | unte)<br>▼<br>E<br>帮且                                                                                                    | ats<br>智能<br>力(田) | and<br>更新 | Sett<br>下载    | ings\l:<br>】<br>全文 | ib\Ly Documer<br>引用 标签标道                    | ts\Not<br>}<br>3 选 | eExpress\Libraries\示<br>]<br>页 | ·例数据库.nel 。 。<br>Q 単击此处登录… 。                                                                                                    |
| 文件夹                                                                                                    |                   | 题                                                                                                    | 录                 |           |               |                    |                                             |                    |                                | 1/                                                                                                    |
| <ul> <li>□ □ □ □ 题录</li> <li>□ □ □ □ 题录</li> <li>□ □ □ □ □ □ □ □ □ □ □ □ □ □ □ □ □ □ □</li></ul>                                                                                                    | 管理 (区)            | •                                                                                                    |                   | · * 1     |               | 年份<br>2013         | 作者<br>~ ~ ~ ~ ~ ~ ~ ~ ~ ~ ~ ~ ~ ~ ~ ~ ~ ~ ~ | ; 费凡;              | 标题▲<br>满足均匀分布的不确定数             | 来源                                                                                                    |
|                                                                                                    |                   | 0                                                                                                    |                   | 58        |               | 2013               | 李昕龙;张玲;寻                                    | ₽坤;王…              | 面向物联网传感器信息的                    | . 计算机研究与发展                                                                                                    |
| - 🗁 会议                                                                                                    |                   | 0                                                                                                    |                   | N<br>S    | -             | 1993               | 防全海                                         |                    | □ 101020世纪五八十年代合。              | 9月十学出版社                                                                                                    |
|                                                                                                    | 检                 | 0                                                                                                    |                   | 53        |               | 2013               | · · · · · · · · · · · · · · · · · · ·       | :程学旗               | 网络大数据现状与展望                     | は質机学报                                                                                                    |
| - 🗁 学位论文                                                                                                    | 索命                | 0                                                                                                    |                   | \$7       |               | 2004               | 查明建                                         | , 111 J 1994       | 文化操纵与利用:意识形                    | 中国比较文学                                                                                                    |
|                                                                                                    | e                 | 0                                                                                                    |                   | -         |               | 2011               | 黄万华                                         |                    | 五四新文学多种流脉的战                    | 理论导刊                                                                                                    |
|                                                                                                    |                   | ٠                                                                                                    |                   | \$7       |               | 2013               | 刘厚贵; 邢晶; 第                                  | 重志刚;               | 一种支持海量数据备份的                    | . 计算机研究与发展                                                                                                    |
|                                                                                                    |                   | •                                                                                                    |                   | \$        |               | 2013               | 张鹏; 王桂玲; 谷                                  | 余学辉                | 云计算环境下适于工作流                    | . 计算机研究与发展                                                                                                    |
|                                                                                                    |                   | •                                                                                                    |                   | -         | •             | 2002               | 杨匡汉                                         |                    | 中国文化中的台湾文学                     | 长江文艺出版社                                                                                                    |
|                                                                                                    |                   | •                                                                                                    | F                 | 家         |               | 2002               | 杨匡汉                                         |                    | 中国文化中的台湾文学                     | 长江文艺出版社                                                                                                    |
|                                                                                                    | 8                 | ٠                                                                                                    |                   | Ŵ         |               | 2014               | 胡莲香                                         |                    | 走向大数据知识服务:大数.                  | 农业图书情报学刊                                                                                                    |
| □ 23((7)                                                                                                    |                   | 细                                                                                                    | 节回                | 0         | 预览 (P         | ) 综述               | (5) 附件(K)                                   | 笔记 ( <u>N</u> )    | 位置(L)                          |                                                                                                    |
| ──                                                                                                    |                   | 6                                                                                                    | 13                |           | <b>X</b>      | 1 % 0              | 10 0 5 C                                    | » <b>T</b>         | /erdana ▾ 五号 ▾                 | $\underline{\mathbf{A}} \boldsymbol{\cdot} \underline{\mathscr{A}} \boldsymbol{\cdot}  \mathbf{B}  I  \underline{\mathbf{U}}  \mathbf{x}_i  \mathbf{x}^i$ |
| ■ 📰 组织                                                                                                    |                   | 五                                                                                                    | 六十                | ·年代       | 七治湾           | 生蒋介石               | 的自由中国以                                      | 及正统中               | <br>「国的看看                      |                                                                                                    |
| 🖻 📆 回收站                                                                                                    |                   |                                                                                                    |                   |           |               |                    |                                             |                    |                                |                                                                                                    |
| 🖙 📄 参考文献数据库正式 2013-05-20 1                                                                                                    |                   |                                                                                                    |                   |           |               |                    |                                             |                    | ~ 31. 100                      |                                                                                                    |
| SR: States SR: States                                                                                                    | No.               | - The second second sec |                   |           | 2014-2<br>MB2 | 年秋季1               |                                             |                    |                                |                                                                                                    |

| ↓ (Q) (A) (A) (A) (A) (A) (A) (A) (A) (A) (A                                                                                                    | ・     ・     ・     ・     ・     ・     ・     ・     ・     ・     ・     ・     ・     ・     ・     ・     ・     ・     ・     ・     ・     ・     ・     ・     ・     ・     ・     ・     ・     ・     ・     ・     ・     ・     ・     ・     ・     ・     ・     ・     ・     ・     ・     ・     ・     ・     ・     ・     ・     ・     ・     ・     ・     ・     ・     ・     ・     ・     ・     ・     ・     ・     ・     ・     ・     ・     ・     ・     ・     ・     ・     ・     ・     ・     ・     ・     ・     ・     ・     ・     ・     ・     ・     ・     ・     ・     ・     ・     ・     ・     ・     ・     ・     ・     ・     ・     ・     ・     ・     ・     ・     ・     ・     ・     ・     ・     ・     ・     ・     ・     ・     ・     ・     ・     ・     ・     ・     ・     ・     ・     ・     ・     ・     ・     ・     ・     ・     ・     ・     ・     ・     ・     ・     ・     ・ </th <th><ul> <li>●</li> <li>● □</li> <li>● □</li></ul></th> | <ul> <li>●</li> <li>● □</li> <li>● □</li></ul> |
|----------------------------------------------------------------------------------------------------|----------------------------------------------------------------------------------------------------|----------------------------------------------------------------------------------------------------|
| 夹<br>  示例数据库<br>  题录<br>- ────────────────────────────────────                                                                                                    | <ul> <li>※ 请选择在线数据库</li> <li>※ ⑧ ● 直找 ① 在线数据库名 • □ • ◎ ○</li> <li>系统的在线数据库 我的在线数据库</li> </ul>                                                                                                    | ここと 42、 42、 42、 42、 42、 42、 42、 42、 42、 42、                                                                                                    |
| <ul> <li>□ 期刊</li> <li>□ 会议</li> <li>□ 一 一 一 一 一 一 一 一 一 一 一 一 一 一 一 一 一 一 一</li></ul>                                                                                                    | Image: Source of the source of the source                                                                                                    | American Association ACM ACS AGU-EASI Procedia Computer Science Procedia Computer Science                                                                                                    |
| <ul> <li>▶</li> <li>▶</li></ul>                                                                                        |                                                                                                    | Amazon<br>AMS<br>arXiv.org<br>ASME Digital Library                                                                                                    |
| <ul> <li>□ </li> <li>□ </li> <li< td=""><td></td><td>ASMEDL<br/>IST<br/>CNKI</td></li<></ul> |                                                                                                    | ASMEDL<br>IST<br>CNKI                                                                                                    |
| <ul> <li>Ⅲ 组织</li> <li>⑦ 回收站</li> <li>参考文献数据库正式 2013-05</li> <li>Ⅲ 题录</li> </ul>                                                                                                    | ACM Digital Library<br>http://dl.acm.org/                                                                                                    |                                                                                                    |
| E<br>Express                                                                                                    |                                                                                                    | <ul> <li>确定 (2) 取消 (A)</li> <li>⑦     <li>⑦     <li>⑦     <li>⑦     <li>⑦     <li>⑦     <li>⑦     <li>⑦     <li>⑦     <li>⑦     <li>⑦     <li>⑦     <li>⑦     <li>⑦     <li>⑦     <li>⑦     <li>⑦     <li>⑦     </li> </li></li></li></li></li></li></li></li></li></li></li></li></li></li></li></li></li></ul>                                                                                                    |

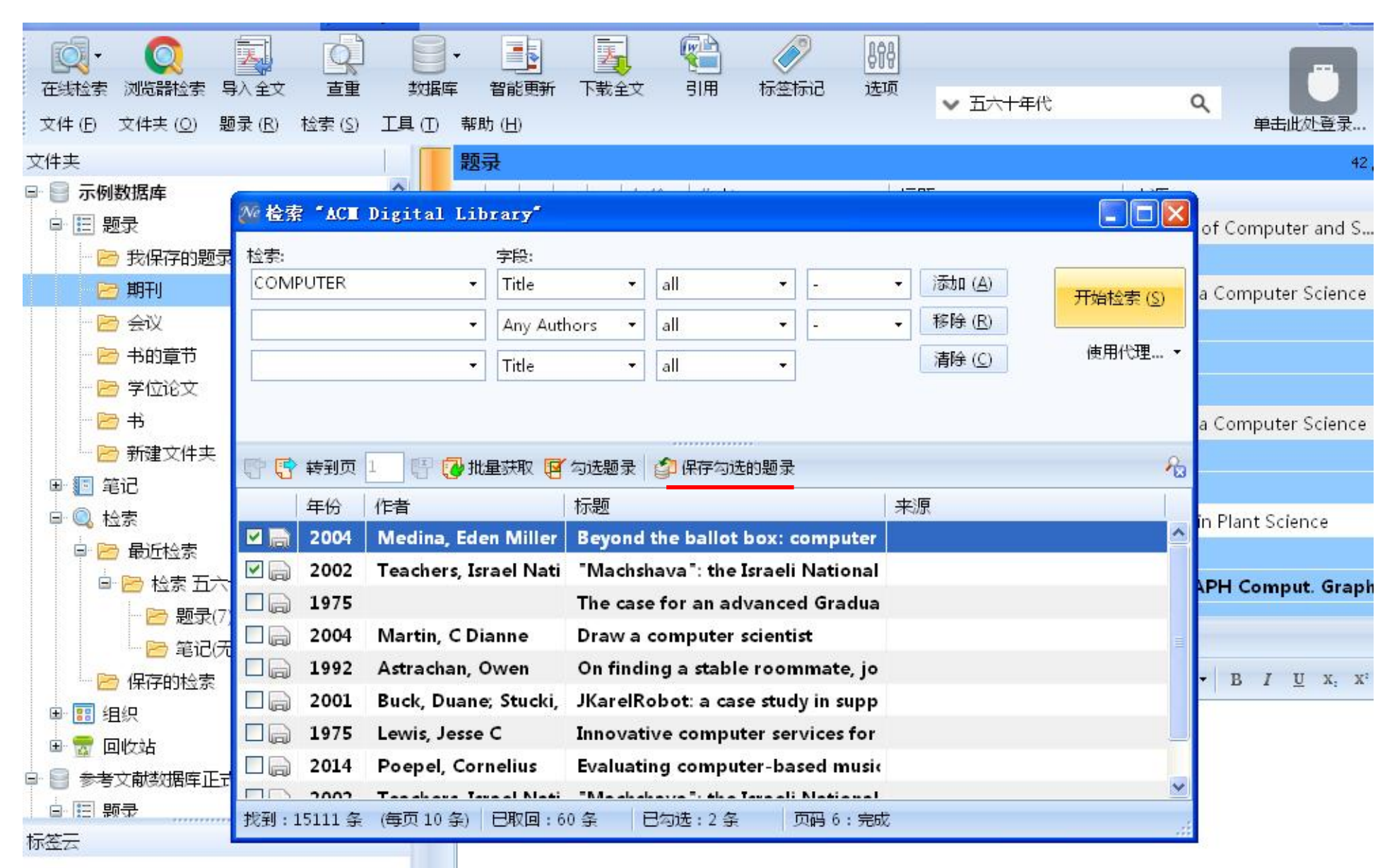

NoteExpress

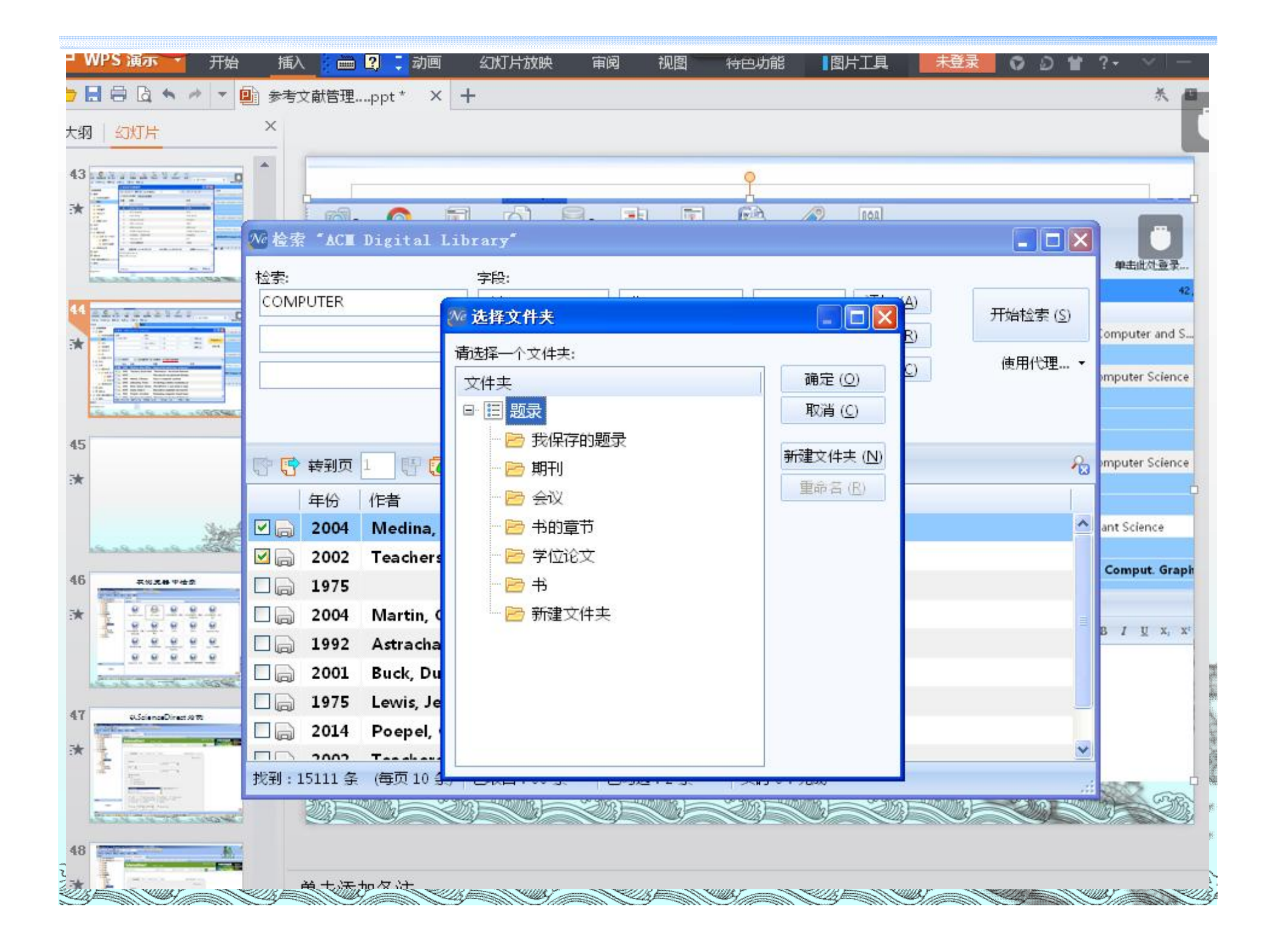

## 在浏览器中检索

| ○     ○     ○       在线检索 浏览器检索 与人全文 直重             | 数据       |                 |                | 》                                                                                                    |                  | Q           |         |
|----------------------------------------------------|----------|-----------------|----------------|----------------------------------------------------------------------------------------------------|------------------|-------------|---------|
| 文件 (E) 文件夫 (Q) 题录 (B) 检索 (S)                       | 工具①      | 帮助 ( <u>H</u> ) |                |                                                                                                    | • 10 11 11 1     | 单语          | 由此处登录 】 |
| 文件夹                                                |          | 微志导航——新——代信息    | 副门户, 一 × 万方数据  | \$\$P\$13.2000 \$\$P\$14.2000 \$\$P\$14.20000 \$\$P\$ | +                |             |         |
| 🗈 📄 示例数据库                                          | 合音       | € →             |                |                                                                                                    |                  |             |         |
| □ Ⅲ 题录                                             | 理        |                 |                |                                                                                                    |                  |             |         |
| 一 🗁 我保存的题录                                         | 5        |                 | 百度学术 万才        | 方 维普 国图 F                                                                                                    | M 国家社科 谷歌学       | 术 京东图书      | 亚马逊图书   |
| □ □ □ □ □ □ □ □ □ □ □ □ □ □ □ □ □ □ □              |          |                 | <b>#</b> 台湾文学  |                                                                                                    |                  |             |         |
| - 🖻 会议                                             |          | Daico           |                |                                                                                                    |                  |             |         |
| - 🖻 书的章节                                           | 检        | 下亡新起            | 4位 172         | 山田知网                                                                                                    | 国家团举短            | 石庄、学士       | 切見      |
|                                                    | 宗命       | 月月致加西           | 半百             | 中国和网                                                                                                    | 国家图力限            | 日度・子小       | 炮生      |
|                                                    |          | ScienceDirect   | SpringerLink   | PubMed                                                                                                    | ACS              | 微软学术        | 谷歌      |
|                                                    |          | 京东图书            | 亚马逊图书          | 当当图书                                                                                                    | 知乎               | 果売          | 豆瓣      |
|                                                    |          | *********       |                |                                                                                                    |                  |             |         |
|                                                    |          | 知网・期刊・会议        | 万方期刊・学位        | IEEE                                                                                                    | RSC              | Emerald     | Wi      |
| □ <mark>▷</mark> 最近径家<br>□ <mark>▷</mark> 检索 五六十年代 |          | PQDT            | 知网报纸・学位        | Web of Science                                                                                                    | EI               | 哲学社科        | ProG    |
| - 🖻 题录(7)                                          |          | CSCD            | CSSCI          | NSTL                                                                                                    | Taylor & Francis | Cambridge   | Ar      |
| 🗁 笔记(无结果)                                          |          |                 | 20200025       |                                                                                                    | 25 25 854        | 10121212121 | 2210    |
|                                                    |          | Highwire Press  | JSTOR          | SAGE                                                                                                    | Oxford           | EBSCO       | 043     |
| ■ 111 组织                                           |          | SciFinder       | APS            | APA                                                                                                    | LexisNexis       | 国家知识产权局     | S Klı   |
| 🖻 📅 回收站                                            |          | ACW.            | BioWed Control | Vorgor                                                                                                    | 0WS              | 0 7 0 0     | ACD A   |
| ➡                                                  | 100      | АСЖ             | Diomed Central | Narger                                                                                                    | 2010             | 1110        | ACT //  |
| · G·IEI 题录 ···································     | <u> </u> | ADS             | SPIE           | ASM                                                                                                    | GeoScienceWorld  | Westlaw     | EF      |
|                                                    | *        |                 |                |                                                                                                    |                  |             |         |
| NoteExpress                                        |          | 刊 - 会议 - 图      | 书 - 免费资源 -     | 专利 - 报纸 ·                                                                                                    | - 标准 - 文档下载      |             |         |

201

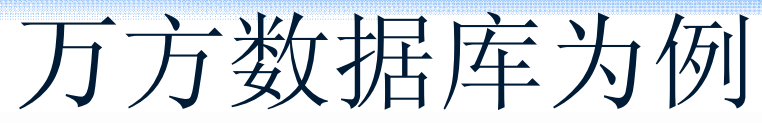

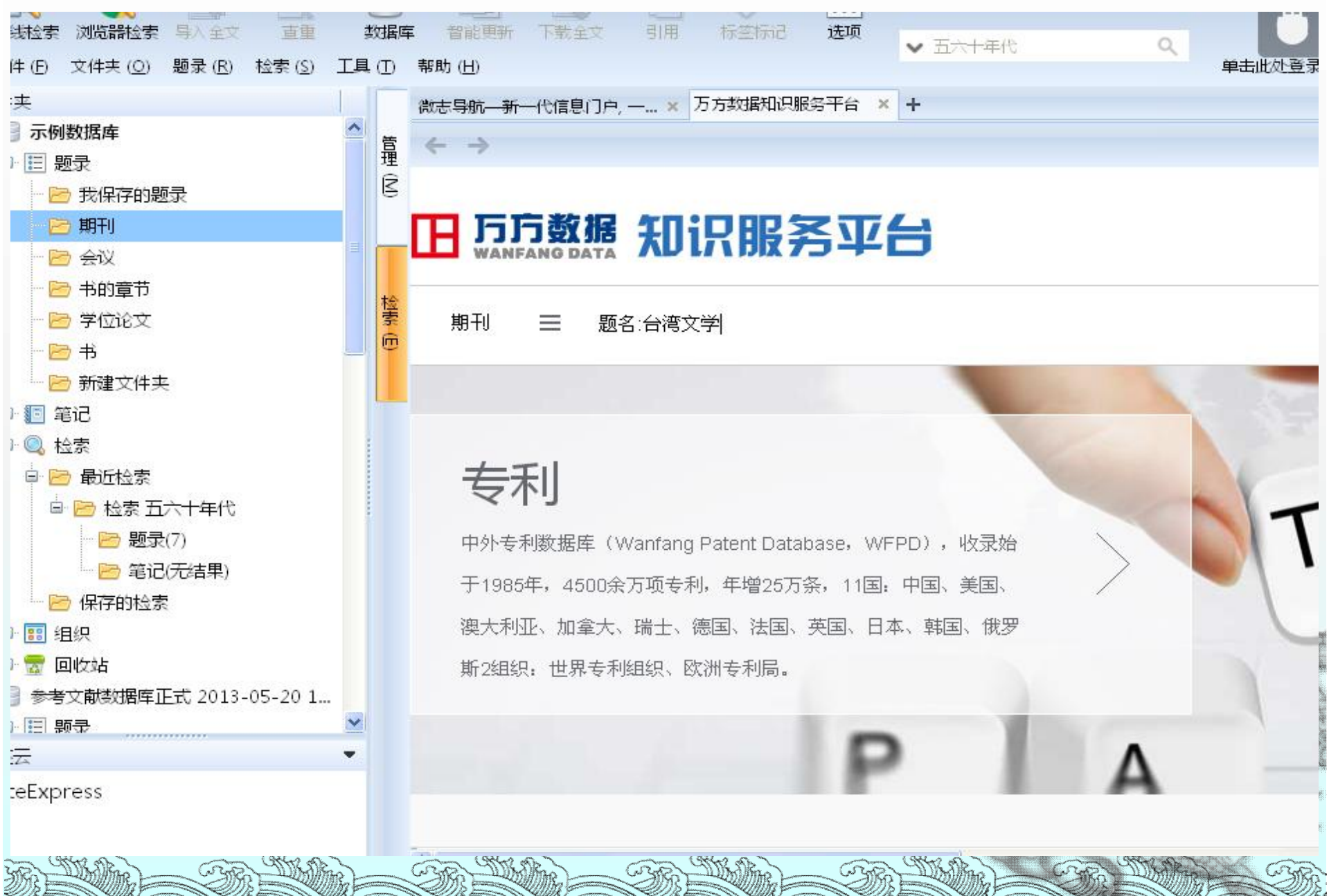

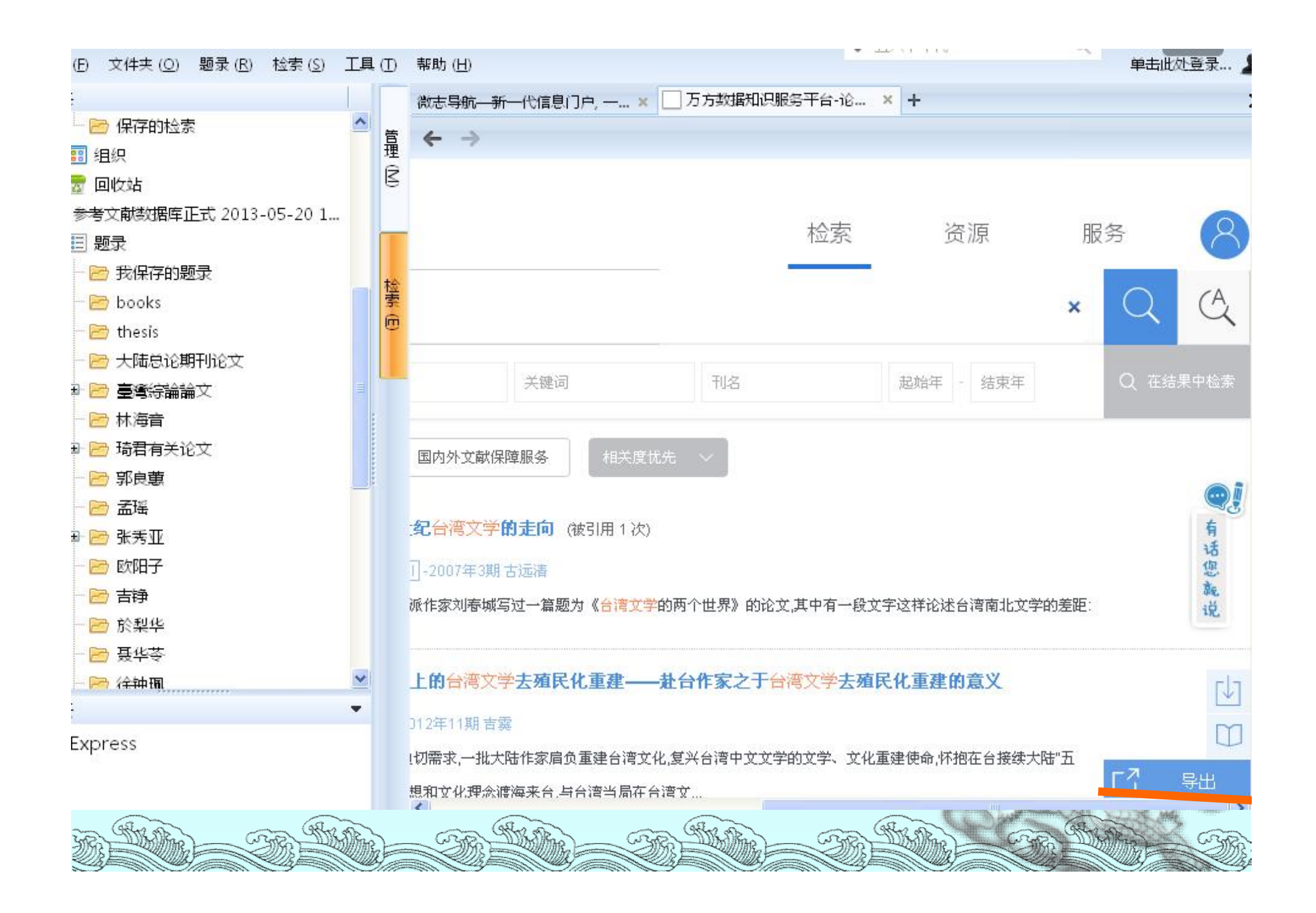

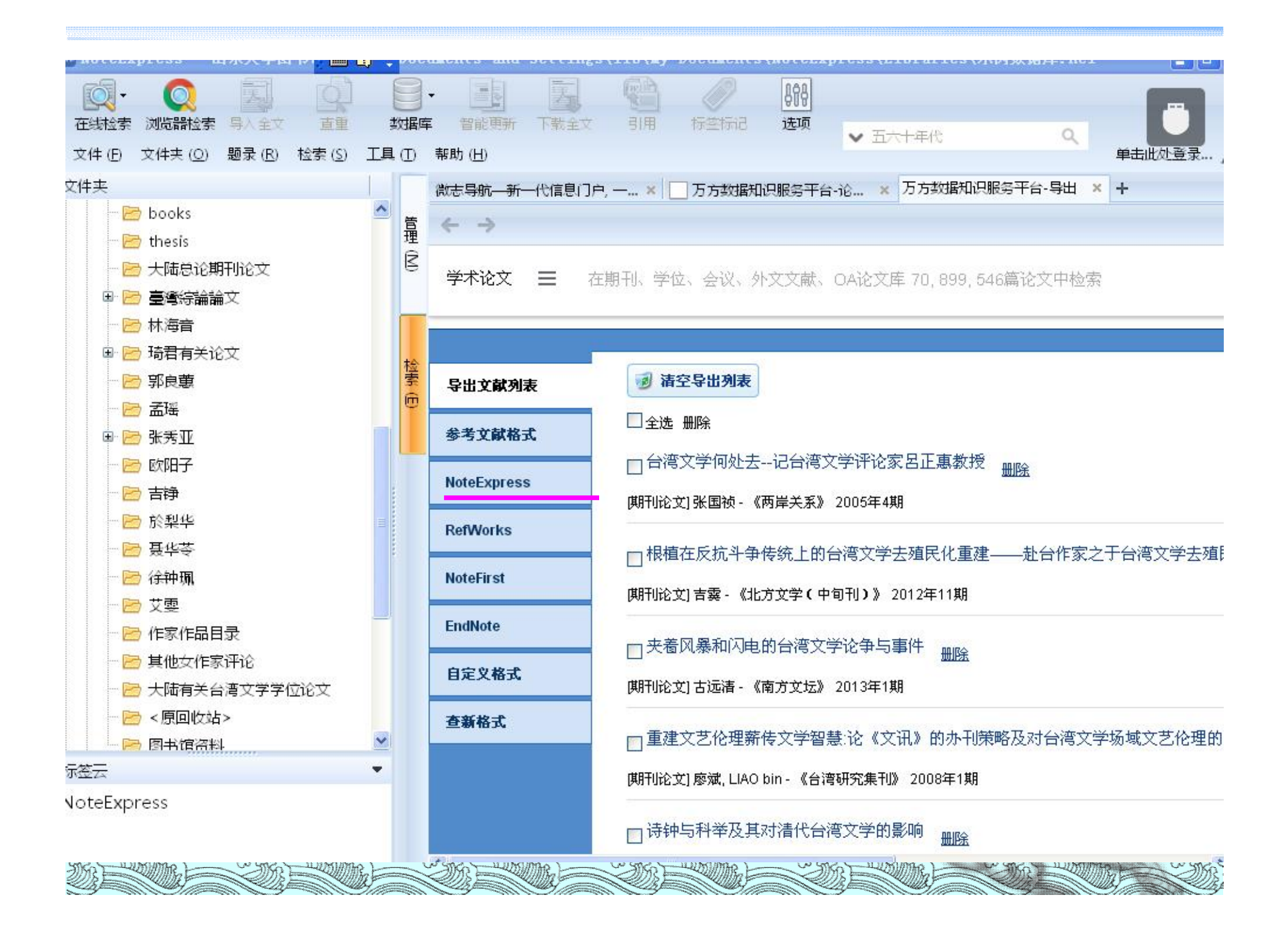

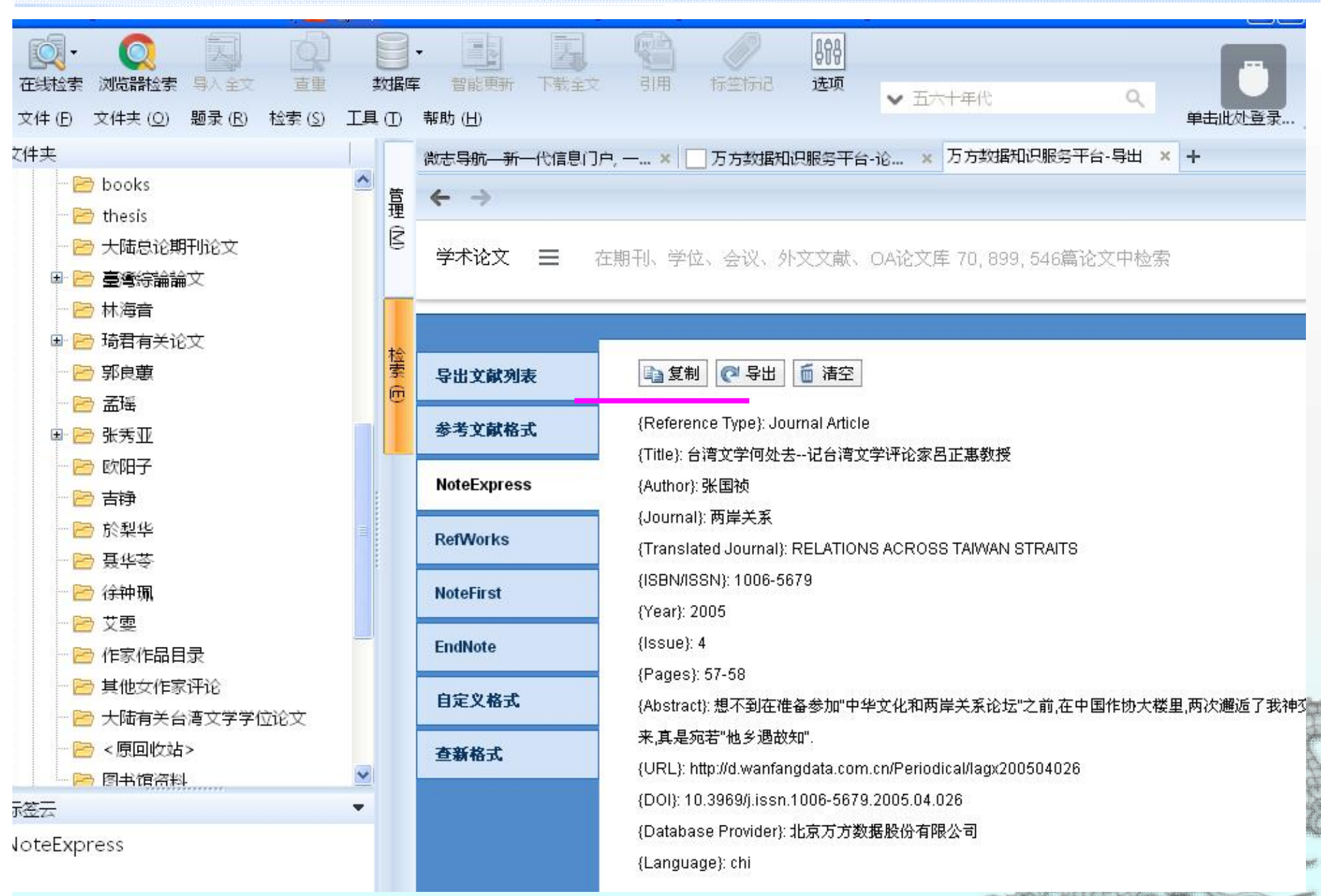

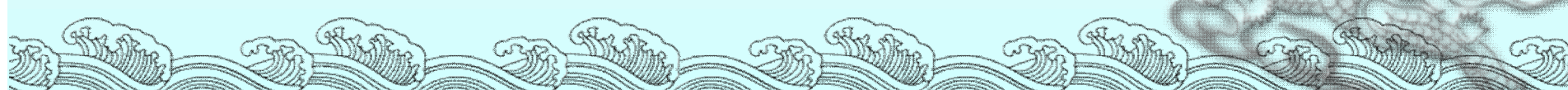

## 二参考文献数据库的管理

- ≈ 查重功能
- ☞ 原文附件链接功能
- ≥ 做笔记功能
- ≈ 统计分析功能

| № NoteExpress - 山东大学图书1 😏 🛛     | ;备付 | 份U  | 盘     | 34               | ۰, د ا       | 📟 👆 1      | P 🔑 🗗 🖓   | 4_18_09 | . nel           |            |                                      |           |
|---------------------------------|-----|-----|-------|------------------|--------------|------------|-----------|---------|-----------------|------------|--------------------------------------|-----------|
|                                 |     | -   |       |                  | 1            | <b>,</b> ( |           | 89      | 8               |            |                                      |           |
| 在线检索 浏览器检索 导入全文 直重              | 数据  | 库   | ŧ     | 能更               | 斤 下载         | 全文         | 引用 标签标    | 记 选     | コ<br>页<br>マ 在全部 | R文(出主由於宏   | Q                                    |           |
| 文件 (E) 文件夫 (Q) 题录 (B) 检索 (S) 工具 |     | Ħ   | 朝助    | ( <u>H</u> )     |              |            |           |         | · LL EH         | PARA CLASS | ~                                    | 单击此处登录…   |
| 文件夹                             |     | Ę   | 顾录    |                  |              |            |           |         |                 |            |                                      | 1/:       |
|                                 | 管   |     | 1:    | L                | 11           | 年份         | 作者        |         | 标题 🔺            | 1          | 来源                                   |           |
| ■ 🔍 检索                          | 理   |     | •     | ) *              |              | 1991       | 张新颖       |         | 从焦虑开始(欧         | 阳子的小说…     | 复印报刊资料                               | · 出版工作、图… |
| ■ 111 组织                        | K   |     | • [   | 6                |              | 1004       |           |         | 从焦虑开始-欧         | 如子小说简…     |                                      |           |
| 🖻 📆 回收站                         |     |     | •     | a <mark>1</mark> | <b> </b>     | 家数据        | 野田的重复     |         | 对话的艺术-欧         | 如子小说的…     |                                      |           |
| 🖃 📄 参考文献数据库正式 2013-05-20 1      |     |     | • [   | 0                | 一 <u></u> 觊, | 进而将        | 主复题求      |         | 反讽和讽刺—          | ——台湾作家…    | 常熟高专学报                               | ł         |
| ₽ 匣 题录                          | t⊖  |     | •     | 0                | <b>去</b> 际   |            |           |         | 感悟生活的真          | 谛——论欧…     | 唐山师范学院                               | 学报        |
| - 🖻 我保存的题录                      | 蒙   |     | •     | 6                |              | 1997       | 许燕        | _       | 坚硬的花瓶女          | 奴时代的隐…     | 世界华文文学                               | 论坛        |
| - 🖻 books                       | U   |     | •     | 1                |              | 1993       | 汤学智       |         | <b>撩开心灵的帷</b>   | 幕:评欧阳子…    | 小说评论                                 |           |
| - 🖻 thesis                      |     |     | •     | 6                |              | 1985       | 郑虹        |         | 灵魂的梨变自          | 我的挣扎       | 深圳大学学报                               | 人文社会科学版   |
| - 🖻 大陆总论期刊论文                    |     | 1   | •     | 8                |              | 2003       | 马金起       |         | 论台湾作家欧          | 阳子小说的…     | 山东社会科学                               | 1         |
| 🗉 🖻 臺灣綜論論文                      |     | 1   | •     | 6                |              | 1998       | 吴军        |         | 欧阳子的散文          | 创作         | 衡阳师范学院                               | 学报        |
| - 🖻 林海音                         |     |     | •     | ) 🕯              |              | 1995       | 吴军        |         | 欧阳子的小说          | 创作         | 衡阳师范学院                               | 学报        |
| 🗉 🖻 琦君有关论文                      |     |     | •     | 6                |              | 1988       | 蔡敏        |         | 欧阳子小说的;         | 审美特征       | 海峡                                   |           |
| - 🖻 郭良蕙                         |     |     | - 6   |                  |              | 2005       | TZ        |         |                 | 15000 AR   | ш. <b>н</b> (р <del>. у. у.</del> у. | -17/1     |
| - 🖻 孟瑶                          |     |     | 细节    | ( <u>D</u> )     | 预览 (P        | ) 综述       | (5) 附件(近) | 笔记 (N)  | 位置(山)           |            |                                      |           |
| 🕀 🗁 张秀亚                         |     |     | 6     | 字题               | ž            | 内容         |           |         |                 |            |                                      |           |
| - 📂 欧阳子                         |     |     |       | Ē                | 要字段          |            |           |         |                 |            |                                      |           |
| - 🖻 吉铮                          |     | 1   | Ð     | 题                | 民类型          | 期刊文词       | 章         |         |                 |            |                                      | 2         |
| 🖻 於梨华                           |     |     | 1     | 作者               | ŧ            | 张新颖        |           |         |                 |            |                                      |           |
| 耳化茨                             |     | -   |       | 作詞               | 育译名          |            |           |         |                 |            |                                      |           |
| 标签云                             |     |     | di la | 年他               | 6            | 1991       |           |         |                 |            |                                      |           |
| 宣读於国立政治大学中国文学系主办,               |     |     |       | 标题               | <u>5</u>     | 从焦虑        | 开始(欧阳子的/  | \说集《秋四  | H»              |            |                                      |           |
| [现代主义与台湾文学学术研讨                  |     |     |       | 标题               | 顾泽名          |            |           |         |                 |            |                                      |           |
|                                 |     | SW. | 题     | ME N             |              | -201       | 透过        |         | A CONTRACTOR    |            |                                      | D - S     |

#### 已有原文自动补充题录,添加文件或者文件夹

| NoteExpress - 山东大学图书 5 🛛 🕻                                                                                                    | Docume 多 中 🌙 🦏 🗃 🍰 🕈 📌                                   | Vocuments\NoteExpress\Lil                                | oraries\示例  | 数据库.nel 🔤 🗗               |
|----------------------------------------------------------------------------------------------------|----------------------------------------------------------|----------------------------------------------------------|-------------|---------------------------|
| ○○○○○○○○○○○○○○○○○○○○○○○○○○○○○○○○○                                                                                                    | <ul> <li>● ● ● ● ● ● ● ● ● ● ● ● ● ● ● ● ● ● ●</li></ul> | <ul> <li>● ● ● ● ● ● ● ● ● ● ● ● ● ● ● ● ● ● ●</li></ul> | 胶件夹中检索      | Q<br>単击此处登录…              |
| 7件夹                                                                                                    | 题录                                                       |                                                          |             | 1/                        |
| - 🗐 示例数据库                                                                                                    | ※ 長入文件为賢書和對件                                             |                                                          |             | 来源                        |
| □ Ⅲ 题录                                                                                                    | 2                                                        |                                                          | pach for s  | Journal of Computer and S |
| - 📴 我保存的题录                                                                                                    | ·要导入的文件 (E):                                             | (0)                                                      | ficient Big | Procedia Computer Science |
| 🖻 期刊                                                                                                    |                                                          | →添切业又1年 ( <u>A</u> )                                     | nework for  | Procedia Computer Science |
| - 🖻 会议                                                                                                    |                                                          | 添加目录(Y)                                                  | a-savvy in  | Trends in Plant Science   |
| 🛛 😁 书的章节                                                                                                    |                                                          | 册除 (D)                                                   | ig Data an  | Procedia Computer Science |
| 🗁 🗁 学位论文                                                                                                    |                                                          | 清空 (B)                                                   | applicati   | Information Sciences      |
| - 🗁 书                                                                                                    |                                                          |                                                          | hantic kno  | Knowledge-Based Systems   |
| 🗁 新建文件夹                                                                                                    |                                                          | 更多 ( <u>M</u> )                                          | rmation o   | Procedia Computer Science |
| - 🗉 笔记                                                                                                    |                                                          |                                                          | 搂据修复        | 计算机工程与应用                  |
| ▣ 🔍 检索                                                                                                    |                                                          |                                                          | and Big     | Procedia Computer Science |
| ■ 🎫 组织                                                                                                    | ✓包含子目录 (S)                                               |                                                          | ng nonline. | Information Sciences      |
| 🖻 🛜 回收站                                                                                                    | □ 不从 PDF 文件识别内容 (E)                                      |                                                          | MapRedu.    | Information Sciences      |
| ▶ 🗐 参考文献数据库正式 2013-05-20 1…                                                                                                    | 题录类型 (I):                                                |                                                          | 1.0         | <b>F ( ) C ) ( )</b>      |
| □ ☷ 题录                                                                                                    | 期刊文章                                                     | ·                                                        |             |                           |
| 🗁 我保存的题录                                                                                                    | 字段默认值 (⊻):                                               |                                                          |             |                           |
| 📂 books                                                                                                    | <u>)</u>                                                 | <u></u>                                                  |             |                           |
| 🗁 thesis                                                                                                    | 导入到文件夹 ( <u>O</u> ):                                     |                                                          |             |                           |
| 🗁 大陆总论期刊论文                                                                                                    | 期刊                                                       |                                                          |             |                           |
| 😐 🍋 高纖結論文 🔽                                                                                                    |                                                          | 与入 ① 关闭 ( <u>C</u> )                                     |             |                           |
| The second second secon | The second second                                        |                                                          | D C         | A COMPANY AND A COMPANY   |

|                                                                                                    |      |      | <u>н тә</u> |                |          |              |              |                                                                               |              | -<br>     | (LTDIALIES (7N)      | 内双据件,nel |          |
|----------------------------------------------------------------------------------------------------|------|------|-------------|----------------|----------|--------------|--------------|-------------------------------------------------------------------------------|--------------|-----------|----------------------|----------|----------|
|                                                                                                    | TE / |      | =<br>=      | 「自能史<br>時 (日)  | 次南의 1代   | ΞX           | 51/H         | 你爱你                                                                           | 10 154       | · v 3     | 5六十年代                | ۹        | 单主业办容录   |
|                                                                                                    |      | U    | 甲石          | , ( <u>1</u> ) |          |              |              |                                                                               | _            | _         |                      |          | 半山瓜过豆水。  |
|                                                                                                    | ~    |      | 西出          | সহ             |          | 年的           | 1/===        | 2                                                                             |              | +二時 。     |                      | 一本酒      |          |
|                                                                                                    |      | 管理   | -           |                |          | -#15         | 1F=          | <br>                                                                          |              | 「小田」で一番   |                      | 「木坊      | E        |
|                                                                                                    |      |      | 0           |                | 7        | 2008         | 乐安           |                                                                               |              | 翻译又字题     | 的里构与新生               | 社会科学成績   | 5<br>    |
|                                                                                                    |      |      |             |                | Ĩ        | 2014         | 重信           | (); 則育                                                                        |              | 基于数据      | 天联性影卖的数              | 计算机上程与   | 9应用<br>  |
|                                                                                                    |      |      | •           |                | f        | 2013         | 赵伶           | 約約<br>約約<br>約40<br>2011<br>2011<br>2011<br>2011<br>2011<br>2011<br>2011<br>20 | -            | 基ナムけ!     | 异与大数据时局…             | 复旦教育论项   | 5        |
|                                                                                                    |      |      |             |                | í        | 2003         | 刘复           | 朝朝; 刘小弟                                                                       | π            | REAL      | 申代的台湾文字              | 台湾研究集†   | ij<br>Na |
|                                                                                                    |      | 检索   | •           |                |          | 2003         | 刘生           | 朝朝; 刘小谦                                                                       |              | 181777    | 丰代的台湾又子              | 台湾研究集+   |          |
|                                                                                                    |      | ē    | •           |                | í        | 2013         | 陈思           | €乐; 刈国当<br>≤→→ □/=*^                                                          | 彩 轰儿;…       | 满足均匀;     | 分布的个确定数              | 计算机研究与   | ∃友展      |
|                                                                                                    |      |      | 0           |                | f        | 2013         | 字町           | T儿; 5长\$*;                                                                    | 李呷;土…        | 面向物味      | 网传感器信息的              | 计算机研究与   | ∋反椳      |
|                                                                                                    |      | -    |             |                | í        | 2009         | 际≤           |                                                                               |              | 11111120世 | 纪五六十年代合              |          | er 2.1   |
|                                                                                                    |      |      | 0           |                | f)       | 1993         | 西山           | 〕育<br>= ₩⊂→                                                                   | a 10 anata   | 台湾又字题     | 見ていたと思想              | 夏旦大子田間   | 271      |
|                                                                                                    |      |      |             |                | í        | 2013         | 土刀           | C早;軒小小ル<br>コッキ                                                                | 6; 柱子旗       | 网络大致      | 后现仅与展呈               | 17昇机子板   | <u></u>  |
|                                                                                                    |      |      |             |                | f.       | 2004         | <u>車</u> 型   | 坂重<br>三(上)                                                                    |              | 又化探测:     | 与利用:息识形              | 中国比较又有   | -        |
|                                                                                                    |      |      | -           |                | f        | 2011         | 更/           | )华<br>-· —                                                                    |              | 口四新义-     | 子多种流脉的战              | 理论守刊     |          |
| ● 第二(元結果)                                                                                                    |      |      | 细           | 节 (D)          | 预览 (P    | ) 综述         | ( <u>S</u> ) | 附件(K)                                                                         | 笔记 (N)       | 位置(山)     | 0 -                  |          |          |
|                                                                                                    |      |      | 枋           | 题              |          |              |              | 链接                                                                            |              |           |                      |          |          |
|                                                                                                    |      |      |             | 论五六            | 十年代的台    | <b>清</b> 文学及 | <u></u>      | < AttachF                                                                     | ilePath > \期 | 刊\论五六十    | 年代的台湾文学及.            |          |          |
| ■ 📅 回收站                                                                                                    |      |      | _           | http://        | www.cnki | net/KCMS     | S/d          | http://ww                                                                     | w.cnki.net/  | KCMS/det  | ail/detail.aspx?File |          |          |
| □ □ 参考文献教据库正式 2013-05-20 1                                                                                       |      |      |             |                |          |              |              |                                                                               |              |           |                      |          |          |
|                                                                                                    | ~    |      |             |                |          |              |              |                                                                               |              |           |                      |          |          |
| 标签云                                                                                                    | -    |      |             |                |          |              |              |                                                                               |              |           |                      |          |          |
| NoteExpress                                                                                                    |      |      |             |                |          |              |              |                                                                               |              |           |                      |          |          |
| and the second second second second second second second second second second second second second second second |      |      |             |                |          |              |              |                                                                               |              |           |                      |          |          |
|                                                                                                    |      | 3/// | I.          | JE STATE       |          |              |              |                                                                               | 22           |           |                      |          |          |

|                                                                                                    | 题                        | -<br> -               | 三<br>水          |                 | 自      | Ī                 | 力           | 下载全                                                                                                    | 主文                                                                                                    |                                 |
|----------------------------------------------------------------------------------------------------|--------------------------|-----------------------|-----------------|-----------------|--------|-------------------|-------------|----------------------------------------------------------------------------------------------------|----------------------------------------------------------------------------------------------------|---------------------------------|
| ▲ RoteExpress - 山东大学園书1 ≤ 2       ●     ●     ●     ●     ●     ●     ●     ●     ●     ●     ●     ●     ●     ●     ●     ●     ●     ●     ●     ●     ●     ●     ●     ●     ●     ●     ●     ●     ●     ●     ●     ●     ●     ●     ●     ●     ●     ●     ●     ●     ●     ●     ●     ●     ●     ●     ●     ●     ●     ●     ●     ●     ●     ●     ●     ●     ●     ●     ●     ●     ●     ●     ●     ●     ●     ●     ●     ●     ●     ●     ●     ●     ●     ●     ●     ●     ●     ●     ●     ●     ●     ●     ●     ●     ●     ●     ●     ●     ●     ●     ●     ●     ●     ●     ●     ●     ●     ●     ●     ●     ●     ●     ●     ●     ●     ●     ●     ●     ●     ●     ●     ●     ●     ●     ●     ●     ●     ●     ●     ●     ●     ●     ●     ●     ●     ●     ●     ●     ●     ●     ●     ●     ●                                                                                                    | C Doc<br>型<br>数据回<br>具 ① | un te<br>▼<br>■<br>帮用 | 9<br>智能<br>か(H) | 中<br>更新         |        |                   | , 👕<br>बि   | Documents\Note     Documents\Note     File     Fil | ·Express\Libraries\苏\$<br>]<br>]<br>[<br>]<br>[<br>]<br>]<br>]<br>]<br>]<br>]<br>]<br>]<br>]<br>]<br>]<br>]<br>]<br>] | A数据F.nel - ご<br>Q - ご<br>単击此处登录 |
| 文件夹<br>P 🗧 示例数据库                                                                                                    | 管理                       | 题                     | <b>₽</b>        |                 |        | 年份                |             | 作者                                                                                                    |                                                                                                    | 1<br>来源                         |
| <ul> <li>────────────────────────────────────</li></ul>                                                                                                    | ß                        | 0                     |                 | भ<br>देव<br>देव |        | 200<br>201<br>201 | a<br>4<br>3 | 朱安時<br>董微; 闻育<br>赵伶俐                                                                                                    | 翻译文字的里构与新生一<br>基于数据关联性聚类的数<br>基于云计算与大数据的高                                                                             | (工会科子)(3)<br>计算机工程与应用<br>复旦教育论坛 |
| - Co 会议<br>- Co 书的章节                                                                                                    | 检                        | 0                     |                 | 會<br>會          | -      | 200<br>200        | 3           | 刘登翰; 刘小新<br>刘登翰; 刘小新                                                                                                    | 论五六十年代的台湾文学…<br>论五六十年代的台湾文学…                                                                                          | 台湾研究集刊<br>台湾研究集刊                |
| <ul> <li>□ 字位论文</li> <li>□ □ 字位论文</li> <li>□ □ □ 予</li> <li>□ □ □ 予</li> <li>□ □ □ 予</li> <li>□ □ □ 予</li> <li>□ □ □ 予</li> <li>□ □ □ □ </li> <li>□ □ □ □ </li> <li>□ □ □ □ </li> <li>□ □ □ </li> <li>□ □ □ </li> <li>□ □ □ </li> <li>□ □ □ </li> <li>□ □ □ </li> <li>□ □ □ </li> <li>□ □ □ </li> <li>□ □ </li> <li>□ □ </li> <li>□ □ </li> <li>□ □ </li> <li>□ □ </li> <li>□ □ </li> <li>□ □ </li> <li>□ □ </li> <li>□ □ </li> <li>□ □ </li> <li>□ □ </li> <li>□ □ </li> <li>□ □ </li> <li>□ □ </li> <li>□ □ </li> <li>□ </li> <li>□ □ </li> <li>□ </li> <li>□ </li> <l< td=""><td>9<br/>(C)<br/>(C)</td><td>•</td><td></td><td>合合の</td><td></td><td>201<br/>201<br/>200</td><td>3<br/>3</td><td>陈爱东; 刘国华; 费凡;<br/>李昕龙; 张玲; 李坤; 王<br/>陈冬梅</td><td>满足均匀分布的不确定数<br/>面向物联网传感器信息的<br/>试论20世纪五六十年代会</td><td>计算机研究与发展<br/>计算机研究与发展</td></l<></ul> | 9<br>(C)<br>(C)          | •                     |                 | 合合の             |        | 201<br>201<br>200 | 3<br>3      | 陈爱东; 刘国华; 费凡;<br>李昕龙; 张玲; 李坤; 王<br>陈冬梅                                                                                                    | 满足均匀分布的不确定数<br>面向物联网传感器信息的<br>试论20世纪五六十年代会                                                                            | 计算机研究与发展<br>计算机研究与发展            |
| - 19 笔记<br>曰 @ 检索                                                                                                    |                          | 0                     |                 | ■<br>☆<br>公     |        | 199<br>201        | 3           | 际 194<br>陆士清<br>王元卓; 靳小龙; 程学旗                                                                                                    | 台湾文学新论<br>网络大数据现状与展望                                                                                                  | 复旦大学出版社<br>计算机学报                |
| □                                                                                                    |                          | 0                     |                 | ☆<br>☆ ·        |        | 200-<br>201       | 4           | 查明建<br>黄万华                                                                                                    | 文化操纵与利用:意识形…<br>五四新文学多种流脉的战…                                                                                          | 中国比较文学 理论导刊                     |
| - C 保存的检索                                                                                                    |                          | 细标                    | 节 (D<br>题       |                 | 预览 (E  | 2)   综            | 述 (S        | ) Fth(牛(広) 笔记(N)<br>链接                                                                                                    |                                                                                                    |                                 |
|                                                                                                    |                          |                       | nttp:           | //a.            | g.want | angdata           | a.com       | n http://d.g.wanfango                                                                                                    | lata.com.cn/Periodical_syb2.                                                                                          |                                 |
| 日 目 参考文献数据库正式 2013-05-20 1<br>日 回 販录<br>标签云                                                                                                    | •                        |                       |                 |                 |        |                   |             |                                                                                                    |                                                                                                    |                                 |
| NoteExpress<br>一 《和20112年 《和 on                                                                                                    |                          |                       | . (98           | A) 6            |        | 信息素               | 赤。          | ·····································                                                                                                    | m (the state)                                                                                                    | and the set of the set of the   |
|                                                                                                    | S                        | Z                     | 這               |                 |        |                   | M           |                                                                                                    |                                                                                                    |                                 |

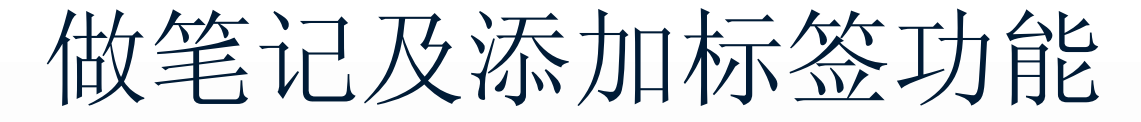

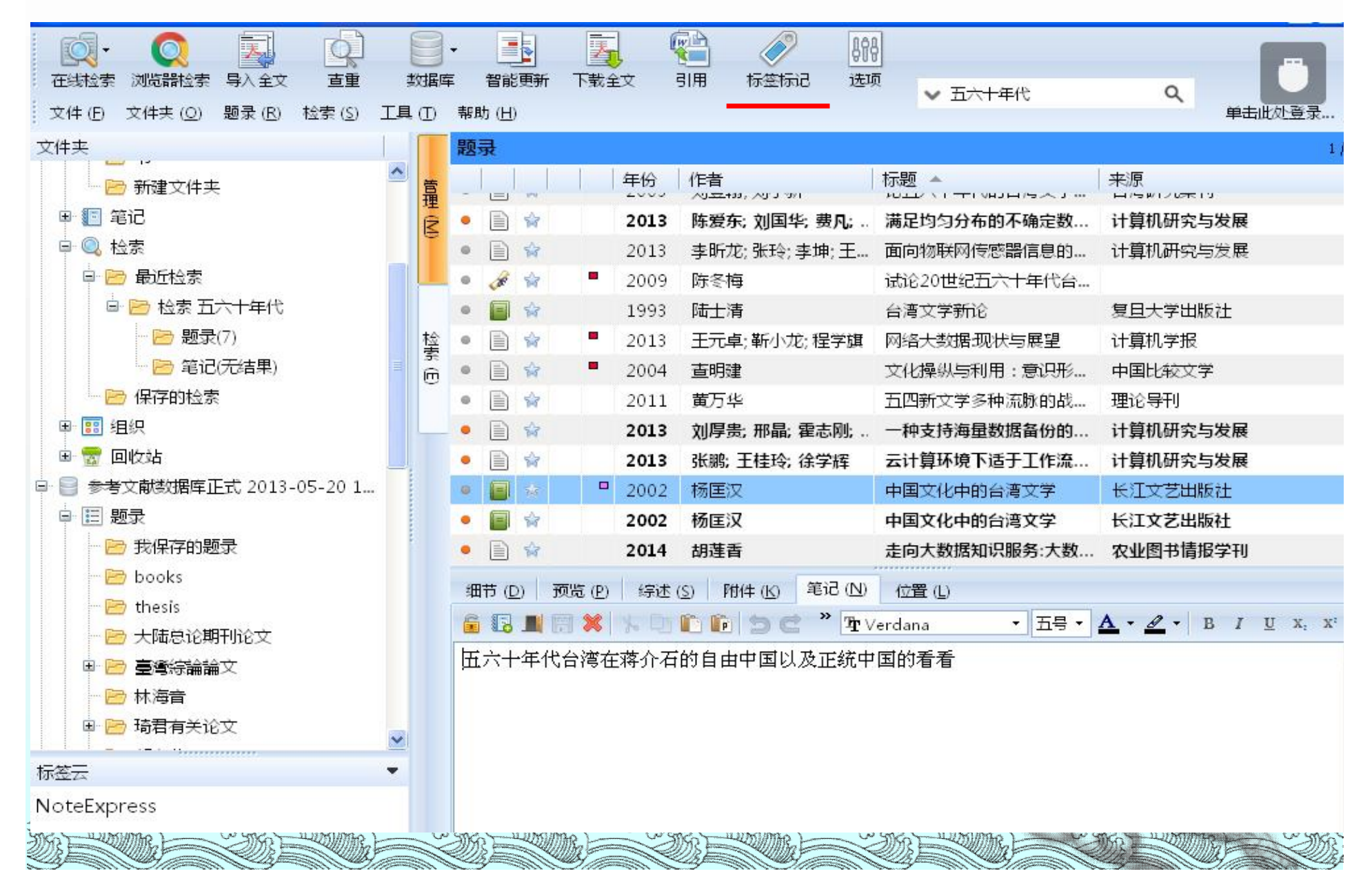

| 文件 (F) 文件夹 (O) 题录 (R) 检索 (S)                                               | <u>工具</u> (T)                 |            | 帮助 | 助 (⊢ | <br>ш | 261    |          | ng s (                                                                                  |                                                                                       | LY D                                                                                                   |                                                                                                    | ants                                                                                                    | (HUCE                                                                         | anaîn                                                                                            | ress                                                                            | (                                                                             |                                                                                           | 162 (                                                                                                    |                                                            | 1 305 1                       | 8 <i>1</i>                             | 11021                        | È                           | 主曲                          | 必登录。                                             |
|----------------------------------------------------------------------------|-------------------------------|------------|----|------|-------|--------|----------|-----------------------------------------------------------------------------------------|---------------------------------------------------------------------------------------|----------------------------------------------------------------------------------------------------|----------------------------------------------------------------------------------------------------|----------------------------------------------------------------------------------------------------|-------------------------------------------------------------------------------|--------------------------------------------------------------------------------------------------|---------------------------------------------------------------------------------|-------------------------------------------------------------------------------|-------------------------------------------------------------------------------------------|----------------------------------------------------------------------------------------------------|------------------------------------------------------------|-------------------------------|----------------------------------------|------------------------------|-----------------------------|-----------------------------|--------------------------------------------------|
| <ul> <li></li></ul>                                                        |                               | <b>〕</b> 库 |    | 智能   | ff    | ]<br>न | して<br>載金 | <br>≧文                                                                                  | <b>梁</b><br>引用                                                                        | }                                                                                                    | <b>小</b><br>标签标                                                                                                    | )<br>62                                                                                                 | <b>898</b><br>选项                                                              | ]                                                                                                | ▼ 7                                                                             | 王全部                                                                           | 这件                                                                                        | 夫中核                                                                                                    | 会卖                                                         |                               | ¢                                      | ٦                            |                             |                             | Ü                                                |
| 在线检索 浏览器检索 导入全文 直重<br>(件夹<br>● ジャックス の の の の の の の の の の の の の の の の の の の | 数据<br><b>登理</b> (2)<br>◆<br>◆ |            |    |      |       |        | ★ 1      | 文<br>年份<br>2014<br>1999<br>2014<br>2014<br>2014<br>2014<br>1982<br>2014<br>1997<br>1997 | 引用<br>(作)<br>(作)<br>(1)<br>(1)<br>(1)<br>(1)<br>(1)<br>(1)<br>(1)<br>(1)<br>(1)<br>(1 | 者<br>hang<br>kutel<br>ckerr<br>'Kee<br>assou<br>le, Ya<br>ougl<br>larsh<br>locch<br>i, Me<br>eibo<br>· | 标签标<br>(, Xuyu<br>IIa, Ma<br>mann,<br>ofe, Tiu<br>ued, In<br>an; Xu<br>as, Cra<br>, Elain<br>ng; Rh<br>nd, Ro<br>Id, J C<br>一<br>(牛 低) | tið<br>artin;<br>Klaus<br>m; Pa<br>med;<br>, Gua<br>ig C<br>e; Sag<br>e; Sag<br>ee, S<br>olf T;<br>Otto | 选项<br>。<br>; Wo<br>;; A<br>areti<br>Bar<br>angz<br>ger<br>Ror<br>Benj<br>Benj | ī<br>石<br>師<br>石<br>石<br>石<br>石<br>石<br>石<br>石<br>石<br>石<br>石<br>石<br>石<br>石<br>石<br>石<br>石<br>石 | /brid<br>TAS i<br>esour<br>equel<br>ptiv<br>Dpen<br>lysis<br>min<br>ding<br>and | appr<br>for n<br>ce Ef<br>nce I<br>e mu<br>ovec<br>Fran<br>g dat<br>rela<br>I | oach<br>ninir<br>ficie<br>abel<br>Iti-t<br>i rea<br>newo<br>proce<br>nsis<br>a-sa<br>tion | n for mizin<br>mizin<br>mi Big<br>ling<br>ask m<br>il-tim<br>ork for<br>essing<br>tency<br>vvy il<br>ships | s<br>ig t<br>g<br>ap<br>mo<br>ne<br>or<br>y a.<br>s in<br> | 来》<br>Jou<br>Pro<br>Tre<br>SI | त्त्<br>ocedi<br>ocedi<br>ands<br>GGR/ | of (<br>a Co<br>in Pl<br>APH | Com<br>omp<br>lant<br>I Col | pute<br>uter<br>Scie<br>mpu | r and S<br>Science<br>Science<br>nce<br>It. Grap |

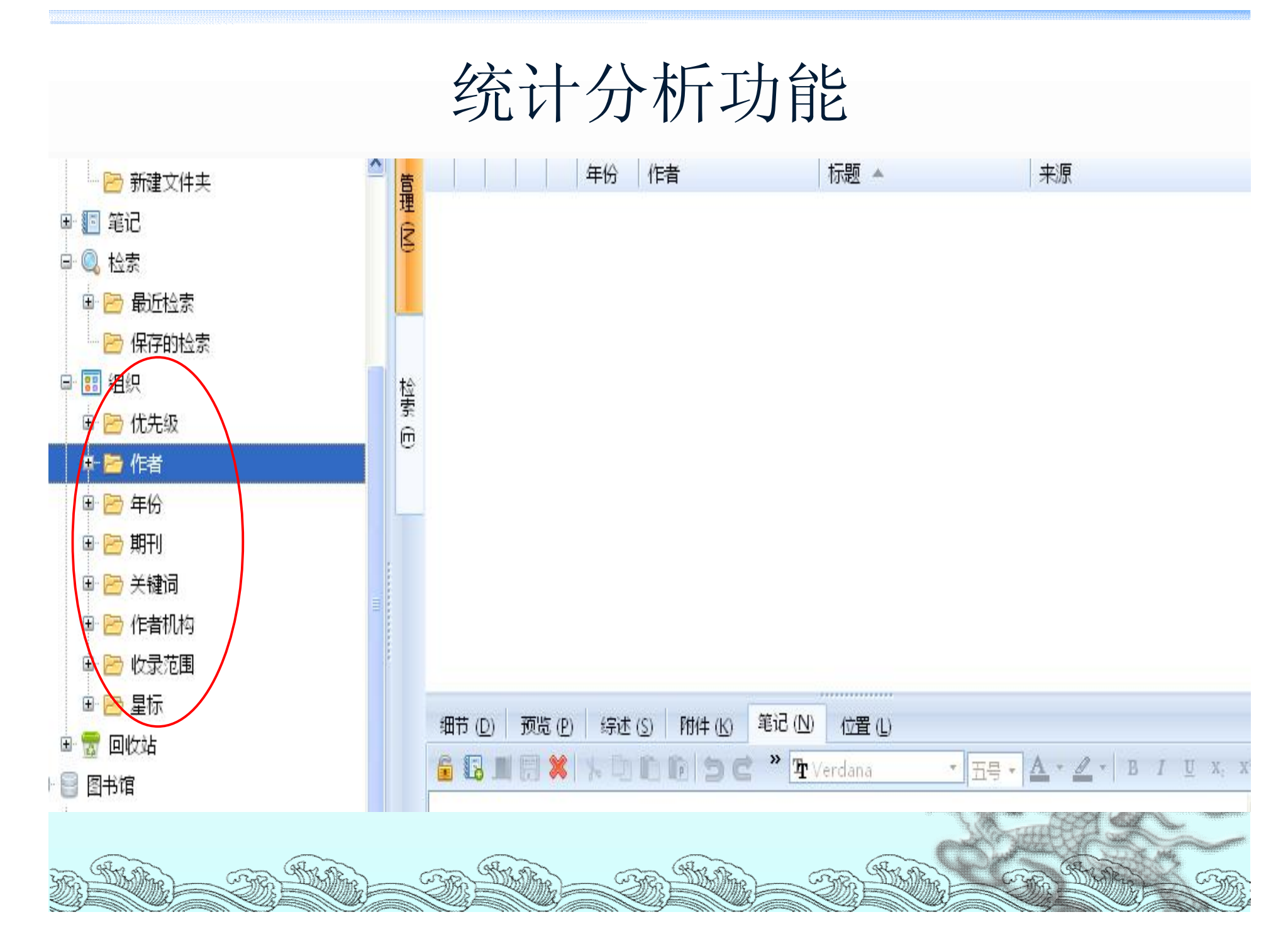

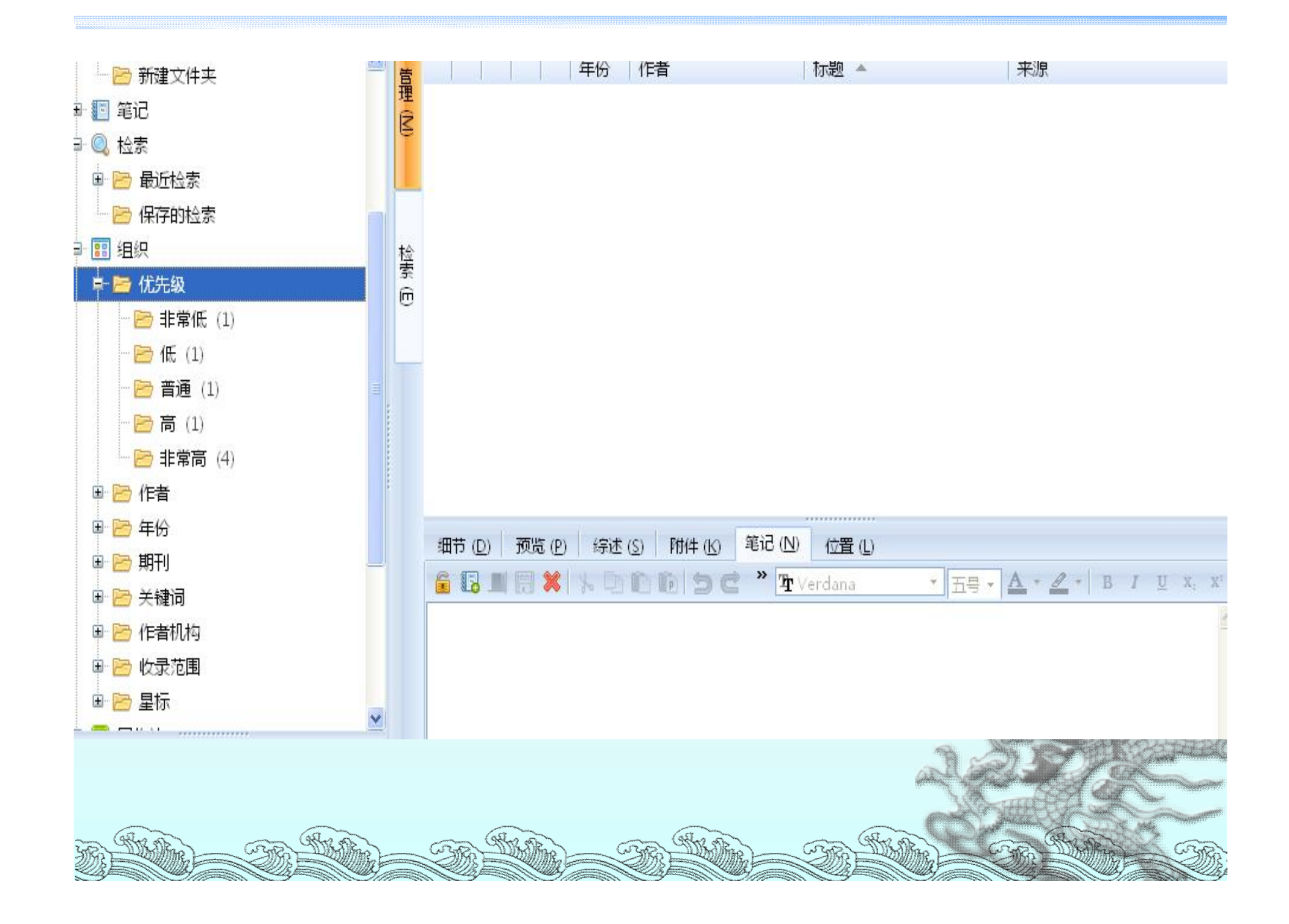

# 每个题录文件夹的统计分析 每个文件右键有:文件夹统计分析

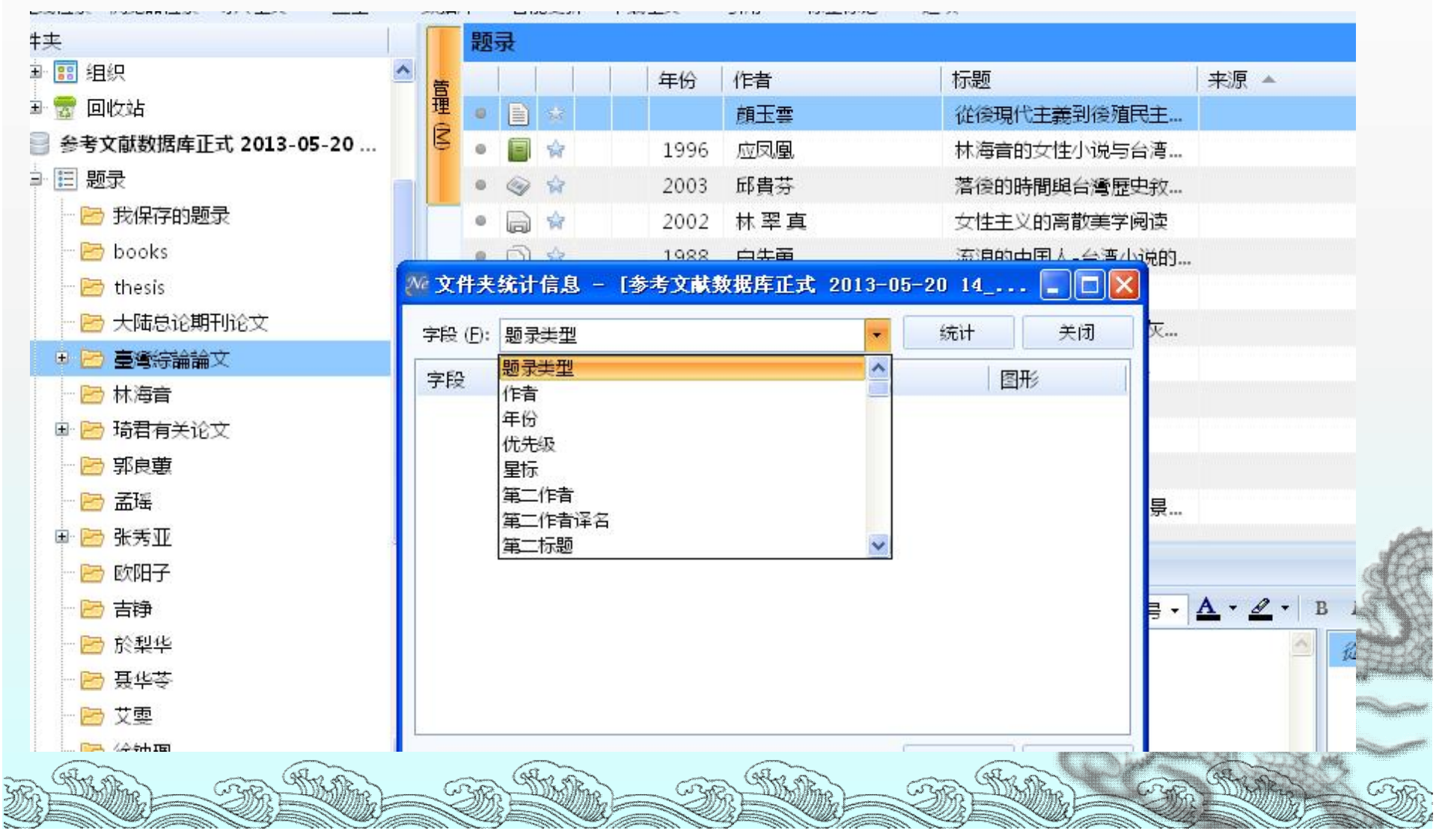

| 站                                     |                   | 顏玉雲      | ĩ           | 论後現代主義到後             | 餐馆民主…               |                                           |
|---------------------------------------|-------------------|----------|-------------|----------------------|---------------------|-------------------------------------------|
| 耿致循库止τ↓2013-05-20                     | 9 🗐 😭 199         | 6 应凤凰    | <b></b>     | 木海音的女性小访             | <b>约台湾…</b>         |                                           |
| 》<br>我见友的题 <del>录</del>               | ₩ 文件夹统计信息 - 【参考文献 | 数据库正式 20 | 13-05-20 14 |                      | < 2 史敘…             |                                           |
| vooks                                 | 字段 (E): 题录类型      |          | ✓ 统计        | 关闭                   | 党读                  |                                           |
| hasis                                 | 字段: 题录类型          | 记录数      | % (83)      | 图形                   | 1況的                 |                                           |
| Hitesis                               | 会议论文集             | 1        | 1.205 %     |                      | ис<br>+             |                                           |
|                                       | 书                 | 2        | 2.410 %     | I                    | 、火                  |                                           |
| taan<br>taan                          | 杂志文章              | 2        | 2.410 %     | Í                    | N.C.                |                                           |
| AB<br>AB<br>石关论文                      | 报纸文章              | 2        | 2.410 %     | T                    |                     |                                           |
| 的日月八月八                                | 论文集               | 6        | 7.229 %     |                      | 7<br>B <del>C</del> |                                           |
| F F F F F F F F F F F F F F F F F F F | 书的章节              | 9        | 10.843 %    |                      |                     |                                           |
| 长天亚                                   | 期刊文章              | 61       | 73.494 %    |                      | 月京…                 |                                           |
| 次阳子                                   |                   |          |             |                      |                     |                                           |
| 与诤                                    |                   |          |             |                      | 6号 •                | <u>A · <u>A</u> · <u>B</u> I <u>U</u></u> |
| <b>念梨</b> 华                           |                   |          | (           |                      |                     |                                           |
| 聂华苓                                   | 🗌 包含子文件夹 (I)      |          |             | () 另存为 ( <u>S</u> ). | · .                 | ME COUNTY                                 |
| 友要                                    |                   |          |             |                      |                     |                                           |
| 余钟珮                                   | ~                 |          |             |                      |                     | 6                                         |
|                                       | -                 |          |             |                      |                     |                                           |
|                                       |                   |          |             |                      |                     |                                           |

# 三、cite as you write 边写边插入

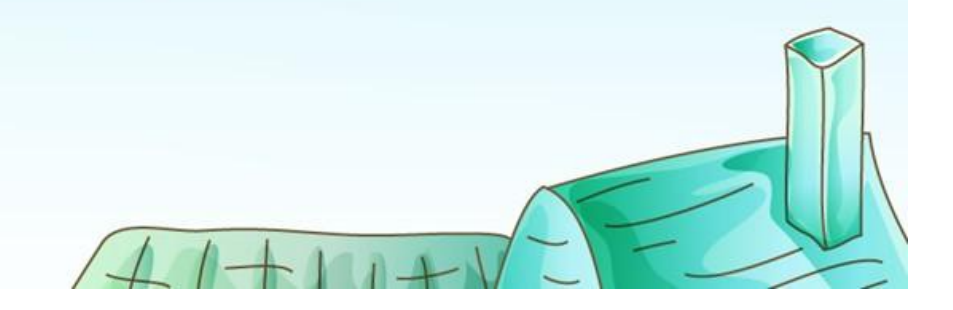

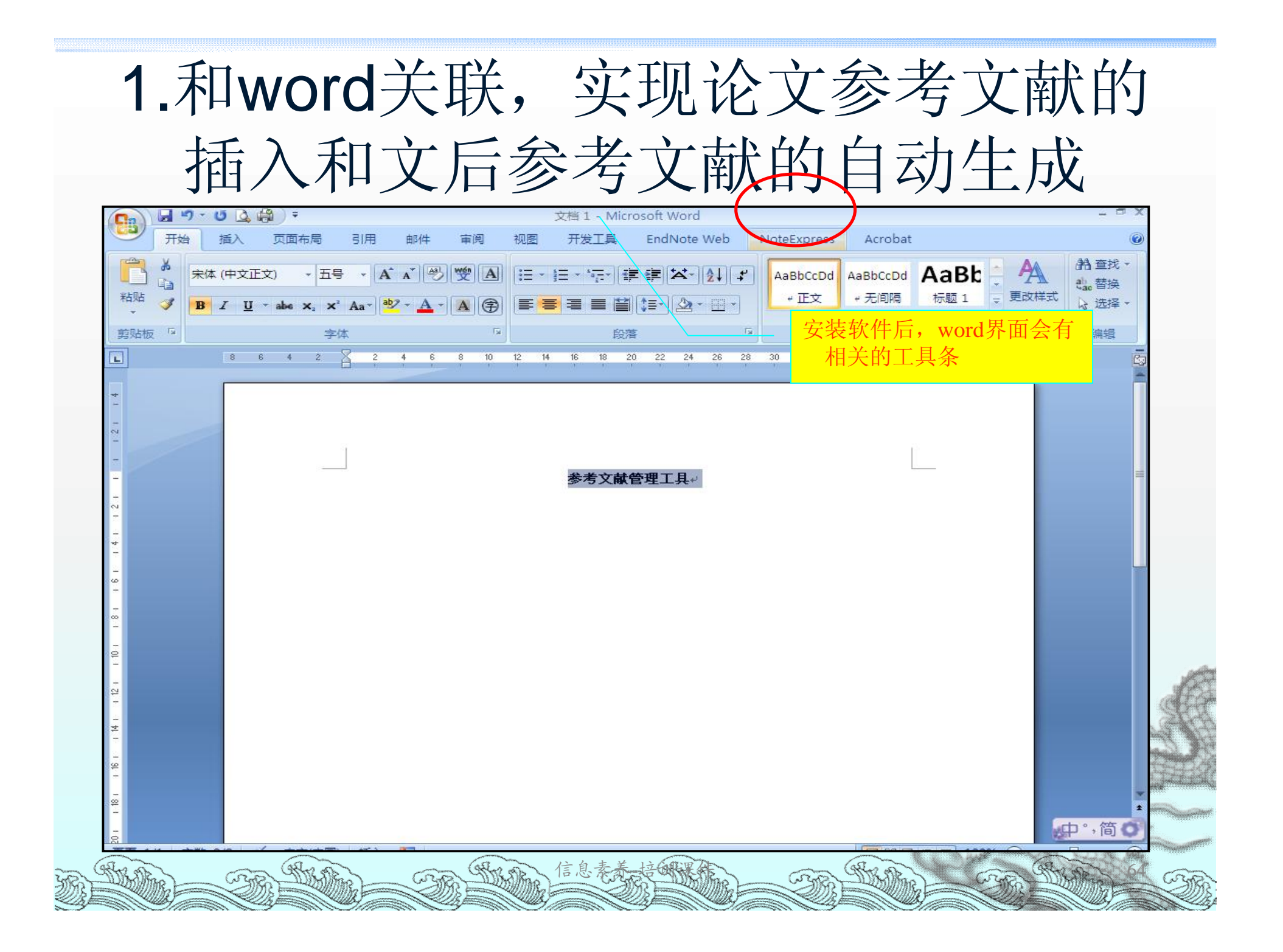

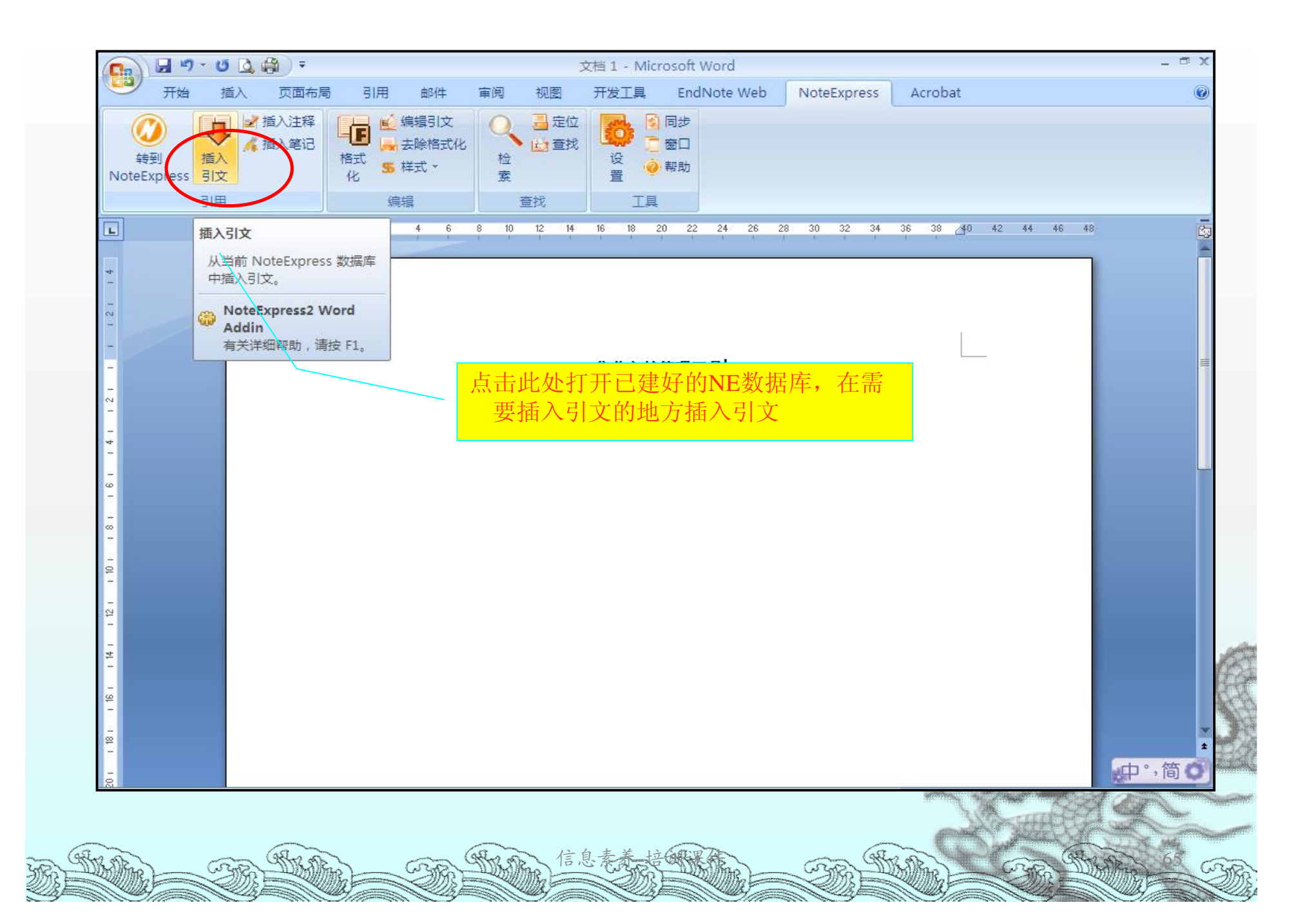

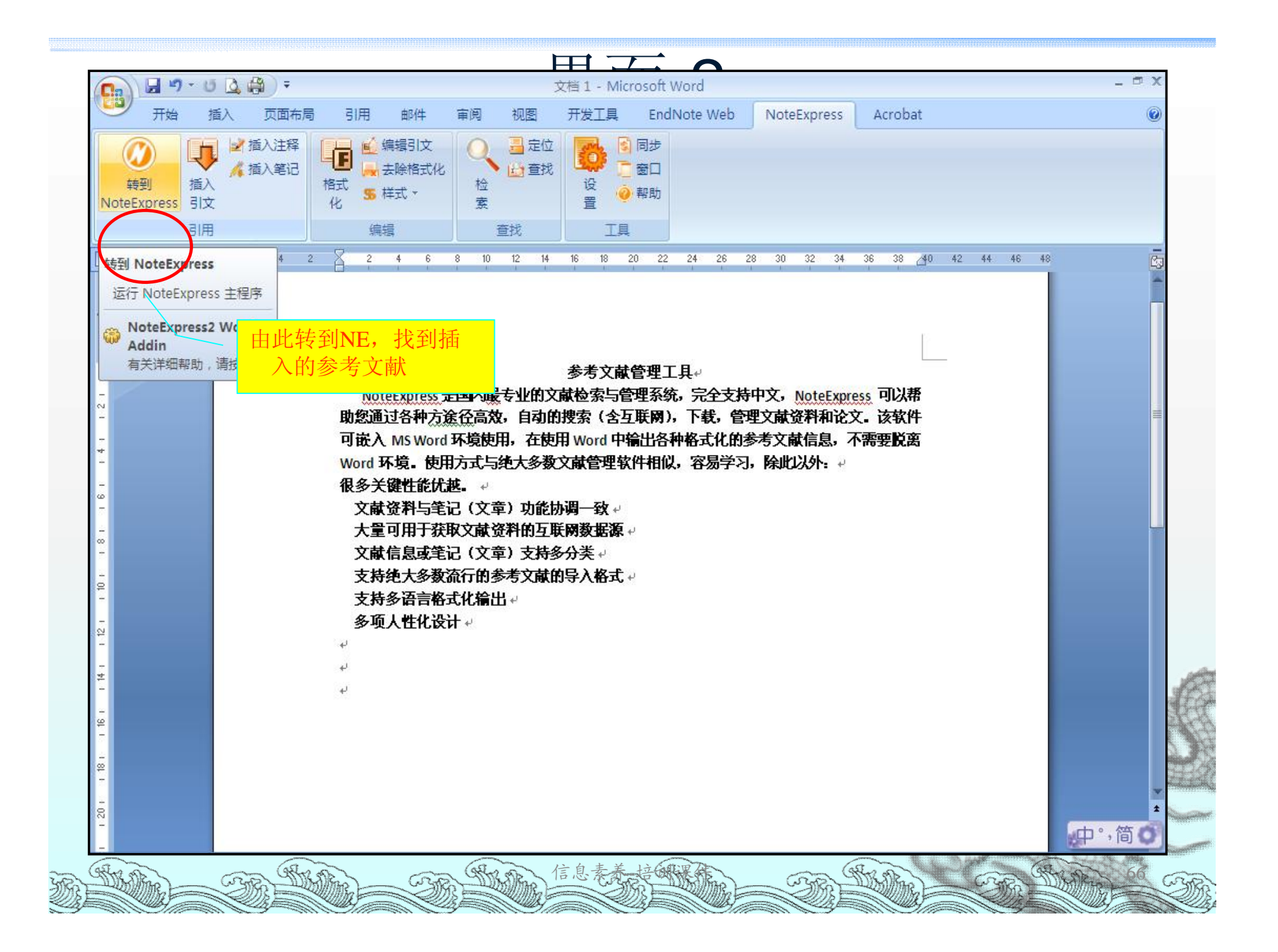

# 界面-3

| 件夹                                    | 题录                                     |                       |                                 | 1/                                                                                |
|---------------------------------------|----------------------------------------|-----------------------|---------------------------------|-----------------------------------------------------------------------------------|
| Sample                                |                                        | 一年四                   | 作者 🔺                            | 标题                                                                                |
|                                       |                                        | 2001                  | Byrdwell,                       | Atmospheric pressure chemical ionization mass spectrometry for analysis of lipids |
| E G Books                             |                                        | 2003                  | Cristoni, S                     | Surface-activated no-discharge atmospheric pressure chemical ionization           |
| Journal Articles                      |                                        | 1009                  | Davidson,                       | Effect of sucrose on the perceived flavor intensity of chewing gam                |
| - Cociology                           |                                        | 2002                  | Evershed,                       | Chemistry of archaeological animal fats                                           |
| Economics                             |                                        | 2012                  | Fan, Chen                       | Method of control Lyapunov function for permanent magnet synchronous motor        |
| Math                                  | Dh                                     | 1000                  | Heinig, K                       | Fast liquid chromatographic-mass spectrometric determination of pharmaceutical .  |
| History 🛒                             | 插λ的参考式                                 | 7 南北                  | Hoppin, J A                     | Reproducibility of urinary phthalate metabolites in first morning urine samples   |
| Springer 🕅                            | 1日/113/275ノ                            |                       | Loo, J A                        | Statistics of Chi-square: X[sup]2[/sup]                                           |
| New Folder                            |                                        |                       | Mraz, J                         | Studies on the methyl isocyanate adducts with globin                              |
|                                       | R                                      | 2002                  | Myung, S W                      | Mass spectrometric analysis of cyclofenil and its metabolites in human urine      |
|                                       | <b>N</b>                               | 2004                  | Nordgren,                       | Multicomponent screening for drugs of abuse: direct analysis of urine by LC-MS-MS |
|                                       |                                        | 2004                  | Ovejero, L                      | Flavor Release Measurement from Gum Model System                                  |
|                                       |                                        | 2000                  | Rosen, R T                      | The determination of metabolites of garlic preparations in breath and human plas  |
| 日 12 参考文献数据库正式                        |                                        | 1997                  | Rozman, E                       | Metabolism of ebrotidine. A review                                                |
|                                       |                                        | 2012                  | Sun, Qing;                      | Comprehensive analysis of wheel drive motor torque characteristics                |
|                                       |                                        | 2001                  | Teo, S K                        | Thalidomide is distributed into human semen after oral dosing                     |
|                                       |                                        | 2001                  | van, Liesh                      | Bioefficacy of beta-carotene dissolved in oil studied in children in Indonesia    |
|                                       |                                        | 1999                  | Walker, J M                     | Pain modulation by release of the endogenous cannabinoid anandamide               |
|                                       |                                        | 2010                  | Wang, Li                        | Bioimaging of copper alterations in the aging mouse brain by autoradiography, la  |
|                                       | 4                                      | 2000                  | Zehentbau                       | Use of humidified air in optimizing APCI-MS response in breath analysis           |
|                                       |                                        | 2004                  | Zeng, Y L                       | [Determination of lornoxicam in human plasma by LC/MS/MS]                         |
|                                       | ************************************** | 1995                  | Zhang, J                        | Simultaneous determination of cystathionine and NAc-cystathionine using liquid c  |
|                                       |                                        | 1995                  | Zhang, J                        | Another article by the same author                                                |
|                                       |                                        | 2012                  | Zhang, Jin                      | Analytical and FEM modeling of electormagnetic radial force for switched reluctan |
|                                       |                                        | 2012                  | Zhang, Ka                       | The regulation of grid and motor side converter of DFIG in LVRT                   |
|                                       |                                        |                       | and demonstration of the second |                                                                                   |
|                                       | 细节 (D) 预览                              | (P) 综米 (S) [          | 附件 (K) 笔记 (N)                   | 位置(1)                                                                             |
| ····································· | 3 h a =                                | XX                    |                                 | » The Verdana · 万号 · A · 요 · B / II · · · · · · · · · · · · · · · · ·             |
|                                       |                                        | • • • • • • • • • • • |                                 |                                                                                   |
| geanson NoteExpress                   |                                        |                       |                                 | Surface-activate                                                                  |
|                                       |                                        |                       |                                 |                                                                                   |
|                                       |                                        |                       |                                 |                                                                                   |

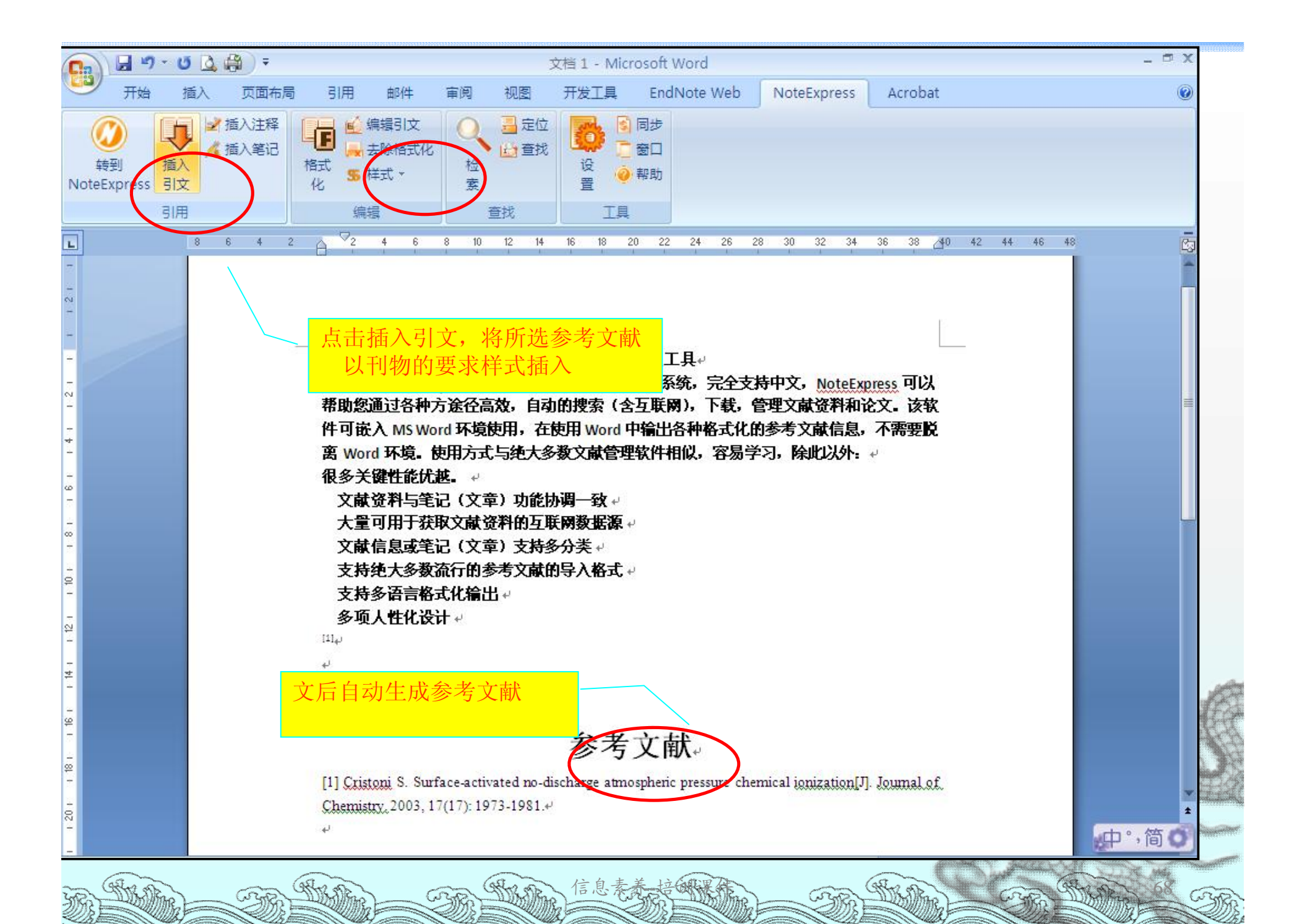

## 插入读书笔记

| 0     | 1 .                | × 0) ⇒   |              |                                      |                       |                     | _                                                                                        | 美文 [兼容模式] - Microsoft Word |
|-------|--------------------|----------|--------------|--------------------------------------|-----------------------|---------------------|------------------------------------------------------------------------------------------|----------------------------|
| 00    | 开始                 | 插入       | 页面布局         | 引用                                   | 邮件                    | 审阅 视图               | NoteExpress                                                                              | Acrobat                    |
| NoteE | ②<br>参到<br>Express | 挿入<br>引文 | 插入注释<br>插入笔记 | 【●】 ● ● \$<br>● ● ●<br>格式<br>化   S ★ | 扁損引文<br>去除格式化<br>洋式 → | ● 量 定位<br>● 重找<br>索 | <ul> <li>○</li> <li>○</li> <li>○</li> <li>○</li> <li>部</li> <li>○</li> <li>帮助</li> </ul> |                            |
| L.    |                    | 引用       |              | 編                                    | 員                     | 查找                  | 工具                                                                                       |                            |

美文⊬

外国文学里有一种所谓论文,其中大约可以分作两类。一批评的, 是学术性的。二记述的,是艺术性的,又称作美文,这里边又可 以分出叙事与抒情,但也很多两者夹杂的。这种美文似乎在英语 国民里最为发达,如中国所熟知的爱迭生, 阑姆,欧文,霍桑诸 人都做有很好的美文,近时高尔斯威西,吉欣,契斯透顿也是美 文的好手。读好的论文,如读散文诗,因为它实在是诗与散文中 间的桥。中国古文里的序,记与说等,也可以说是美文的一类。 但在现代的国语文学里,还不曾见有这类文章,治新文学的人为 什么不去试试呢?我以为文章的外形与内容,的确有点关系,有 许多思想,既不能作为小说,又不适于做诗(此只就体裁上说, 若论性质则美文也是小说,小说也就是诗,《新青年》上库普林 作的《晚间的来客》,可为一例),便可以用论文式去表它。它

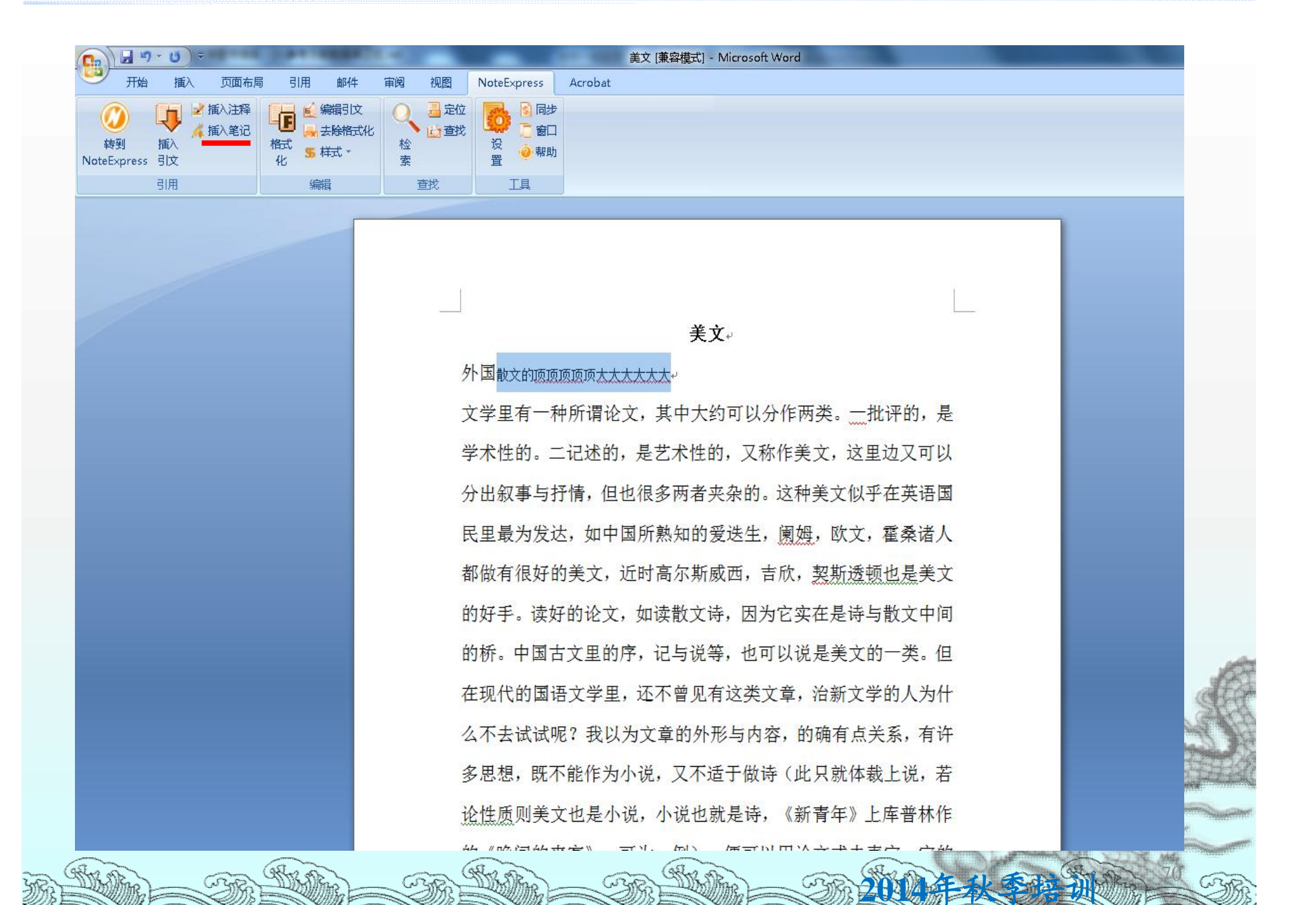

美文

外国散文的顶顶顶顶顶大大大大大[1]

文学里有一种所谓论文,其中大约可以分作两类。一批评的,是学术性 的。二记述的,是艺术性的,又称作美文,这里边又可以分出叙事与抒 情,但也很多两者夹杂的。这种美文似乎在英语国民里最为发达,如中 国所熟知的爱迭生, 阑姆, 欧文, 霍桑诸人都做有很好的美文, 近时高 尔斯威西, 吉欣, 契斯透顿也是美文的好手。读好的论文, 如读散文诗, 因为它实在是诗与散文中间的桥。中国古文里的序,记与说等,也可以 说是美文的一类。但在现代的国语文学里,还不曾见有这类文章,治新 文学的人为什么不去试试呢? 我以为文章的外形与内容, 的确有点关 系,有许多思想,既不能作为小说,又不适于做诗(此只就体裁上说, 若论性质则美文也是小说,小说也就是诗,《新青年》上库普林作的《晚 间的来客》,可为一例),便可以用论文式去表它。它的条件,同一切 文学作品一样,只是真实简明便好。我们可以看了外国的模范做去,但 是须用自己的文句与思想,不可去模仿它们。

[[1] 沈彥君. 艾雯散文研究[学位论文]. 國立嘉義大學. 年份.2009

### 插入注释,形成脚注(人文社科): 需要首先编辑样式

|                                                                                                    |                                                                                                    | 群式(5) >                                     | 样式常理醫                                                                                                    |                                                                                                    |
|----------------------------------------------------------------------------------------------------|----------------------------------------------------------------------------------------------------|---------------------------------------------|----------------------------------------------------------------------------------------------------|----------------------------------------------------------------------------------------------------|
|                                                                                                    | 件表<br>Sample<br>● 参考文献数繁斥正式<br>● 第二                                                                                                    | 过終著(F) ・<br>場刊管理器(J)<br>手磁復委(P)             | Manage output styles                                                                                                    | #题                                                                                                    |
| ● Main Fronce.     主範(1)     2004     田都太     2004     田都太     2004     2004     2004     2 | - 12 books<br>- 12 books<br>- 12 大陆总论期刊论文<br>回 12 変革和論論文<br>- 12 本語語<br>- 15 教育和論論文                                                                                                    | 我重普換(R)<br>我重编筆(C)<br>我重領統附件(A)<br>附件管理器(M) | 2005 香始等<br>1995 林健议<br>1998 莊宜文<br>2001 赵小琪<br>陈浩                                                                                                    | 8 劇場 X 鞋記與五、六0年<br>8 交類劇作23 (1950-1956<br>8 現代交聯2 小股劇作及课<br>9 中國動概2 및 X 職品廠 X<br>1953-1980 面給環代將与<br>20世紀中國女性交爭的精神                                                                                                    |
|                                                                                                    |                                                                                                    | 主题(T) ;<br>通顶(O) CbH+Ak+O                   | 2004 居程NI<br>2006 時能心                                                                                                    | 20世紀中国文性写作研究<br>艾亜酸文美學研究                                                                                                    |
|                                                                                                    | <ul> <li>● 46 3 計算並</li> <li>● 46 3 計算並</li> <li>● 46 数算學</li> <li>● 46 数算學</li> <li>● 46 数算學</li> <li>● 46 支票</li> <li>● 46 大總有关合連文学学位论文</li> <li>● 46 大總有大總有大法違文学学位论文</li> <li>● 46 40 個別</li> <li>● 46 40 個別</li> <li>■ 46 40 個別</li> <li>■ 66 40 個別</li> <li>■ 66 40 個別</li> <li>■ 66 40 個別</li> <li>■ 66 40 個別</li> <li>■ 66 40 個別</li> <li>■ 66 40 個別</li> </ul> |                                             | 2011 基礎費<br>1989 事仕芬<br>1989 事仕芬<br>2003 蓄泉狩<br>2002 廖虔儀<br>2000 林坦堡<br>2006 朱芳狩<br>2004 鄭干范<br>2005 騎王范<br>2009 段若道<br>2009 段若道<br>2009 段若道<br>2009 段若道<br>2005 副教育 研究生(英文姓<br>2004 如順<br>1995 学玉馨<br>2014 如順 | 艾雪小銀主題研究     愛情與婚姻 - 血液電作文作…     八十年代台湾文作那小坂中…     日先時、影響子、主文明小…     祥族期的文本一論「心心…     祥族期的全海現代生活合     祥族期的全海現代生活合     蒋厳妙的全学文化…     陳紀堂文學與五0年代反共…     戴超動音音型的学文化…     陳紀堂文學與五0年代反共…     就成已種散口性型一般乳藥…     謝信記世類教育治療一 ※…     紫盤小銀研究     雪代台湾水道一 ※…     紫盤小銀研究     雪代台湾水道小山     常義 |
|                                                                                                    | 醫素<br>教師国立政治大学中国文学系主办,「現代主义」<br>教文学学术研讨会」,2001年6月2,3日,                                                                                                    | *<br>5                                      |                                                                                                    |                                                                                                    |
| 文件夫<br>田 🎧 Sample                                                                                                    | 题录                                                          | Here a series                                                                                                    |                                                                                                    | 705                                                                                                    |          |
|----------------------------------------------------------------------------------------------------|-------------------------------------------------------------|----------------------------------------------------------------------------------------------------|----------------------------------------------------------------------------------------------------|----------------------------------------------------------------------------------------------------|----------|
| Sample     Sample     参考文能發展座正式     参考文能發展座正式     Books     Galaction     大袖总论期刊论文     Galaction     大袖总论期刊论文     Galaction     和考音     Galaction     和考音     Galaction     和考音     Galaction     和考書     Galaction     和考音     Galaction     和考音     Galaction     和考音     Galaction     和考音     Galaction     和考     Galaction     和考     Galaction     Galaction     Galact |                                                             | 年間 作者                                                                                                    | 精髄<br>**文性*報局、*男性*世界<br>《動場× 鍵認與五、六0年…<br>《文藤動作》(1950-1956…                                                                                 | #語<br>本語<br>Nursing<br>Nursing<br>Nursing<br>Nursing<br>Nursing<br>Nutrition<br>Nutrition<br>Nutrition<br>Nutrition<br>Nutrition<br>Nutrition<br>Nutrition<br>Nutrition<br>Nutrition<br>Nutrition<br>Nutrition |          |
| - 676 大陆有美国項文学学位论文<br>- 676 <第四政站><br>- 676 田邦は波柯<br>- 676 新建文件夫<br>田 678 電记<br>田 678 恒紫<br>田 678 组织<br>田 678 回收站                                                                                                    | ● ● ● ■<br>● ● ● ■<br>● ● ● ■<br>● ● ● ● ● ● ● ●<br>● ● ● ● | Obesity Reviews     Obstetrics and Gynecology     Ocean Coastal Mgt     Ocean Coastal Mgt     Ocean Coa | 総統日編 zooskuu 月2日<br>ig, K. H. Chan, W. T. Hui,<br>. 2006. False-positive resu<br>ne-associated coronavirus<br>ni nosorhent assav di je to l | Medicine<br>Obstetrics & Gynecology<br>Ecology<br>Ecology<br>Boology<br>Boology<br>Boology<br>G. S. Kwan, J. S.<br>Its in a recombinant<br>(SARS-CoV)<br>HCnV-CC43 and                                         | 三 艾羅動文研学 |
| 静蓝云<br>窗读於国立政治大学中国文学系主办。「現代主义与<br>台灣文学学术研讨会」,2001年6月2,3日。                                                                                                    |                                                             | AAG Style Guide.nec                                                                                                    |                                                                                                    | ¥间(Q)                                                                                                    |          |

| ロハサボン<br>線病条志<br>用中西医学条志 原 实用中西医结会条志<br>科奈志<br>人物学和分析学校本                                                        | · 内别。curacporancerere<br>Internal madicine                                                                                                    |                                                                                                    |                                                                                                    |  |
|----------------------------------------------------------------------------------------------------|----------------------------------------------------------------------------------------------------|----------------------------------------------------------------------------------------------------|----------------------------------------------------------------------------------------------------|--|
| 使用中部の<br>鏡病条定<br>用中西医学条定 版 实用中西医结会条定<br>科杂志<br>人物学的などでかま                                                        | Internal madicine                                                                                                    |                                                                                                    |                                                                                                    |  |
| #FN#~~<br>用中西医学杂志 原 实用中西医结会杂志<br>科森を<br>オームサインのためで、                                                             |                                                                                                    | areare .                                                                                                    |                                                                                                    |  |
| 用于自己于东心 8. 外的于自己和自东心。<br>科杂志<br>大切学和心态学会来                                                                       | Chinese medicine                                                                                                    |                                                                                                    |                                                                                                    |  |
| 1999年)<br>本世紀初次の学校会                                                                                             | Crimese modicare                                                                                                    | distant.                                                                                                    |                                                                                                    |  |
| The second second second second second second second second second second second second second second second se | Surgical department me                                                                                                    | diome                                                                                                    |                                                                                                    |  |
| 土切子御光道子相違<br>「御史仏しま渡たたま」上が上海を訪たた                                                                                | Foundation medicine                                                                                                    |                                                                                                    |                                                                                                    |  |
| 增低子可思复形态 展 · HPP创建医子形态                                                                                          | N 様式編編譜 - 重庆大学家                                                                                                    | 用充生学位论文参考文献格式                                                                                                    | (CONTRACTOR CONTRACTOR                                                                                                    |  |
| 化化电子                                                                                                    | 备法模板                                                                                                    |                                                                                                    |                                                                                                    |  |
| 儿們軒葉電                                                                                                    | - 作者列表                                                                                                    | 「生成雄注調主席注                                                                                                    |                                                                                                    |  |
| <b>田宮時</b> 決志                                                                                                   | 作者姓名                                                                                                    |                                                                                                    |                                                                                                    |  |
| C 書言外科学家                                                                                                    | 一编号                                                                                                    | <b>初課第一条勝型在職業由法律出現</b>                                                                                                    |                                                                                                    |  |
| <b>救于余志</b>                                                                                                    | 神序                                                                                                    | CARLON PROVIDENCE AND PROVIDENCE AND PROVIDENCE                                                                                                    |                                                                                                    |  |
| 料杂志                                                                                                    | 一不明确引交                                                                                                    | ○ 将重复的题录着核为:                                                                                                    | Factor and the second second se                                                                                                    |  |
| 李ি检验杂志                                                                                                    | - 差示                                                                                                    | (1) 例 忽略重要扬荣                                                                                                    |                                                                                                    |  |
| 享美享美音杂志                                                                                                    | 一模校                                                                                                    | C. T III GAANT ALTE                                                                                                    |                                                                                                    |  |
| 字遺传学杂志                                                                                                    | 一作者列表                                                                                                    | (1) 小型(1)控制(2)里                                                                                                    |                                                                                                    |  |
| 着色志                                                                                                    | 「作自死名」                                                                                                    | A server of the server and the server server                                                                                                    |                                                                                                    |  |
| 学位论文                                                                                                    | ·唐自21次<br>·维格化 矣                                                                                                    | 如果同一来遭的不同翻录在脚注中连续出现                                                                                                    |                                                                                                    |  |
| 学学报(医学版)原相南医科大学学报                                                                                               | 前祖与斯坦                                                                                                    | 〇 持續順的內容蓄積力:                                                                                                    |                                                                                                    |  |
| 学学位论文                                                                                                    | ·/#목                                                                                                    | Participation and the second second sec |                                                                                                    |  |
| 学院学报                                                                                                    | 一排序                                                                                                    | @ 不进行特殊处理                                                                                                    |                                                                                                    |  |
| 学学報(医学科学版)                                                                                                    | 一标题大小可                                                                                                    |                                                                                                    |                                                                                                    |  |
| 学学位论文                                                                                                    | 御政主                                                                                                    | 1 / / / / / / / / / / / / / / / / / / /                                                                                                    |                                                                                                    |  |
| 息学様                                                                                                    | 一市局                                                                                                    | (D) (p(M))                                                                                                    |                                                                                                    |  |
| 族大学学报(哲学社会科学委)                                                                                                  | - 注释                                                                                                    | 10 注意调节                                                                                                    |                                                                                                    |  |
| ŧ                                                                                                    | 一根後                                                                                                    | (1) 該百重新編号                                                                                                    |                                                                                                    |  |
|                                                                                                    | 作慣列表                                                                                                    |                                                                                                    |                                                                                                    |  |
| 本法院 (計学封実証)                                                                                                    | - 作者左告<br>(使きり)ま                                                                                                    |                                                                                                    |                                                                                                    |  |
| 学研究生学们论文参考文部称式                                                                                                  | 清白八次。                                                                                                    |                                                                                                    |                                                                                                    |  |
| · ····································                                                                          | 前短端已经                                                                                                    |                                                                                                    |                                                                                                    |  |
|                                                                                                    | (編号)                                                                                                    |                                                                                                    |                                                                                                    |  |
| 学中研究                                                                                                    | 非序                                                                                                    |                                                                                                    |                                                                                                    |  |
| 1700 M                                                                                                    | 一樣聽大小写                                                                                                    |                                                                                                    |                                                                                                    |  |
| 10 M I I I I I I I I I I I I I I I I I I                                                                        | ####                                                                                                    | 100                                                                                                    |                                                                                                    |  |
| 97 m.<br>19                                                                                                    |                                                                                                    |                                                                                                    |                                                                                                    |  |
| <b>.</b>                                                                                                    |                                                                                                    | 保存(S) 另存为(A) 关闭(C)                                                                                                    |                                                                                                    |  |
| 前 2008年8月17日 · 總計日期 2014年10月29                                                                                  | 8                                                                                                    |                                                                                                    |                                                                                                    |  |
| 人口从这种有有有有有有有有有有有有有有有有有有有有有有有有有                                                                                  | (1) Fraction  (2) Fraction  (2) Fraction  (3) Fraction  (3) Fraction  (3) Fraction  (3) Fraction  (4) Fraction  (4) Fraction  (4) Fraction  (4) Fraction  (4) Fraction  (4) Fraction  (4) Fraction  (4) Fraction  (4) Fraction  (4) Fraction  (4) Fraction  (4) Fraction  (4) Fraction  (4) Fraction  (4) Fraction  (4) Fraction  (4) Fraction  (5) Fraction  (6) Fraction  (6) Fraction  (6) |                                                                                                    | (小平和3-3     )     (二) 「中本3-3     )     (二) 「中本3-3     )     (二) 「中本3-3     )     (二) 「中本3-3     )     (二)     (二)     ( |  |

奶

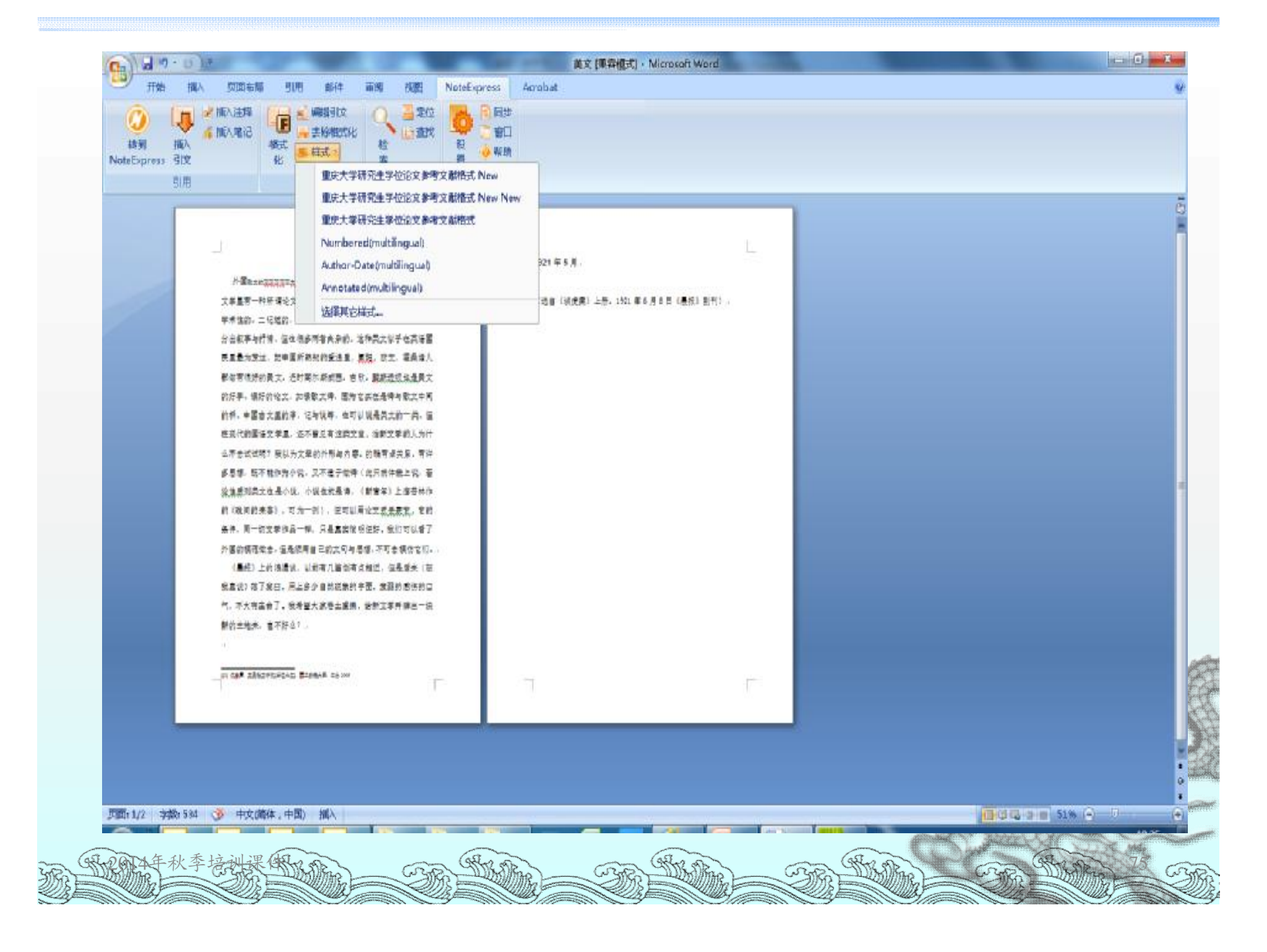

# 选择投稿期刊

#### ≈ "工具"里"期刊管理器"。

| :件(E) 文件夫( <u>O</u> ) 题录(B)                      | 检索 (S) 工具 (I) 帮助 (H)       |                           |                                             | 单击此处登录                                  |
|--------------------------------------------------|----------------------------|---------------------------|---------------------------------------------|-----------------------------------------|
| <ul> <li>              ・             ・</li></ul> |                            | 「 下載全文 引用                 | ● 日本 100 100 100 100 100 100 100 100 100 10 |                                         |
| *夹                                               | 题录                         |                           |                                             | 1/                                      |
| ■ 📰 组织                                           |                            |                           | 1                                           |                                         |
| 🛓 🚼 回收站                                          | 299期刊官理查                   |                           |                                             |                                         |
| 📄 参考文献数据库正式 2013-                                | : 搜索(s): 全名或宿写 ▼           |                           | - 🔍 💭 🛋 🗆 🕼 1                               | 1 4 4 4 4 4 4 4 4 4 4 4 4 4 4 4 4 4 4 4 |
|                                                  | 系统 编写 1                    |                           |                                             |                                         |
| - 🖻 我保存的题录                                       |                            | 分类                        | 收录范围                                        |                                         |
| - 🗁 books                                        | 10th Ad全名或宿写               | ftware                    | EI;                                         | ~                                       |
| - 🗁 thesis                                       | 分类<br>10th A(注释            | Confer                    | EI;                                         |                                         |
| 🗁 大陆总论期刊论文                                       | 10th AI影响因子                | gy, Int                   | EI;                                         |                                         |
| 🛡 🗁 臺灣綜論論文                                       | 收录范围<br>10th AI toch       | Design                    | EI;                                         |                                         |
| - 🖻 林海音                                          | 10th AI译名                  | nophysi                   | EI;                                         |                                         |
| 🗉 📴 琦君有关论文                                       | 10th AIAA/NAL-NASDA-ISA    | AS Inter                  | EI;                                         |                                         |
| - 🖻 郭良蕙                                          | 10th Americas Conference ( | on Wind                   | FI-                                         | <b>.</b>                                |
| - 🖻 孟瑶                                           | 期刊信自                       |                           |                                             |                                         |
| ■ 🗁 张秀亚                                          | 全名 10th ACIS Co            | onference on Software End | aineerina. Artificial Intelliaence. Ne      | etworkin                                |
|                                                  | 缩写 1                       |                           |                                             |                                         |
| - 🗁 吉铮                                           | 编写 2<br>编写 3 10th ACIS Co  | onference on Software End | aineerina. Artificial Intelliaence. Ne      | etworkin • 🖉 • B I U x, x <sup>2</sup>  |
| 🗁 於梨华                                            | 译名                         | 100                       |                                             | ~ ~ ~ ~ ~ ~ ~ ~ ~ ~ ~ ~ ~ ~ ~ ~ ~ ~ ~   |
| - 🔁 聂华苓                                          | ISSN 97807695364<br>注释     | 122                       |                                             |                                         |
| - 🖻 艾孁                                           |                            |                           |                                             |                                         |
| 🗁 徐钟珮                                            |                            |                           |                                             | 关闭 (C)                                  |
| <u>S</u> Z                                       |                            |                           |                                             |                                         |
| 。<br>秦於国立政治大学中国文学:                               | <u>素主办</u>                 |                           |                                             |                                         |
| ALL AND ALLA                                     | The second second          |                           |                                             |                                         |

### cssci期刊

| 期刊管理器               | 🖮 🛛 🗧 |                   |   |
|---------------------|-------|-------------------|---|
| 搜索(s): 收录范围 → cssci |       | - 4 5 3 3 3 3 3 3 |   |
| 系统 用户               |       |                   | Ü |
| 全名                  | 分类    | 收录范围              |   |
| 安徽大学学报(哲学社会科学版)     |       | CSSCI;            |   |
| 安徽师范大学学报(人文社会科学版)   |       | CSSCI;            |   |
| 安徽史学                |       | CSSCI;中文核心期刊;     |   |
| 保险研究                |       | CSSCI;中文核心期刊;     |   |
| 北方法学                |       | CSSCI;            |   |
| 北方论丛                |       | CSSCI;中文核心期刊;     |   |
| 北方民族大学学报            |       | CSSCI;            |   |
| 北京大学教育评论            |       | CSSCI;中文核心期刊;     |   |
| 北京大学学报(哲学社会科学版)     |       | CSSCI;            |   |
| 北京电影学院学报            |       | CSSCI;中文核心期刊;     |   |
| 北京工商大学学报(社会科学版)     |       | CSSCI;            |   |
| 北京交通大学学报(社会科学版)     |       | CSSCI;            |   |
| 北京理工大学学报(社会科学版)     |       | CSSCI;            |   |
| 北京联合大学学报(人文社会科学版)   |       | CSSCI;            |   |
| 北京社会科学              |       | CSSCI;中文核心期刊;     |   |
| 北京师范大学学报(社会科学版)     |       | CSSCI;            |   |
| 北京体育大学学报            |       | CSSCI;中文核心期刊;     |   |
| キャート                |       | 1月11日ですない日本       |   |

#### 明刊信息

全名 10th ACIS Conference on Software Engineering. Artificial Intelligence. Networking and Parallel/Distributed Computing. SNPD 2009. In conjunction wit

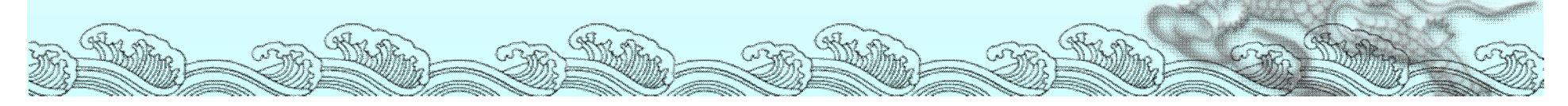

# SCI期刊

| (1) 例目5注論                          |          |              |        |  |
|------------------------------------|----------|--------------|--------|--|
| 搜索(≤): 收录范围 →                      |          | 💽 🔍 🔊 🚮      | 100000 |  |
| 系统  用户                             |          |              |        |  |
| 全名                                 | 分类       | 收录范围         |        |  |
| 4OR-A Quarterly Journal of Operati | 管理科学(4区) | SCIE;        |        |  |
| AAPG Bulletin                      | 工程技术(3区) | EI;SCI;SCIE; |        |  |
| AAPS Journal                       | 医学(2区)   | SCIE;        |        |  |
| AAPS Pharmscitech                  | 医学(4区)   | SCIE;        |        |  |
| AATCC Review                       | 工程技术(4区) | SCIE;        |        |  |
| ABACUS-A JOURNAL OF ACCOUN         |          | SSCI;        |        |  |
| Abdominal Imaging                  | 医学(4区)   | SCI;SCIE;    |        |  |
| Abhandlungen aus dem Mathematis    | 数学(4区)   | SCIE;        |        |  |
| ABSTRACTS OF PAPERS OF THE AM      |          | SCI;SCIE;    |        |  |
| Academic Emergency Medicine        | 医学(4区)   | SCI;SCIE;    |        |  |
| Academic Medicine                  | 医学(3区)   | SCI;SCIE;    |        |  |
| Academic Pediatrics                | 医学(3区)   | SCIE;        |        |  |
| Academic Radiology                 | 医学(4区)   | SCIE;        |        |  |
| ACADEMIA-REVISTA LATINOAMERI       |          | SSCI;        |        |  |
| ACADEMIC PSYCHIATRY                |          | SSCI;        |        |  |
| ACADEMY OF MANAGEMENT ANN          |          | SSCI;        |        |  |
| ACADEMY OF MANAGEMENT JOU          |          | SSCI;        |        |  |
| ACADEMY OF MANAGEMENT LEAR         |          | SSCI         |        |  |

#### 期刊信息

全名 10th AIAA Aviation Technology. Integration and Operations Conference 2010. ATIO 2010

缩写 1 缩写 2

缩写 3 10th AIAA Aviation Technology. Integration and Operations Conference 2010. ATIO 2010

- 译名
- ISSN 9781617825132

# 所提供投稿杂志的模板,完成论文

| 🔓 🔓 🗋 🙆 🎝 🕶 🖳 😽 🔡 清输入机 | 佥索关      | 样式 (S)     |                | 🕨 🔛 😓 🔴 🔴     | 0                            |                                                              |
|------------------------|----------|------------|----------------|---------------|------------------------------|--------------------------------------------------------------|
| [件夹                    | 1        | 过滤器 (E)    |                | • 1           | Ξ.                           | 1                                                            |
| 📲 Sample               |          | 期刊管理器      | (J)            |               | たの                           | *                                                            |
| 白 12 题录                |          | 毛菇植板 (p)   |                | Rysdwall      | 体起<br>Atmospheric pressure o | hemical ionization mass spectrometry for analysis of lipids  |
| E Books                |          |            |                | Cristoni S    | Surface-activated no-di      | scharge atmospheric pressure chemical ionization             |
| - 🕞 Journal Articles   |          | 批量者手稿相     | 真板 (r)         | Davidson      | Effect of sucrose on the     | perceived flavor intensity of chewing gum                    |
| - 😭 Sociology          |          | 批量编辑 (E)   |                | Evershed      | Chemistry of archaeolo       | nical animal fats                                            |
| - 🥰 Economics          |          | 批量链接附付     | 生 (4)          | Fan, Chen     | Method of control Lyapu      | inov function for permanent magnet synchronous motor         |
| 🌆 Math                 | P        | R474641860 | 1 ( <u>a</u> ) | Heinia, K     | Fast liquid chromatogra      | phic-mass spectrometric determination of pharmaceutical .    |
| - History              | 2        | 的非品语等      | (≧)            | 7             |                              | phthalate metabolites in first morning urine samples         |
| - 🦉 Springer           | U.       | 主题 (11)    |                | 点击此, 书        | <b>赵</b> 到所投杂志模              | K[sup]2[/sup]                                                |
| New Folder             |          | 选项 (0)     | Ctrl+Alt       | the ut        | 二上出化                         | cyanate adducts with globin                                  |
|                        | PL CO    | AG-90 (0)  | ZOUZ           | 似,一刀          | ノーク採作                        | sis of cyclofenil and its metabolites in human urine         |
|                        | <i>M</i> |            | 2004           | Nordgren,     | Multicomponent screeni       | ng for drugs of abuse: direct analysis of urine by LC-MS-M   |
|                        |          |            | 2004           | Ovejero, L    | Flavor Release Measure       | ment from Gum Model System                                   |
|                        |          |            | 2000           | Rosen, R T    | The determination of me      | etabolites of garlic preparations in breath and human plas.  |
| 10 梦与义制致馆库正式           |          |            | 1997           | Rozman, E     | Metabolism of ebrotidine     | e. A review                                                  |
|                        |          |            | 2012           | Sun, Qing;    | Comprehensive analysis       | s of wheel drive motor torque characteristics                |
|                        |          |            | 2001           | Teo, S K      | Thalidomide is distribute    | ed into human semen after oral dosing                        |
|                        |          |            | 2001           | van, Liesh    | Bioefficacy of beta-caro     | tene dissolved in oil studied in children in Indonesia       |
|                        | P        |            | 1999           | Walker, J M   | Pain modulation by rele      | ase of the endogenous cannabinoid anandamide                 |
|                        |          |            | 2010           | Wang, Li      | Bioimaging of copper al      | terations in the aging mouse brain by autoradiography, la.   |
|                        |          |            | 2000           | Zehentbau     | Use of humidified air in     | optimizing APCI-MS response in breath analysis               |
|                        |          |            | 2004           | Zeng, Y L     | [Determination of lorno:     | xicam in human plasma by LC/MS/MS]                           |
|                        |          |            | 1995           | Zhang, J      | Simultaneous determina       | ation of cystathionine and NAc-cystathionine using liquid c  |
|                        |          |            | 1995           | Zhang, J      | Another article by the s     | ame author                                                   |
|                        |          |            | 2012           | Zhang, Jin    | Analytical and FEM mod       | eling of electormagnetic radial force for switched reluctan. |
|                        | -        |            | 2012           | Zhang, Ka     | The regulation of grid a     | nd motor side converter of DFIG in LVRT                      |
|                        | 1        |            |                |               |                              | ,,                                                           |
|                        | 细节       | (D) 预览(P)  | 综述 (S) 图       | 的件 (₭) 笔记 (ℕ) | 位置①                          |                                                              |
|                        |          |            |                |               | » The Verdana                | • 五号 • A • & • B / II × × = = =                              |
| acopCoft NotoEverage   |          |            |                |               | 1                            |                                                              |
| egeanoolt NoteExpress  |          |            |                |               |                              | Surface-activate                                             |
|                        |          |            |                |               |                              |                                                              |
|                        | 1        |            |                |               |                              |                                                              |

奶

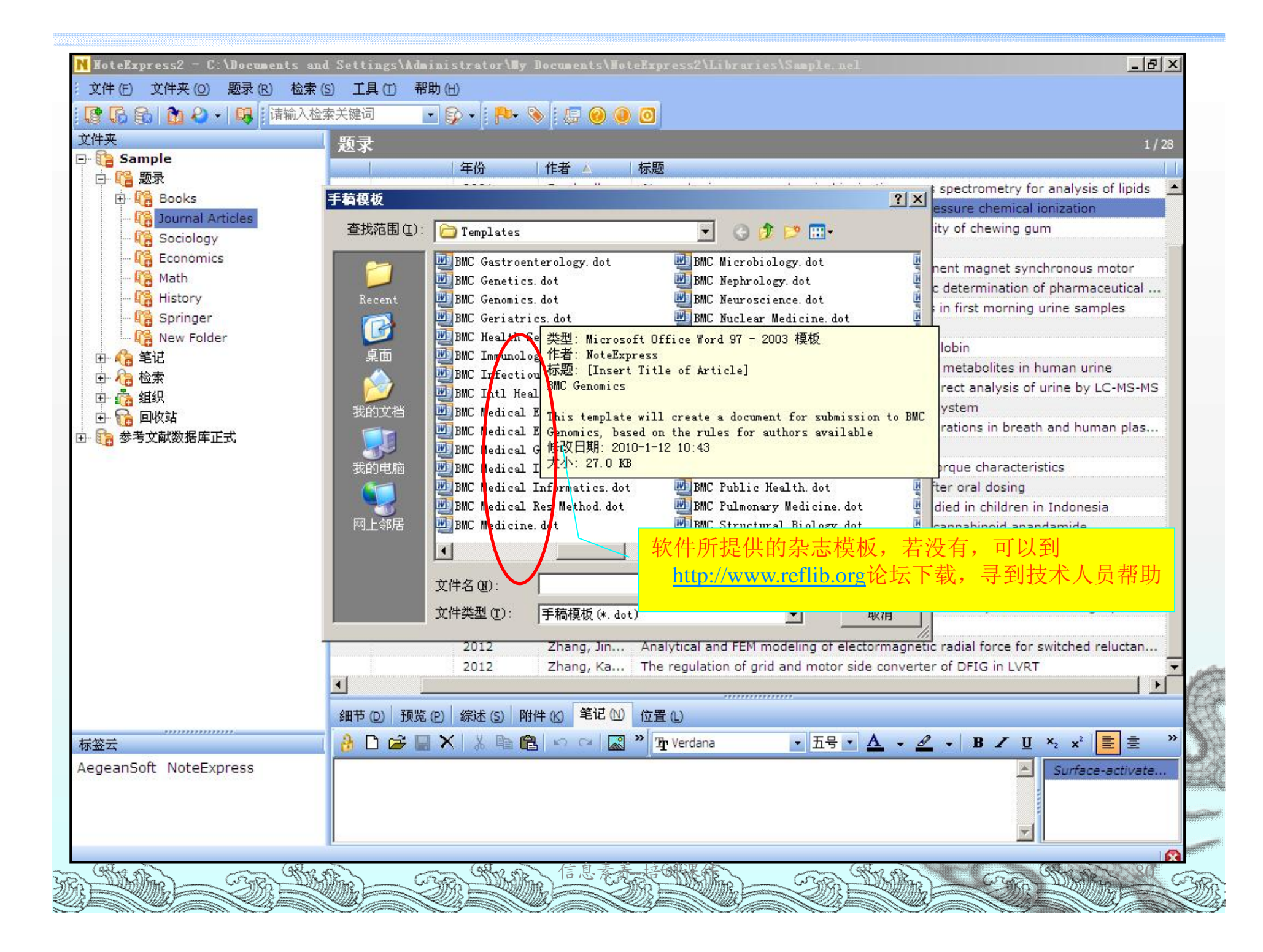

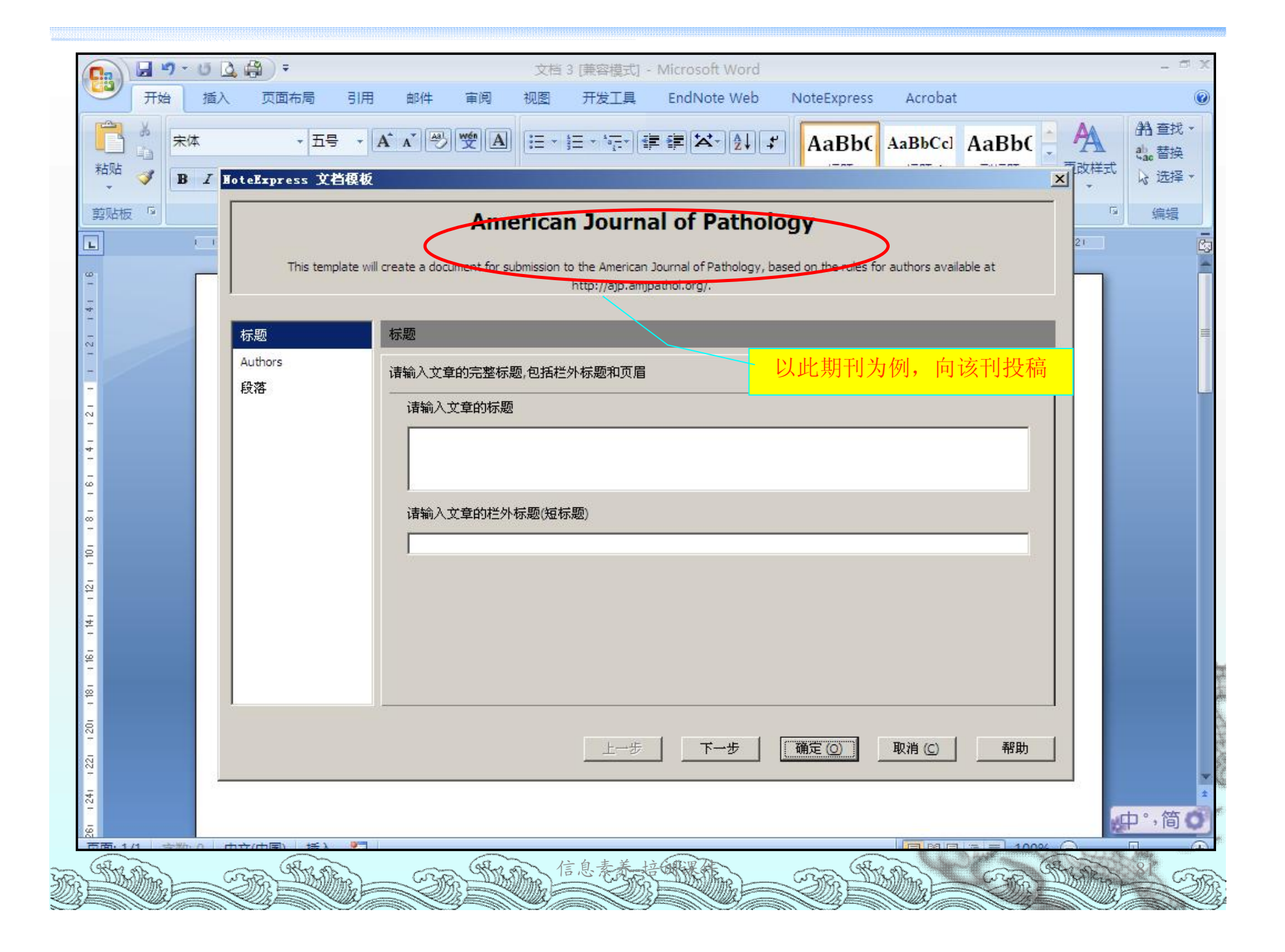

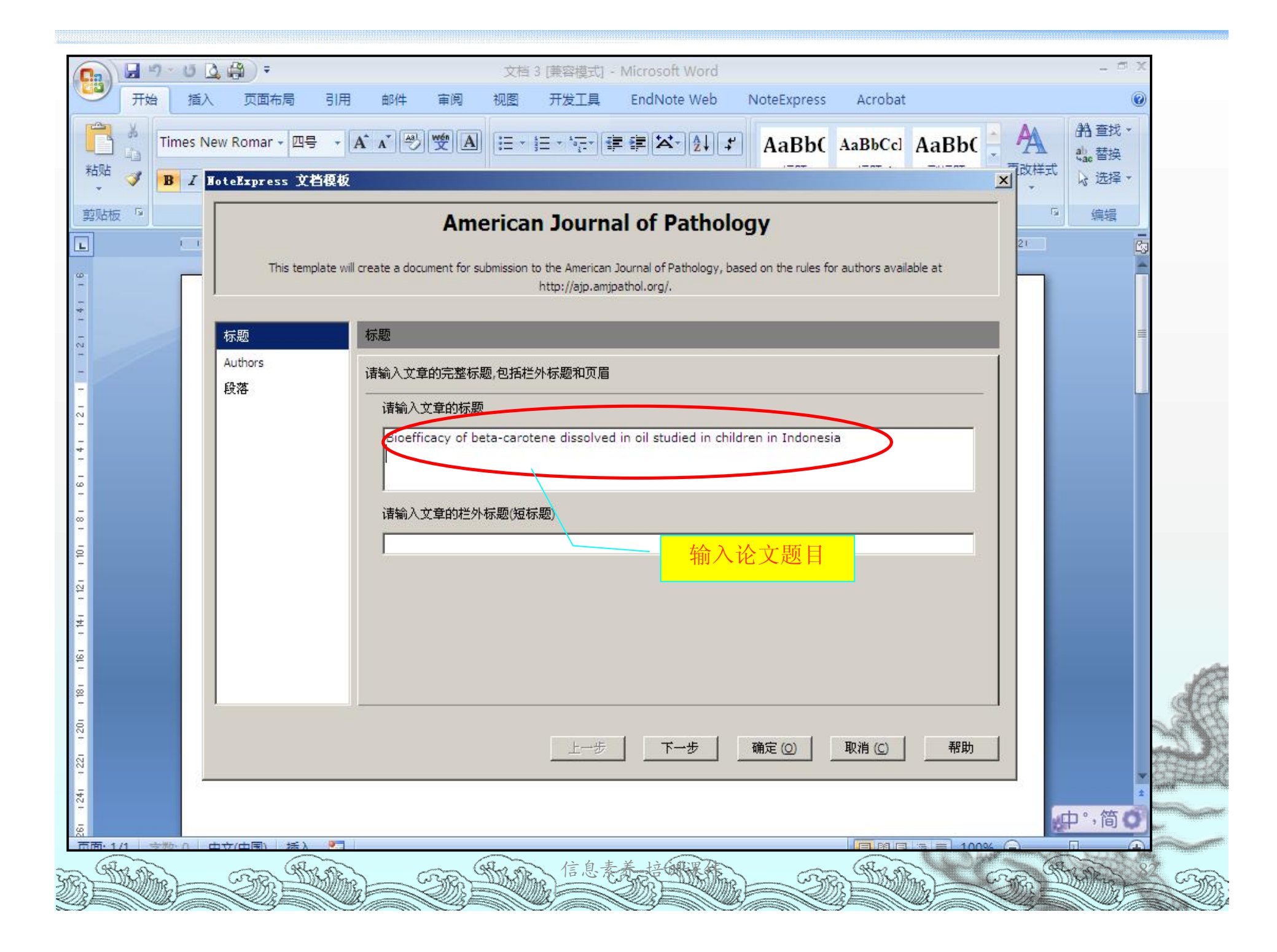

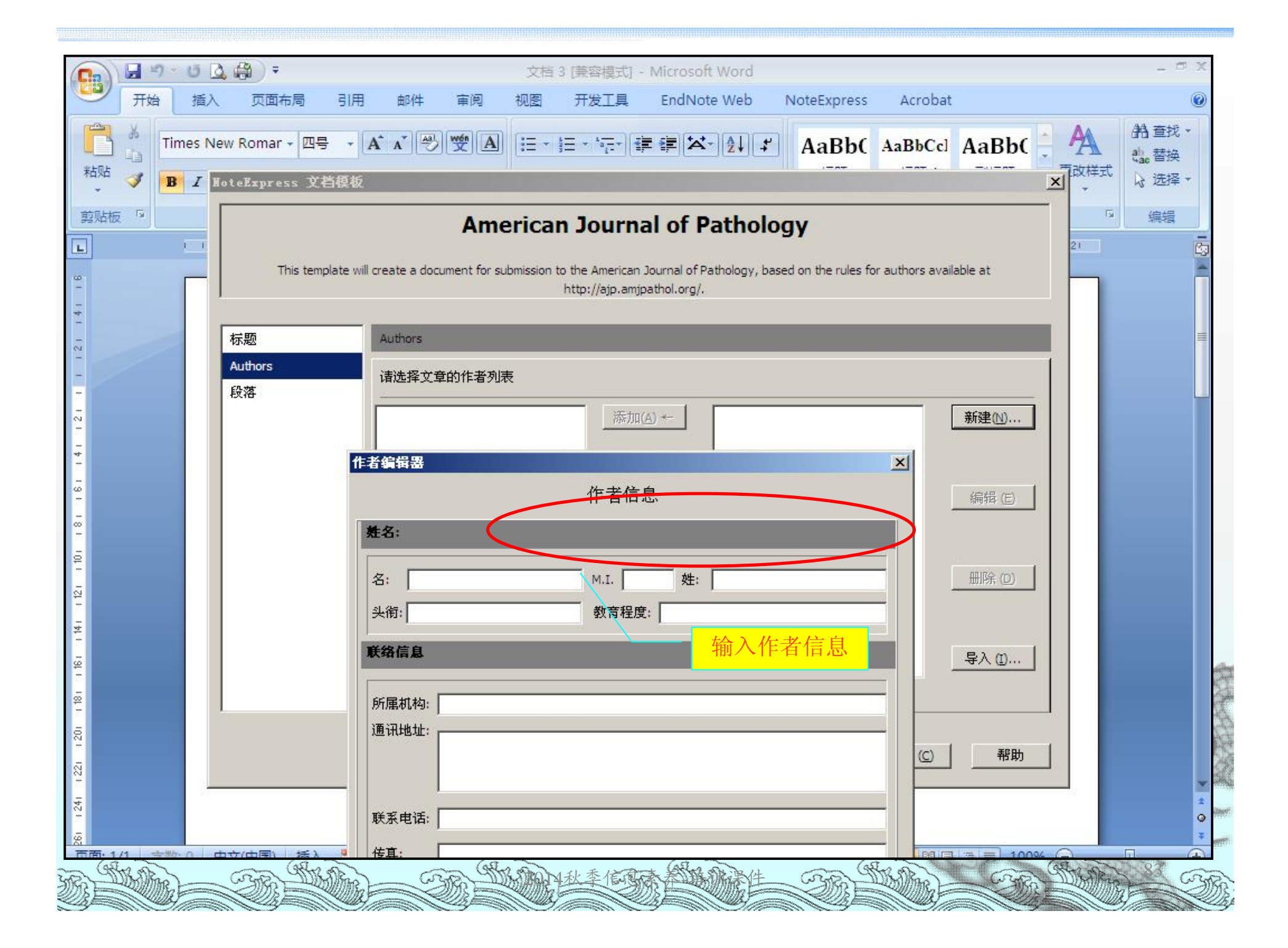

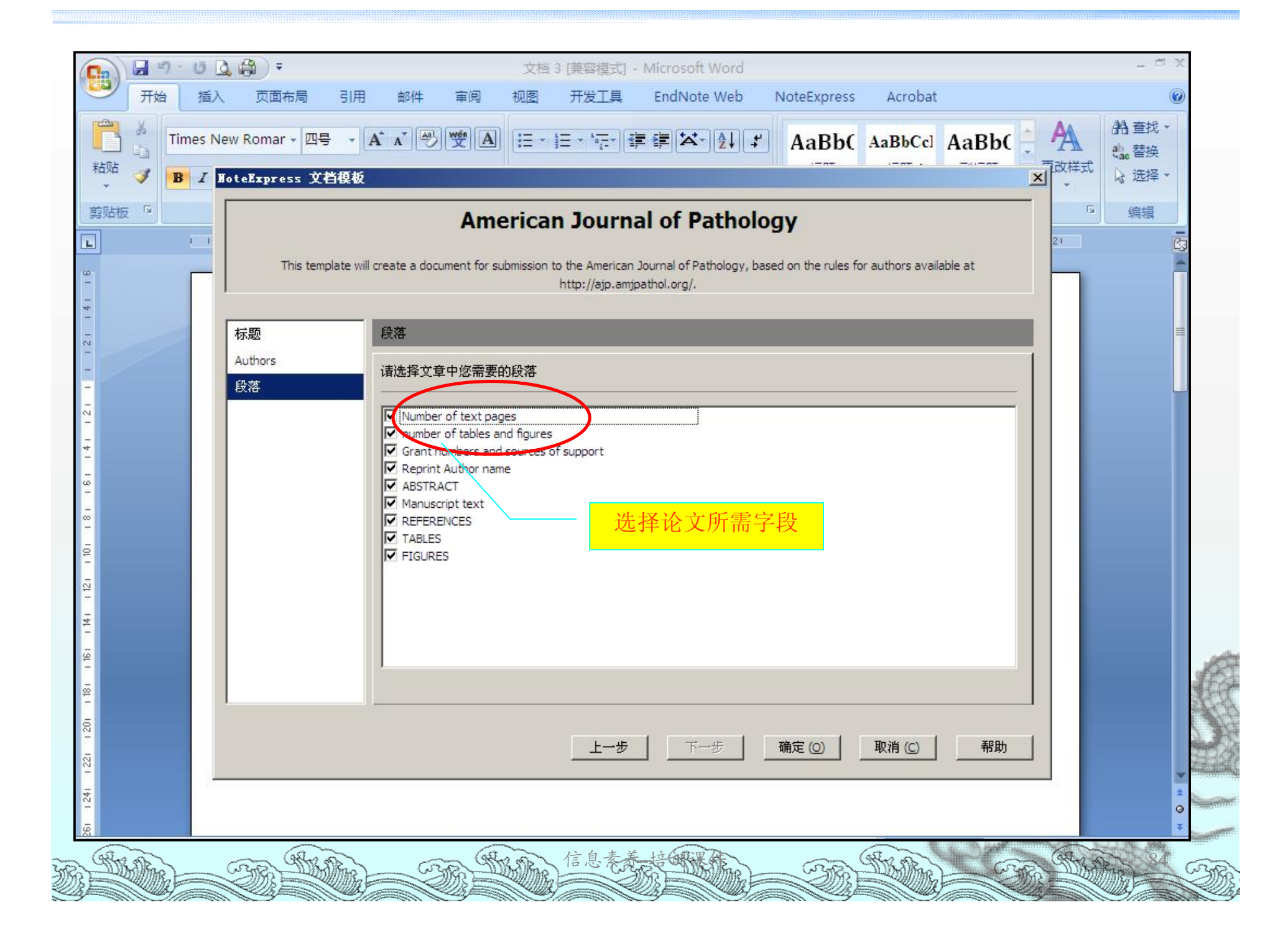

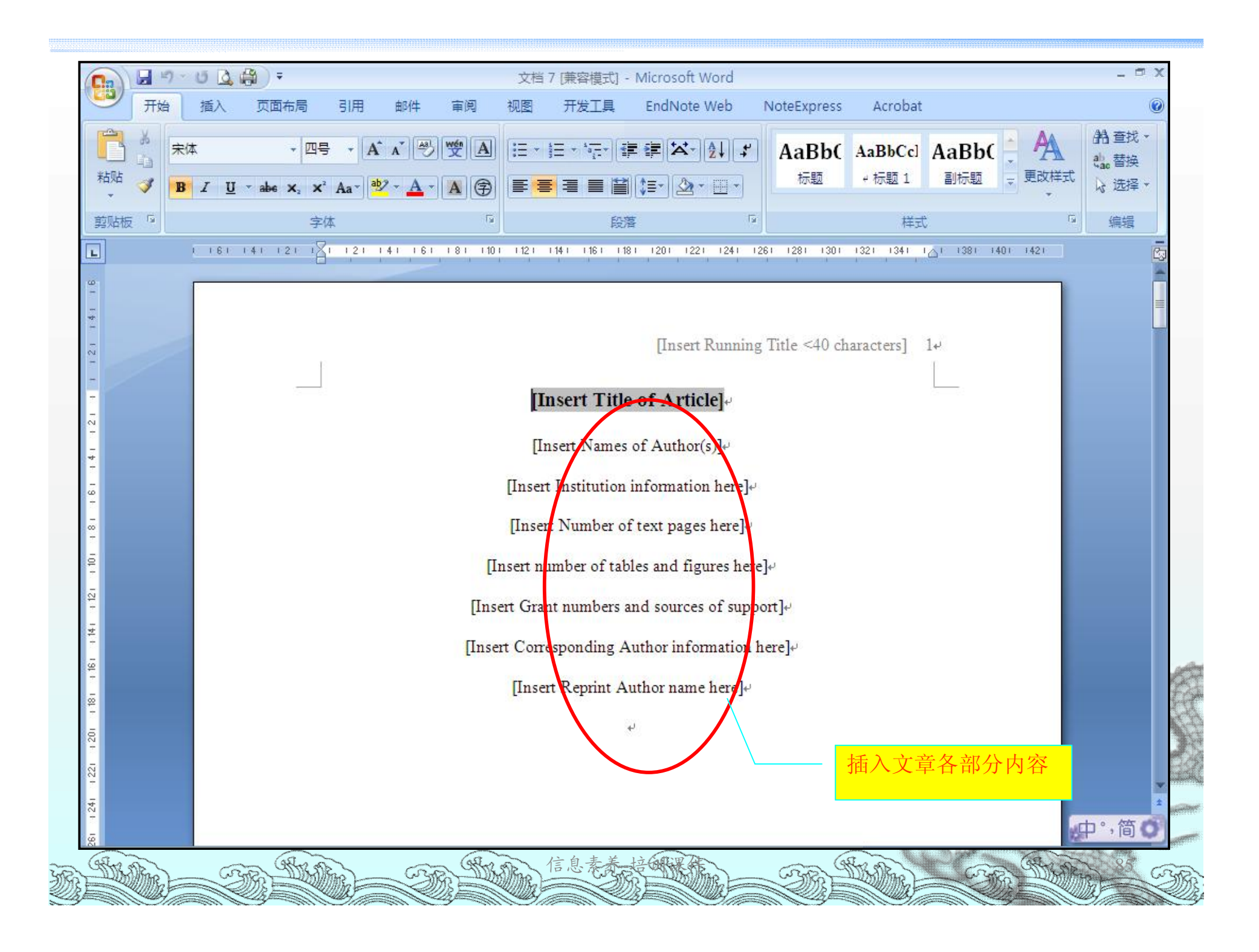

## 补充说明:

NoteExpress本身集成了1600多个国内外学 术期刊、学位论文的输出样式,还有上百 个数据库的过滤器,如果在NE中没有所需 的输出格式和过滤器,请登录产品技术支 持论坛输出样式、过滤器、连接配置文件 板块发帖(或者是发电子邮件到一下邮箱 NoteExpress@163.com,产品的技术支持会 为您制作相应的输出样式和过滤器,下载 安装后即可使用。

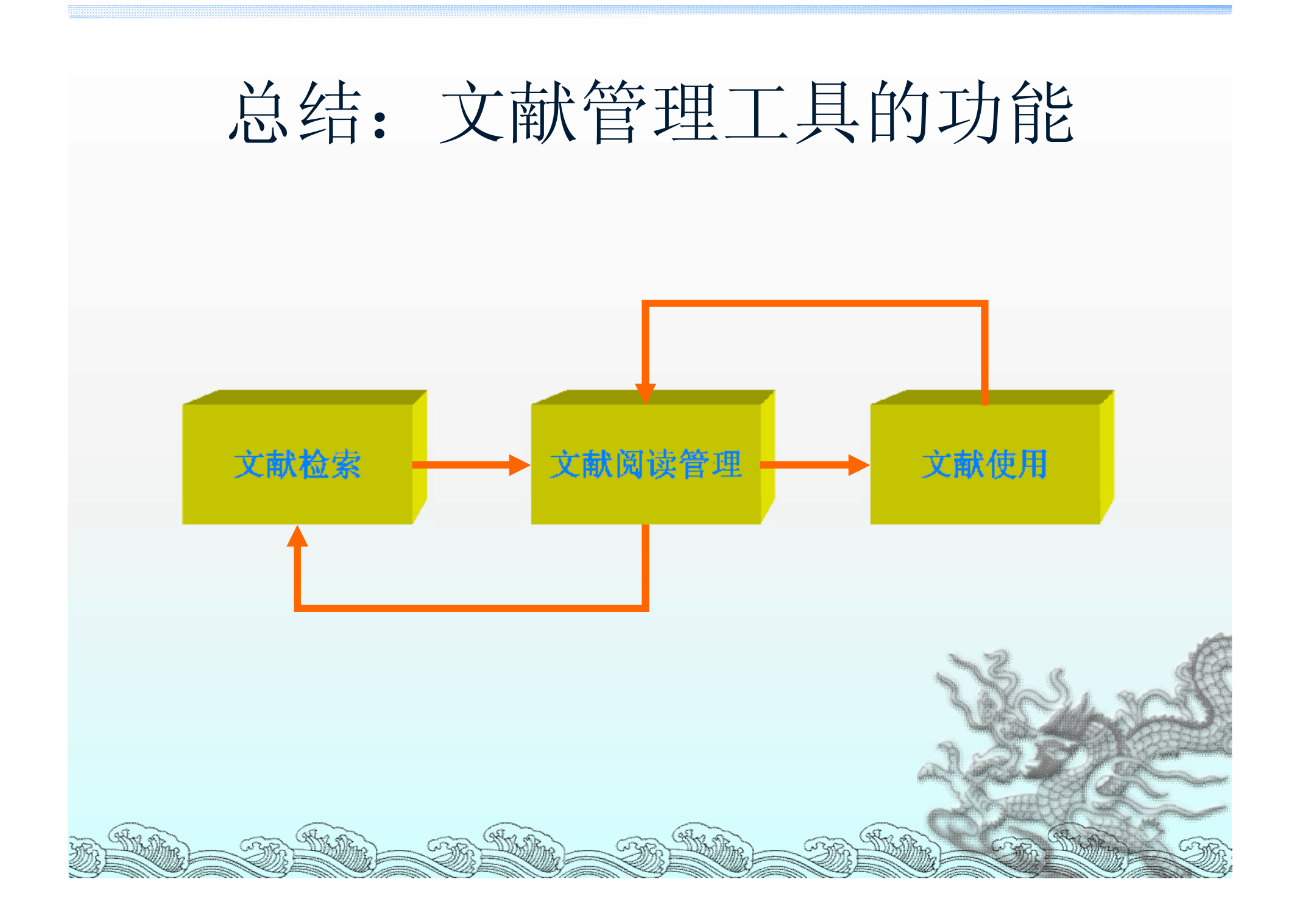

#### 新版功能V3.1.0.6915

- 1.推出与手机应用"青提文献"的协同功能。青提文献可以帮助小伙伴们轻松订阅国内外学术期刊最新文章,追踪某方面研究的最新进展,利用碎片时间进行文献收集,并最终归集到自己的NE中。
- ₂ 1)在苹果APP Store中,检索青提文献,安装。
- 2) 注册并登录青提文献, 建议机构用户使用机构邮箱进行注册
- 3)青提文献提供千余种国内外期刊订阅,用户可根据学科选择;也可添加自定义订阅源(从数据库定制检索式的最新结果),使用扫一扫与浏览器插件配合更轻松。
- · 4)需要的文献点击左下角的收藏,在收藏栏目中可以查阅所有收藏的文献。
- <sup>2</sup> 5)登录NoteExpress客户端,点击"下载",从青提文献上收藏的题录就能 归集到"我保存的题录"文件夹下。

### 青提文献

- ◎ 开发商: Beijing Wecite Technology Co., Ltd.
- ≈ 内容提要:

青提文献汇聚了全球范围内20个学科,近千种主流刊物的文献信息,实现个性化订阅,让科研人员轻松掌握全球文献最新动态。同时,青提以特有的跨屏幕协同流程,将手机端、网页端、PC端的文献管理、阅读、引用等功能进行整合,实现一站式科研文献管理服务,让科研人员免去多种软件复杂操作的辛苦,彻底解放学术生产力,让学术更简单!

# 新版新功能V3.1.0.6915

- 2.优化了浏览器插件保存题录到NE的策略,现在浏览器插件可以独立 工作了。小伙伴们可以随时随地在任何安装有"微志分享"插件的浏览器(目前仅提供谷歌留言器插件)上进行文献收集,并最终归集到自己的NE中。
- 1)专业数据库题录保存:点击浏览器插件图标、点击保存/收藏,可将题录保存到云端(微志网)。
- 2) 普通网页数据保存:点击插件后,使用鼠标划取的方式选取摘要内容, 点击"收藏",将内容保存到云端。
- 3)专业数据库全文下载:支持插件下载全文的数据库,在NE客户端开启的 情况下,可以直接下载全文
- 4) 登录NoteExpress客户端,点击"下载",从浏览器插件保存的题录就 能导入到NE的"我保存的题录"文件夹下。

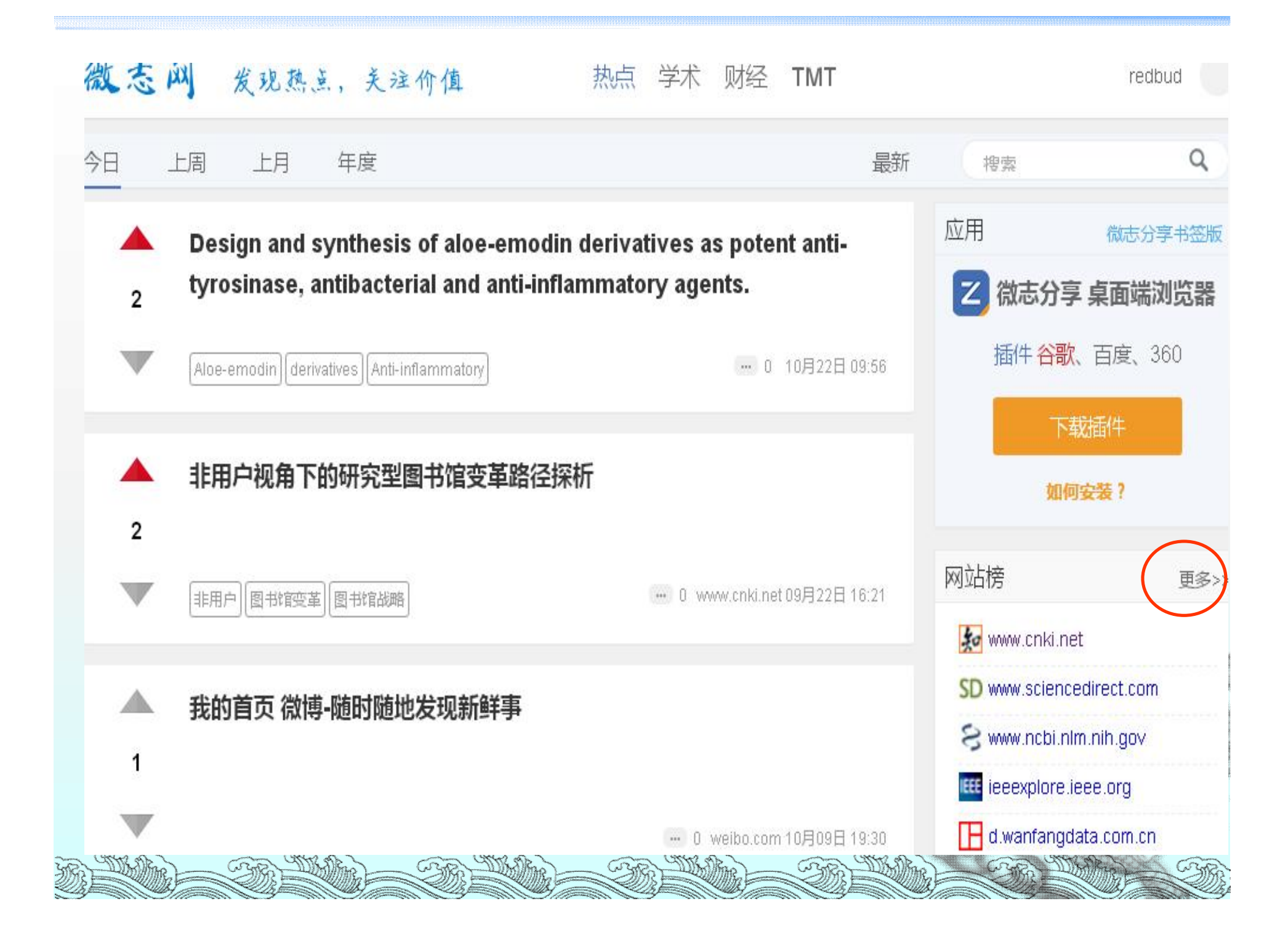

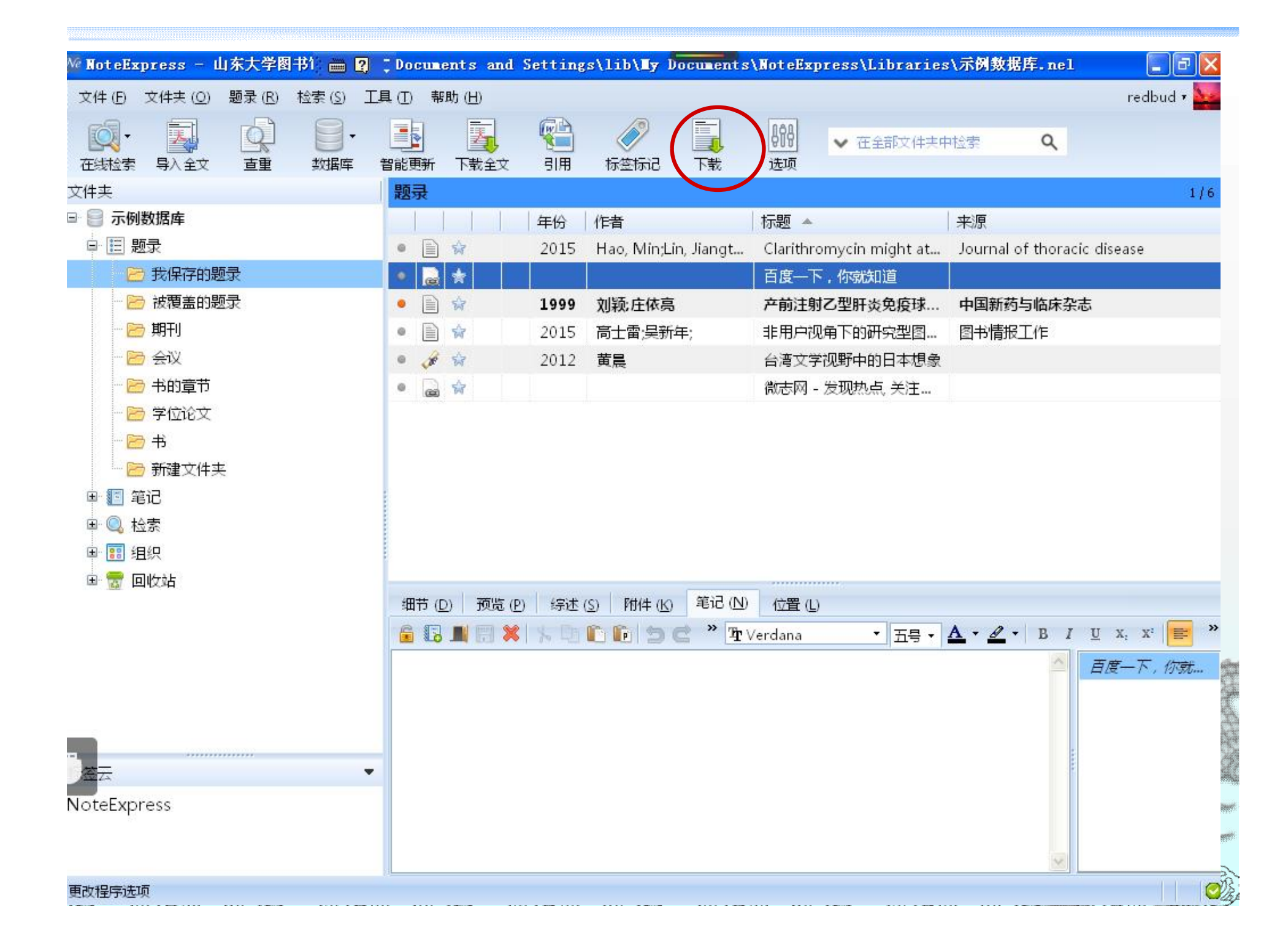

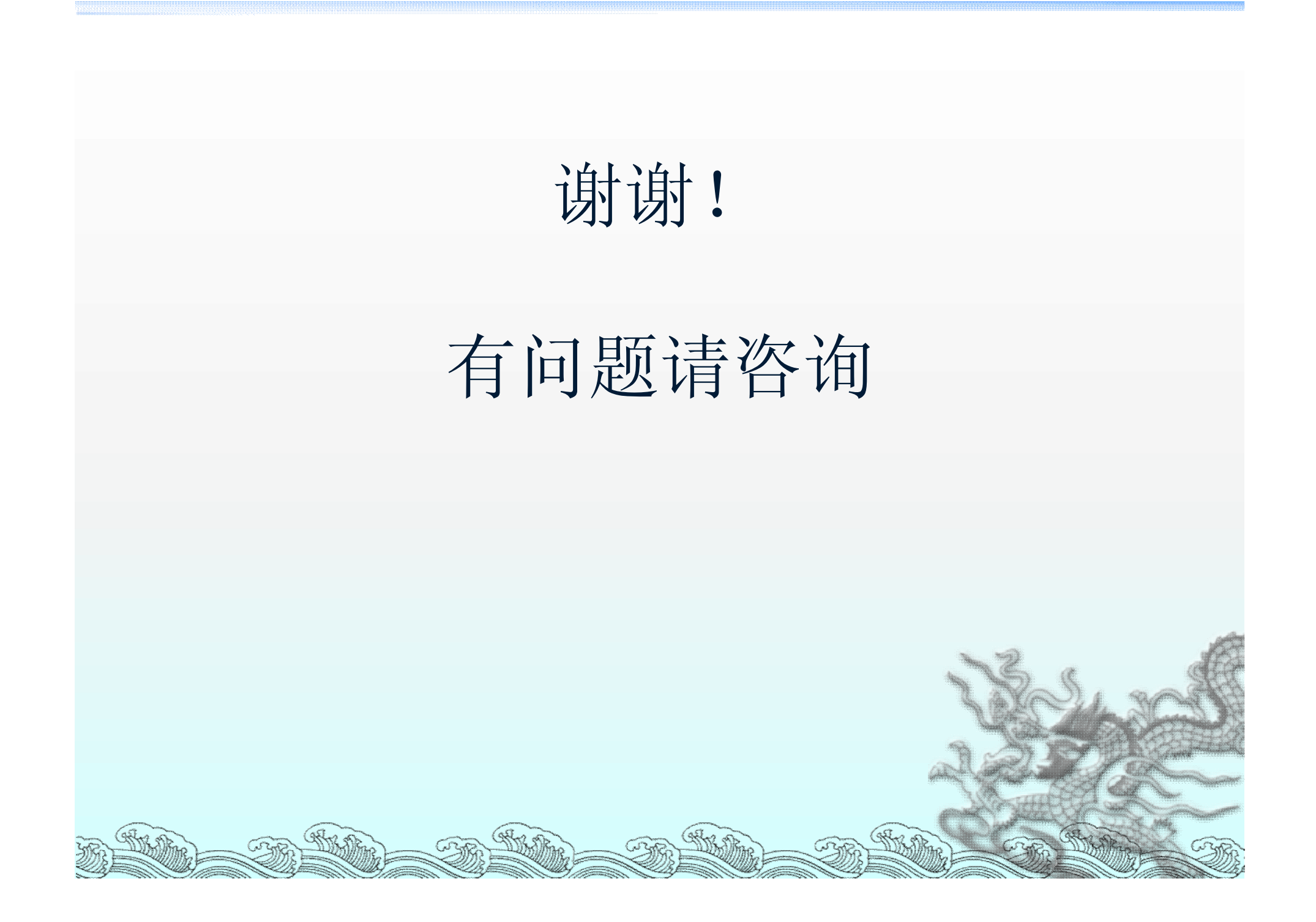